# Manual del Curs:

# "<u>Admin. Tiki CMS/Groupware</u>: Administració de portals web potents, dinàmics i col·laboratius, basats en tecnologia Wiki"

Els cursos del gclUB i de l'Infoespai (http://moviments.net/cursos)

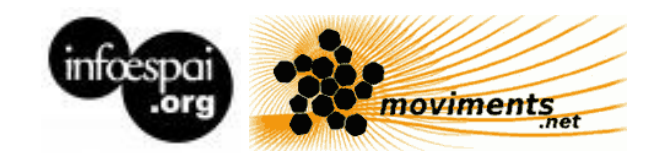

Copyright 2005 Xavier de Pedro.

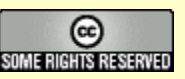

Aquest document es troba sota una llicència de Creative Commons: Reconeixement-CompartirIgual 2.5 Espanya - <u>http://creativecommons.org/licenses/by-sa/2.5/es/</u>

# Índex de contingut

| Introducció                                                                    | 8          |
|--------------------------------------------------------------------------------|------------|
| Citacions i idiomes                                                            | 8          |
| Col·laboracions                                                                | 9          |
| 1. CursTiki.dia1                                                               | 10         |
| 1.1. CursTiki.Introducció                                                      | 10         |
| Referències                                                                    | 11         |
| 1.1.1. CursTiki.Origen                                                         | 13         |
| 1.1.2. CursTiki.Funcionalitats                                                 | 16         |
| Desde aquí                                                                     | 19         |
| 1.1.3. CursTiki.Aplicacions a la docència-aprenentatge i treball col·laboratiu | del Tiki   |
| CMS-Groupware                                                                  | 20         |
| Per a l'alumne                                                                 | 20         |
| Per al professor o tutor                                                       | 20         |
| Referències                                                                    | 21         |
| Altres                                                                         | 21         |
| 1.2. CursTiki.Mòduls de funcionalitats                                         | 23         |
| Mòduls: què són                                                                | 23         |
| Llistat de Mòduls                                                              | 24         |
| Altres referències                                                             | 26         |
| 1.3. CursTiki.Configuració general de l'entorn                                 | 27         |
| 1.3.1. CursTiki.ProjecteConfigPhP                                              | 27         |
| Com reconfigurar el PhP per no tenir problemes amb Knoppix-Tiki (Knoppix 3     | 3.6 i Tiki |
| 1.9DR)                                                                         | 27         |
| 1.3.2. Treballar amb una Knoppix - Tiki                                        | 28         |
| 1.3.3. Configuració general del Tiki                                           | 29         |
| Tiki sections i features                                                       | 30         |
| Content Features                                                               | 30         |
| Administration Features                                                        | 31         |
| User Features                                                                  | 31         |
| General Layout options                                                         | 32         |
| Layout-per-section Options                                                     | 33         |
| 1.4. CursTiki.Explicació del projecte i de l'avaluació del curs                | 37         |
| 1.5. CursTiki.Definició del projecte de Web basada en Tiki                     | 37         |
| 1.5.1. CursTiki.Projectes                                                      | 37         |
| Recordatori del que ha de contenir la pàgina                                   |            |
| Llistat de projectes                                                           |            |
| 2. CursTiki.dia2                                                               | 39         |
| Avís inicial                                                                   | 39         |
| 2.1. CursTiki.Aportar contingut al lloc Web                                    | 39         |
| Crear contingut des de zero                                                    | 39         |
| Importar contingut des d'un document de l'OpenOffice                           |            |
| Importar contingut des d'un document del M\$ Office                            |            |

| Importar contingut des d'un document de text en html                        | 39 |
|-----------------------------------------------------------------------------|----|
| Importar una taula d'un full de càlcul (d'OpenOffice, GNUmeric, M\$ Excel,) | 39 |
| Importar contingut des d'un altre lloc basat en Tiki                        | 40 |
| Referències                                                                 | 40 |
| 2.2. CursTiki.Categories d'objectes                                         | 41 |
| Funció clau i sub-característiques                                          | 41 |
| Navegador de Categorías                                                     | 41 |
| Listado de categorías:                                                      | 45 |
| Editar o añadir subcategorías                                               | 46 |
| Categorías de objetos                                                       | 46 |
| Añadir objetos a la categoría actual                                        | 46 |
| 2.3. CursTiki.Gestió d'usuaris i grups – Permisos                           | 48 |
| Documentació per a l'administrador                                          | 49 |
| L'usuari Administrador                                                      | 49 |
| Administració de grups                                                      | 50 |
| Assignant permisos a grups                                                  | 51 |
| Incloure grups dins altres grups                                            | 51 |
| Administració de grups                                                      | 52 |
| Assignant permisos a grups                                                  | 52 |
| Noms i descripcions dels permisos                                           | 55 |
| General permissions                                                         | 55 |
| Permisos Wiki                                                               | 55 |
| Permisos de galeries d'imatges                                              | 56 |
| Permisos de comentaris                                                      | 56 |
| Permisos de bitàcola                                                        | 56 |
| Permisos per la galeria d'imatges                                           | 56 |
| Permisos dels fòrums                                                        | 57 |
| Permisos de comunicacions                                                   | 57 |
| Permisos de jocs                                                            | 57 |
| Permisos de qüestionaris                                                    | 57 |
| Permisos d'articles i aportacions                                           | 57 |
| Permisos de PMF                                                             | 58 |
| Permisos d'usuari                                                           | 58 |
| Permisos de xat                                                             | 58 |
| Permisos de plantilles de continguts                                        | 58 |
| Permisos del quadre d'avisos                                                | 58 |
| Permisos de dibuixos                                                        | 58 |
| Permisos de pàgina HTML                                                     | 59 |
| Permisos del rastrejador (formularis)                                       | 59 |
| Permisos d'enquestes                                                        | 59 |
| Permisos del webmail - correu via web                                       | 59 |
| Permisos de distribució de notícies - Newsletter                            | 59 |
| Permisos de missatge d'usuari                                               | 59 |
| Els permisos DSNs es creen automàticament                                   | 59 |
| Permisos de directori                                                       | 59 |

| Fluxos de treball Galaxia                             | 60 |
|-------------------------------------------------------|----|
| Gràfiques                                             | 60 |
| Wikis externs                                         | 60 |
| Suport en directe                                     | 60 |
| Calendari                                             | 60 |
| Permisos per usuaris individuals                      | 60 |
| Permisos individuals                                  | 60 |
| Altres referències:                                   | 61 |
| 2.4. CursTiki.Continuar el projecte                   | 62 |
| 2.5. CursTiki.Crear còpia de seguretat de la BBDD     | 62 |
| 2.6. CursTiki.Resoldre dubtes                         | 63 |
| 3. CursTiki.dia3                                      | 64 |
| 3.1. CursTiki.Recuperar còpia de seguretat de la BBDD | 64 |
| 3.2. CursTiki.Menús                                   | 65 |
| Referències                                           | 66 |
| 3.3. CursTiki.Galeries d'imatges                      | 67 |
| The Menu                                              | 67 |
| Prior to Gallery Creation                             | 67 |
| Creating a Gallery of Images                          | 68 |
| Upload Image                                          | 70 |
| Browse or List Galleries                              | 72 |
| Individual permissions for image galleries            | 73 |
| The System Gallery                                    | 74 |
| Tips & Tricks                                         | 74 |
| Known bugs i problems                                 | 75 |
| Useful Links                                          | 75 |
| Admin Access                                          | 76 |
| Sections: Tiki Admin Panel                            | 76 |
| Image Galleries                                       | 77 |
| Home Gallery (main gallery)                           | 78 |
| Galleries features                                    | 78 |
| Remove images in the system gallery                   | 80 |
| Gallery listing configuration                         | 80 |
| Image galleries comments settings                     | 80 |
| More documentation                                    | 81 |
| Referències                                           | 81 |
| 3.4. CursTiki.Galeries d'arxius                       | 82 |
| Enumerar galerías de archivos                         | 83 |
| Crear galerías de archivos                            | 83 |
| Cargar archivos                                       | 84 |
| Carga por lotes                                       | 85 |
| Listar galerías de archivos y descargar archivos      | 85 |
| Permisos                                              | 85 |
| Referències                                           | 86 |
| 3.5. CursTiki.Continuar el projecte                   |    |

| 3.6. CursTiki.Resoldre dubtes                                                |     |
|------------------------------------------------------------------------------|-----|
| 4. CursTiki.dia4                                                             |     |
| 4.1. CursTiki.Fòrums                                                         |     |
| Crear/editar forums                                                          |     |
| Usando el foro                                                               | 91  |
| Configurando los permisos globales del foro                                  | 94  |
| Configurando los permisos individuales para un foro                          | 95  |
| Puntuación del foro                                                          | 95  |
| Referències                                                                  | 96  |
| 4.2. CursTiki.Formularis-trackers                                            | 97  |
| El menú                                                                      | 97  |
| Antes de crear un rastreador                                                 | 97  |
| La creación de un nuevo rastreador                                           | 97  |
| Acciones                                                                     | 99  |
| Añadir campos al rastreador                                                  | 99  |
| Utilizar Rastreadores                                                        | 101 |
| Añadir un elemento Tracker                                                   | 101 |
| Detalles de los elementos                                                    | 102 |
| Asignar elementos a usuarios específicos de Tiki o a Grupos                  |     |
| Monitoraje de los Elementos Tracker                                          | 105 |
| Configurar los Permisos de Tracker                                           | 105 |
| Más documentación                                                            |     |
| Referències                                                                  | 106 |
| 4.3. CursTiki.Consultar l'Ajuda oficial                                      | 107 |
| Text i imatges a http://doc.tikiwiki.org/                                    | 107 |
| Estat de la documentació (o de la seva traducció)                            | 107 |
| Video Tutorials:                                                             | 107 |
| Manual de Tiki v1.6                                                          | 107 |
| Ajuda no oficial                                                             | 107 |
| 4.4. CursTiki.Enllestir el projecte                                          | 108 |
| 4.5. CursTiki.Resoldre dubtes                                                | 108 |
| 5. CursTiki.dia5                                                             | 109 |
| 5.1. CursTiki.Escollir llicència de Copyright de Creative Commons – Copyleft |     |
| 5.2. CursTiki.Resoldre dubtes de dies previs                                 | 111 |
| 5.3. CursTiki.Informar de l'existència del lloc web                          | 112 |
| 5.4. CursTiki.Servidors Web on instal·lar un Tiki                            | 113 |
| 5.5. CursTiki.Fer enquesta avaluació del curs                                | 114 |
| 6. CursTiki.Extres                                                           | 115 |
| 6.1. CursTiki.Internacionalitzacio-idiomes                                   | 115 |
| 6.1.1. CursTiki.Internacionalitzacio-idiomes Admin                           | 115 |
| ¿Cómo construir un sitio monolingüe?                                         | 116 |
| ¿Cómo construir un sitio multilingüe?                                        | 117 |
| Configurar un sitio multilingüe:                                             | 117 |
| Para tener un contenido multilingüe:                                         | 117 |
| Módulos mostrados sólo para alguna lengua                                    | 118 |

| Menú de usuario multilingüe                |  |
|--------------------------------------------|--|
| Pista                                      |  |
| Golosinas                                  |  |
| Problema de instalación                    |  |
| 6.2. CursTiki.RSS                          |  |
| Documentació per a administradors (anglès) |  |
| RSS Config                                 |  |
| Configure RSS Feeds                        |  |
| 6.3. CursTiki.Jocs de caracters            |  |
| Avís legal                                 |  |
| -                                          |  |

# Introducció a la 2 edició

Per segon any consecutiu es realitza el curs d'administració de portals web dinàmics i col·laboratius basats en TikiWiki CMS/Groupware (alias "**Tiki**"). En aquest darrer any s'ha afiançat la versió 1.9 del programa, i des de fa molts mesos que moltes de les noves funcionalitats de la versió 1.10 són altament usables, i es continuen incorporant noves funcionalitats interessants (Registre d'Accions, Folksonomia, Identitat del lloc, Contribucions, AulaWiki i WorkSpaces, GoogleMaps, Intertiki, Traducció via web de la interficie a temps real...). A més, durant aquest temps, s'han creat o reactivat alguns llocs Tiki associats: Mods (<u>http://mods.tikiwiki.org</u>), Edu (<u>http://edu.tikiwiki.org</u>), Themes (<u>http://themes.tikiwiki.org</u>). A més, s'han creat algunes planes específiques per a la comunitat catalanoparlant de Tiki, com és <u>http://tikiwiki.org/LanguageCatalan</u> i el fòrum específic en llengua catalana (<u>http://tikiwiki.org/forumXXXX</u>).

La documentació de Tiki en català continua essent l'assignatura pendent (tant vídeos com text), i aquest manual vol suplir en part, aquest forat, estant la traducció molt més completa en aquesta nova edició dels cursos.

I ja sabeu, si voleu col·laborar, endavant! La metodologia Wiki de redacció col·laborativa pot ser molt eficient que la tradicional, com hem comprovat recentment amb alumnat de nivell universitari (http://uniwiki.ourproject.org), i permet funcionar de manera altament descentralitzada. Si tot i així, us cal contactar amb algú, i no sabeu amb qui, em podeu trobar a les adreces de contacte citades més avall.

Esperem que gaudiu dels cursos, que aquest manual us sigui útil, i que aprengueu molt!

Atentament,

Xavier

# Introducció a la 1a edició

Aquest document conté una còpia dels apunts dels cursos d'"<u>Admin. Tiki CMS/Groupware:</u> <u>Administració de portals web potents, dinàmics i col·laboratius, basats en tecnologia Wiki</u>", per als cursos de l'Infoespai (<u>http://www.moviments.net/cursos</u>) i del Grup pel Coneixement Lliure a la Universitat de Barcelona - gclUB (<u>http://gclub.cursos.ourproject.org</u>). Conté trossos de documentació generats al llarg de tres edicions d'aquest curs que l'autor a realitzat al llarg dels darrers dos anys. Aquesta és, però, la primera vegada que es fa un intent (amb errors d'edició, segur, igual que amb el manual dels cursos de Wiki) de portar a document per imprimir (paginat, etc.).

El curs descriu com administrar el portal Tiki CMS/Groupware, (http://tikiwiki.org). Per properes

edicions d'un curs similar a aquest però de nivell intermig, es tractarà el tema de com s'instal·la el programari en un servidor.

# **Citacions i idiomes**

He fet el possible per citar a tothom qui ha contribuït en els documents elaborats (ni que sigui parcialment, com en la majoria de casos), que vaig acabar pujant jo mateix al servidor de la **Documentació oficial del** Tiki CMS/Groupware (<u>http://doc.tikiwiki.org</u>, altrament anomenada en breu com a "**doc.tw.o**"). Disculpeu si m'he oblidat d'algú, i feu-m'ho saber per corregir l'error en properes edicions d'aquest document (voleu participar? :-).

Hem indicat amb un requadre especial gris ombrejat en gris fosc quan comença i acaba cada un d'aquests trossos de la documentació oficial.

La major part d'aquest manual es troba en català, malgrat algunes parts de la documentació oficial encara no les hem pogut traduir al català o castellà. Paset a paset... ;-)XXXX

Per qualsevol cosa, em podeu trobar a les adreces xavier.depedro@ub.edu ó xavi@moviments.net .

I per acabar, avanço aquí mateix una còpia breu de la llicència de copyright sota la qual es publica aquest document (més informació al final del document, on diu **Avís Legal**):

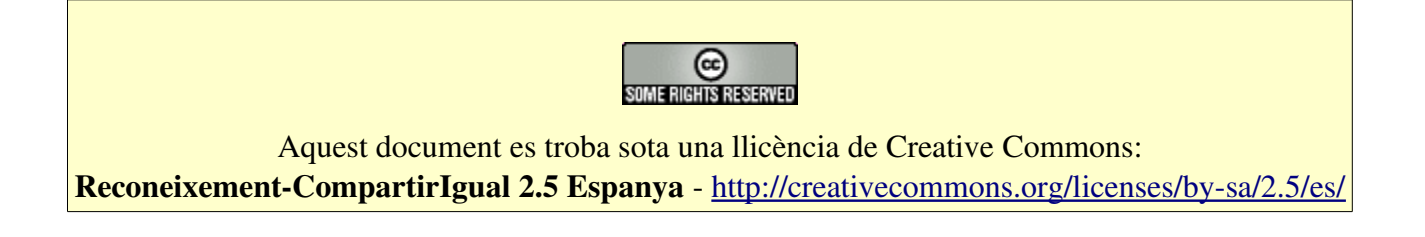

# **Col·laboracions**

Cal agrair especialment, per fer possible la realització dels cursos i d'aquest manual, la col·laboració, suport i finançament de:

Grup pel Coneixement Lliure de la UB (**<u>gclUB</u>**): <u>http://gclub.ub.es</u>

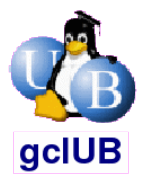

#### Ourproject.org - Projectes lliures amb Copyleft http://ourproject.org

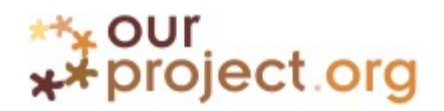

Generalitat de Catalunya - DURSI - STSI (Convocatòria FTIC 2004)XXXX http://www10.gencat.net/dursi/generados/catala/universitats/convocatoriabapc/1321\_19\_7462.html

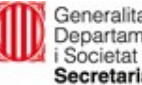

Generalitat de Catalunya Departament d'Universitats, Recerca i Societat de la Informació Secretaria de Telecomunicacions i Societat de la Informació XXXX

# 1. CursTiki.dia1

### 1.1. CursTiki.Introducció

Tiki CMS/Groupware, TikiWiki, (o simplement **Tiki**, com el solem emprar en el context dels cursos) és tant un programa d'ordinador per facilitar la gestió de contingut, comunicació i el treball en grup, com també és una comunitat internacional de desenvolupadors i usuaris del programa.

En aquest curs ens centrarem fonamentalment en el programa d'ordinador **Tiki**, del qual es pot llegir una introducció més avall.

La Comunitat internacional del Tiki es regeix per un contracte social d'organització oberta, i les persones desenvolupadores del programa funcionen de manera descentralitzada sobre un servidor CVS, seguint aquestes mínimes 3 regles bàsiques:

- 1. Preserva l'entorn
- 2. Contribueix aviat, contribueix sovint
- 3. Fes-ho opcional

Per saber més sobre la comunitat d'usuaris es poden llegir altres pàgines (veure al final de tot, secció "referències").

# Introducció (doc.tw.o)

(de <u>http://doc.tikiwiki.org/Introduction,ca</u>)

#### i

Tiki CM/Groupware (**TikiWiki** – <u>http://tikiwiki.org</u>) és un poderós Sistema Gestor de Continguts (CM) i Groupware *open-source* que pot ser utilitzat per a crear tot tipus d'Aplicacions Web, Pàgines, Portals, Intranets i Extranets. TikiWiki també funciona magníficamenet com a ferramenta XXXX de col·laboració basada en Web. TikiWiki és un paquet multiús amb un munt d'opcions natives i seccions que pots habilitar o inhabilitar segons les vagis necessitant. Està dissenyat per a ser internacional, clar i extensible.

TikiWiki incorpora totes les caractarístiques presents en molts excel·lents sistemes wiki disponibles en l'actualitat a més de moltes noves utilitats i opcions, permetent a la teva aplicació wiki convertir-se en el que tu vullguis que sigui --des d'un simple Wiki fins a un complet espai per a una àmplia comunitat d'usuaris amb molts passos intermedis. Pots usar TikiWiki com un lloc per a fòrums, una sala de xat, per a passar enquestes, i molt més! Les possibilitats són infinites.

Per a entendre TikiWiki, podem comparar-ho amb una cambra rèflex (SLR) d'alta qualitat amb molts objectius. A una cambra rèflex ben dissenyada, cada una de les lents ens permet mirar al món d'una manera única. Pots triar la lent adequada per a cada treball. De la mateixa manera, Tiki et proporciona moltes maneres diferents de veure les dades pels quals un grup de gent està interessat. Utilitza els Articles (i feix d'articles la teva pàgina d'inici) perquè els teus usuaris puguin enviar notícies importants i d'actualitat de manera que tots puguin llegir-les. Utilitza les pàgines Wiki per possibilitar que els teus usuaris construeixin amplis continguts sense haver d'aprendre HTML o barallar-se amb formats de fitxer propietaris. Utilitza els Fòrums per a llançar discussions sobre diversos temes. Utilitza Blogs (Bitàcoles) per donar a cada usuari la possibilitat de crear diaris ordenats cronològicament. Fes disponibles recursos fonamentals amb la Galeries de Fitxers i Imatges.

Les principals característiques de TikiWiki inclouen: articles, fòrums, butlletins, bitàcoles, galeries de fitxers i imatges, wiki, dibuixos, formularis (trackers), directoris, enquestes i votacions, exercicis tipus test, preguntes freqüents, xat, cibertira, correu web, calendari, categories, ACL XXXX, i més. (hi ha una llista completa en <u>Característiques</u> XXXX, i prioritzada per diversos criteris a: <u>http://dev.tikiwiki.org/Features</u> XXXX)

- <u>Goals,ca</u>
- Collaborative Documentation,ca
  - <u>Overview,ca</u>
  - Formatting Standards,ca
  - <u>Examples,ca</u>
  - <u>Documentation Status,ca</u>

#### Enllaços útils

- Open Source i Programari Lliure <u>http://www.fsf.org</u> <u>http://opensource.org</u> <u>http://en.wikipedia.org/wiki/Open\_Source</u>
- CMS Gestió de continguts <u>http://en.wikipedia.org/wiki/Content\_management\_system</u>
- Groupware <u>http://en.wikipedia.org/wiki/Collaborative\_software</u>

Contribuïdors a aquesta plana: *Juanan*, i els autors de la versió originals en anglès.

Darrera modificació de la plana el Dissabte 11 de Desembre de 2004 [20:20:05 UTC] per *Juanan*.

El contingut d'aquesta plana està és subjecte als termes de la llicència de copyright "Atribució-Compartir per Igual", de Creative Commons.

#### Referències

Per què emprar Tiki i no altres CMS i/o Groupwares i/o Wikis?

• <u>http://tikiwiki.org/tiki-index.php?page=WhyUseTiki,es</u>

- <u>http://tikiwiki.org/tiki-index.php?page=TikiwikiListings</u>
- <u>http://tikiwiki.org/tiki-index.php?page=TikiwikiReviews</u>

#### **Comunitat d'usuaris**:

- <u>http://tikiwiki.org/Community</u>
- <u>http://tikiwiki.org/CommunityWorldmap</u>

#### Contracte Social d'Organització oberta:

- <u>http://tikiwiki.org/TikiWikiSocialContract</u> anglès
- <u>http://www.open-organizations.org/view/Main/IntroToOpenOrgEs</u> castellà

#### Les 3 regles bàsiques

• <u>http://dev.tikiwiki.org/int3</u>

#### Darreres modificacions al programa, i estadístiques de desenvolupadors

● <u>http://tikiwiki.org/int4</u>□

Veure <u>http://tikiwiki.org/art29</u>, i article a Luis Argerich.

### 1.1.1. CursTiki.Origen

Tikiwiki Origins (tw.o)

(de <u>http://tikiwiki.org/art29</u>)

When did you begin to code tikiwiki ? In October 2002. We are just about to reach our first Birthday :-)

Was it an individual or a group process, before submitting in sourceforge ? In both cases, how that work have been conducted? It was planned as an application to be driven and developed by a community, of course you can't just "have" a community to begin so the project started as an effort of just a few people.

What motivated the first coding of Tikiwiki ? A personal need ? A contract ? a group challenge ? None, I was frustrated for the lack of a collaborative tool that could be used in portals and intranets grouping a Wiki, Forums, Blogs and other tools so <u>TikiWiki</u> was started.

Tikiwiki mythology

What is the real origin of the choice for Tiki name ? The mixed use of tiki statue and Kon-tiki picture blurs the tracks .. Well since our first feature was a Wiki some people started to call it "Tiki" I don't know why.... This was before (yup, before!) being in SF. So we decided to adopt that name and call the project Tiki.... Of course the name "Tiki" was taken in SF and we choose <u>TikiWiki</u>.

What happened that made the hugs from Mr Polidor are so much valued ? Is there a story behind that ? I think that this question must be answered by the lucky winners of the hugs ...

**Did you feel at any time being a guru ? Do you support a philosophy?** Nah..... :-)

Tikiwiki Technically

Some devels propose changes in the design of tikiwiki. What do you think that could be considered before rewriting anything ?

I think the current design does the job, of course it can be refined but that will only make the design nicer for techies and development harder for the community. The only design principle that must be followed in my vision is simplicity. We would be still writing the wiki if we had used a sophisticated design ...

Is there in tikiwiki components that wasn't intended to stay in the

state they are ? could you give some examples of unfinished work ? Unfinished work..... I guess the whole application is unfinished work there's always something to improve, something to add and things that can be enhanced. If you meant if there is a feature that is currently completely different to what we have planned the answer is no.

You did work on many xml projects before tikiwiki, are you still in that business ? Yes, I'm still working with XML.

Tes, I m stitt working with AME.

Do you think tikiwiki can get more xml cleverness inside (for structured content for example) ?

I don't think so, overusing XML is a bad practice, we don't have to use XML just because it is cool ...

What was planned for future use of smarty new version ?

Where does the Sterling name (in Smarty\_Sterling) come from ? From a previous project that was never finished called Sterling, a name used in an Asimov book.... Nothing to do with any person named Sterling.

How far smarty have been patched to reach tiki integration ? Smarty has not been patched, in fact when a new version of Smarty is released you can just overwrite the files in the tiki/Smarty directory and everything should work. We just extended Smarty adding many plugins that are in the Smarty/plugins directory so everything is flexible.

**Can you talk about that motivated the creation of Galaxia ?** It's simple, there wasn't a free open-source web-based workflow engine available in PHP. And workflow engines are a very good tool in many organizations.

How do you feel Galaxia can evolve now ?

I'm sure it is the area of Tiki that can evolve more, just take a look at other workflow engines or commercial tools for modeling bussines processes, there's a lot to be done and it's not such a complex task, you just have to move data from one place to the other, that can be done easily in PHP. A free open-source web-based business processing tool can be a complete revolution specially for small organizations that can afford a full fledged commercial application.

What is the reason some tables are named users\_\* in db rather than tiki\_\* like others ?

Originally this was designed in that way so the user management system could be shared between Tiki and other applications, so tiki tables were named tiki\_\* and the tables related to user management were named users\_\*

Can you talk about oddities that development included in database ?

What is your opinion about languages management in tiki and about how do you think we could improve it ? This is complex, it has to be efficient and easy for the translators, I really don't think there's room to improve without compromising either performance or simplicity a balance must be kept.

| author | message                                            |
|--------|----------------------------------------------------|
|        | Why?                                               |
| sulvie | on: Fri 29 Aug, 2003 [00:29 UTC] score: 0.00       |
| Syrvie | Luis Why are you not any more working on tikiwiki? |
|        | You didn't commit since 1 month? 2 months?         |

aut. message

<u>I'm still working</u> on: Fri 29 Aug, 2003 [12:55 UTC] score: 1.00

Answering Sylvie question:

I'm still working in <u>TikiWiki</u>, I haven't committed for some time mainly because I think the community is doing a great job maniacally commiting code every day. New guys are enhacing features and fixing bugs even better than I used to do so why me

*<u>luis</u>* Besides that there're two reasons for my "hold", first of all I badly want the community to drive tiki. As the creator my ideas, or taken too seriously and I'm often wrong, I don't own the truth so I do need the community to step up and become more important happening and it makes me very happy.

I won't let you alone, I'm always there and I will be writing code for Tiki as soon as I find time to do it, it's something that I reacurrent obligations are keeping me away from Tiki. I think that as in any community driven application the participation of de and that's normal and not dangerous as long as there're a group of guys always doing something for Tiki.

Luis

(Entrevista feta pel desenvolupador mose)

# 1.1.2. CursTiki.Funcionalitats

## Funcionalidades (doc.tw.o)

(de http://doc.tikiwiki.org/Features,es)

TikiWiki és un "sistema de gestió de contingut" (SGC o CMS, de les seves sigles en anglés) ple de funcionalitats — està tan replet de funcionalitats que pot ser aclaparador, inclús per a un usuari experimentat o administrador. Per tant, sembla adequat i útil dividir les funcionalitats de TikiWiki en aquestes categories generals:

#### Eines del Sistema de Gestió de Continguts

#### Eines d'organització del Contingut i Ajudes de Navegació

- **Eines de Comunicació** <u>Aquestes</u> funcionalitats permeten a les persones administradores i usuàries comunicar-se entre elles (i amb el món exterior) per mitjà de nombrosos mitjans, incloent missatgeria interna, telefonia de veu, intercanvi de dades, i molts més.
- **Eines d'Administració** <u>Aquestes</u> funcionalitats permeten a persones administradores (i a persones usuàries a qui se'ls ha assignat els permisos apropiats) administrar tots els aspectes d'un lloc basat en Tikiwiki.

Per a navegar la documentació, punxa en els enllaços següents.

#### FUNCIONALITATS DE TIKIWIKI

| Funcionalitat                             | Aplicació típica                                                                                             |  |
|-------------------------------------------|----------------------------------------------------------------------------------------------------|--|
| Eines del Sistema de Gestió de Continguts |                                                                                                    |  |
| Articles                                  | Noticies d'última hora, anuncis                                                                              |  |
| Bitàcoles (Blogs)                         | Diaris interactius en línia                                                                                  |  |
| Sondejos (Charts)                         | Com enquestes, però molt més riques en funcionalitats; mostrades a la columna central                        |  |
| <u>Comentaris</u>                         | Comentaris d'usuaris que poden ser afegits a articles, planes Wiki, publicacions en fòrums, bitàcoles, i més |  |
| Frases celebres                           | Frases cèlebres (Taglines) escollides a l'atzar d'una base de dades específica                               |  |
| Directori                                 | Enllaços web enviats per usuaris                                                                             |  |
| Contingut Dinamic                         | Trossets de text o codi que poden ser incoporats per referencia                                              |  |
| <u>Efemèrides</u>                         | Continguts que varien per data                                                                               |  |
| PUFs (FAQs)                               | Preguntes d'Ús Freqüent i respostes                                                                          |  |
| Enllaços destacats                        | Planes Web externes que s'obren en la columna central del Tiki<br>mantenint les columnes laterals pròpies    |  |

| Galeries d'Arxius              | Arxius i programari per ser compartit per descarregar                                                                               |
|--------------------------------|----------------------------------------------------------------------------------------------------|
| <u>Forums</u>                  | Discussions en-línia sobre varietat de temes                                                                                        |
| Planes HTML                    | Contingut HTML estatic i dinamic                                                                                                    |
| Galeries d'Imatges             | Col·leccions d'imatges grafiques per ser visualitzades o descarregades.                                                             |
| Mapes                          | Mapes navegables, interactius, amb capes seleccionables pels usuaris                                                                |
| Butlletins                     | Contingut enviat per correu-e a usuaris enregistrats                                                                                |
| Votacions                      | Breu llista d'opcions votables; mostrada en un mòdul (en columna lateral)                                                           |
| Tests                          | Qüestionaris amb temps controlat i resultats gravats.                                                                               |
| Alimentacions RSS              | Alimentació de notícies per protocol simple (RSS)des de llocs web externs                                                           |
| Enquestes                      | Recull de la opinió dels usuaris sobre temes amb respostes lliures<br>o amb rang d'opcions predefinits, estadístiques automàtiques. |
| Formularis (Trackers)          | Formularis de recollida i consulta de dades omplertes pels usuaris                                                                  |
| <u>Wiki</u>                    | Documents d'autor col·laboratius                                                                                                    |
| Eines d'organització del Conti | ngut i Ajudes de Navegació                                                                                                    |
| <u>Calendari</u>               | Mostra quan es va crear o modificar el contingut, a més d'agendes individuals i de grup compartides                                 |
| <u>Categories</u>              | Classifica contingut en grups segons descriptors de temes predefinits i jerarquitzats                                               |
| Plantilles de Contingut        | Ofereix una aparença i estructura similar de les planes wiki als teus usuaris                                                       |
| Mots calents                   | Afegeix enllaços automaticament a paraules o frases especifiques.                                                                   |
| <u>Mòduls</u>                  | Controla l'aparició i contingut dels requadres que apareixen a les columnes esquerra i dreta                                        |
| <u>ElMeuTiki</u>               | Proveeix als usuaris enregistrats d'organització de contingut i eines de comunicació                                                |
| Cerca                          | Proveeix prestacions de cerca de text sencer                                                                                        |
| <u>Estructures</u>             | Crea ajudes de navegació per a planes Wiki jeràrquicament organitzades (estil llibres)                                              |
| MenuUsuari                     | Crea menús personals a mida per ajudar-te en la navegació del lloc                                                                  |
| Flux de Treball (Workflow)     | Controla l'enrutament de documents basante en accions objectivament definides                                                       |
| Eines de Comunicació           |                                                                                                    |
| Xat                            | Comunicació per missatges de text a temps real                                                                                      |
| Centre de Comunicacions        | Intercanvia dades amb altres llocs TikiWiki                                                                                         |
| Suport a temps real            | Notifica a l'usuari la llista de persones conectades en aquell<br>moment a qui demanar ajuda                                        |

| Correu-dins (Mail-In)                          | Envia contingut per correu-e a planes Wiki del TikiWiki                           |
|------------------------------------------------|-----------------------------------------------------------------------------------|
| Missatgeria interna                            | Permet als usuaris d'enviar-se missatges interns mútuament                        |
| <u>Tiki Mòbil</u>                              | Fes un lloc TikiWiki accessible als usuaris de telèfons celulars amb navegadorWeb |
| Quadre d'avisos                                | Proveeix una caixa on penjar notes fàcilment a la plana inicial del lloc .        |
| <u>Tikibot</u>                                 | Respon a consultes de dades originades des de xats IRC.                           |
| <u>Tiki veu</u>                                | Proveeix la capacitat de navegació per veu                                        |
| CorreuWeb (Webmail)                            | Dóna als usuaris accés Webals seus comptes de correu-e que tinguin POP3           |
| Eines d'Administració                          |                                                                                   |
| Administra Dibuixos                            | Crea dibuixos a planes Wiki                                                       |
| <u>Administra DSN</u>                          | Crea enllaçosa altres bases de dades (internes o externes)                        |
| Plafó d'administració d'articles               | Configura les funcionalitats dels articles                                        |
| Còpies de Seguretat                            | Fer buidats de la base de dades sencera del TikiWiki                              |
| Pancartes                                      | Inserts, controla i gestiona les pancartes publicitàries                          |
| Banning                                        | Bloca accés per a adreces IP individuals o per rangs                              |
| Plafó d'administració de les<br>Bitàcoles      | Configura les funcionalitats de les Bitàcoles                                     |
| Memòria Cau                                    | Controla i neteja les dades en memòria cau                                        |
| Plafó d'administració del directori            | Configura la funcionalitat del Directori                                          |
| Edita les Plantilles d'estil                   | Edita les plantilles SMARTY                                                       |
| Wikis externs                                  | Habilita els enllaços directes a Wikis extern                                     |
| Plafó d'administració de PUFs                  | Configura la funcionalitat de PUFs                                                |
| Plafó d'administració de<br>Funcionalitats     | Habilita o inhabilita funcionalitats del TikiWiki                                 |
| Plafó d'administració de Galeries d'Arxius     | Configura la funcionalitat de Galeries d'Arxius                                   |
| Plafó d'administració de Fòrums                | Configura la funcionalitat de Fòrums                                              |
| Plafó d'administració General                  | Posa a punt, nonm, i configura un lloc TikiWiki                                   |
| Grups                                          | Gestiona grups d'usuaris                                                          |
| Importa de PHPWiki                             | Importa dades des d'un lloc PHPWiki                                               |
| Plafó d'administració de<br>Galeries d'imatges | Configura la funcionalitat de Galeries d'Imatges                                  |
| Integrador                                     | Importa automaticament conjunts de planes HTML externesen<br>TikiWiki             |
| Plafó d'administració de<br>Connexions         | Configura el procés de connexió dels usuaris                                      |

| Plafó d'administració de Mapes              | Configura la funcionalitat de Mapes                               |
|---------------------------------------------|-------------------------------------------------------------------|
| Informació PHP (Phpinfo)                    | Visualitza la informació PHP del servidor.                        |
| Plafó d'administració de<br>Votacions       | Configura la funcionalitat de Votacions.                          |
| Marques Ràpides                             | Defineix Marques Ràpides per insertar sintaxi Wiki                |
| Estadístiques dels referenciadors           | Visualitza les estadístiques dels referenciadors                  |
| Configuració RSS                            | Configura la funcionalitat d'Alimentacions RSS.                   |
| Estadístiques de les cerques                | Visualitza l'estadística de les cerques                           |
| <u>Estadístiques</u>                        | Visualitza les estadístiques del lloc                             |
| Control de temes                            | Assigna diferents temes d'estil a diversoscomponents del TikiWiki |
| Plafó d'administració de<br>Formularis      | Configura la funcionalitat de Formularis                          |
| Usuaris                                     | Gestiona els usuaris enregistrats                                 |
| Plafó d'administració d'Arxius<br>d'usuaris | Estableix quotes per als usuaris d'arxius                         |
| Plafó d'administració del<br>CorreuWeb      | Configura els comptes del CorreuWeb                               |
| Plafó d'administració del Wiki              | Configura la funcionalitat del Wiki                               |

#### Desde aquí

- If you're a TikiWiki user (or a would-be administrator trying to get a handle on what TikiWiki can do), start with <u>Content Creation i Management Tools</u>.
- Advanced users i administrators can explore <u>Content Organization Tools i Navigation Aids</u> to learn how to improve a TikiWiki site's accessibility i usability.
- Learn about the many ways TikiWiki can facilitate communication by browsing Communication Tools?
- If you're a TikiWiki administrator, or a user tapped by an administrator to help out with administrative duties, you can learn more about the many Administration Tools?

Contribuïdors a aquesta plana: <u>xavidp</u>., i autors del text original en anglès. Darrera modificació de la plana el Diumenge 06 de Març de 2005 [20:34:14 UTC] per xavidp.

El contingut d'aquesta plana està és subjecte als termes de la llicència de copyright "Atribució-Compartir per Igual", de Creative Commons.

# 1.1.3. CursTiki.Aplicacions a la docència-aprenentatge i treball col·laboratiu del Tiki CMS-Groupware

Podem citar totes les que s'apliquen al Wiki (veure plana equivalent del curs de Wiki) ,

N'hi ha moltes. Ens centrarem en les que són d'interès en al camp de la docència i aprenentatge **semipresencial**, dividint-les en les que ho són per a l'alumnat i les que ho són per al professorat (moltes són comuns, es clar! :-).

Aplicacions per a l'alumnat

Les possibilitats d'aplicació són moltes, la majoria d'interès en la cooperació asíncron entre parells, professor-alumne, grup d'alumnes, i grup de professors. Entre elles podem destacar:

#### Per a l'alumne

- Redacció de treballs en grup.
- Redacció de diari personal o portafoli docent de l'alumne d'una assignatura o transversal a diverses assignatures al llarg de la carrera.
- Elaboració de pluja d'idees asincrònica.
- Revisió per parells del treball d'un alumne o grup d'alumnes.
- Elaboració d'esquemes, dibuixos o mapes conceptuals col·lectiva i asincrònicament (amb els wikis de gràfics no tractats aquí).
- Manteniment de discussions sostingudes de temes en els quals les idees es refinen i es consoliden de manera progressiva i iterativa, adquirint majors nivells de construcció social del coneixement (Gunawardena, Lowe i Anderson, 1997).
- Coordinació en la distribució col·laborativa de tasques i a el seguiment de la seva evolució.
- Preparació de contingut en format consultable a través de navegador web i publicació en internet al moment, a través d'un simple canvi de permisos de visualització de la pàgina wiki.
- Presentació del contingut del treball en format de presentació de diaspositves, de manera semi-automàtica a partir del contingut del treball en format Wiki.

#### Per al professor o tutor

- Elaboració de material docent de forma col·laborativa, en els quals les idees en particular i els materials en global es milloren, refinen i es consoliden de manera progressiva i iterativa.
- Major facilitat de tutoria personalitzada del treball individual de l'alumne o de la seva participació en el grup, en qualsevol moment.
- Elaboració de pluja d'idees asincrònica.
- Elaboració d'esquemes, dibuixos o mapes conceptuals col·lectiva i asincrónicament (amb els Wikis de gràfics no tractats aquí).
- Coordinació en la distribució col·laborativa de tasques i a l'encalç de la seva evolució.

#### Referències

- <u>http://doc.tikiwiki.org</u>
- <u>http://wiki.org</u>□
- De Pedro, X., 2004. "Dedicación temporal del alumnado a trabajos en grupo usando Wikis en entornos libres de aprendizaje colaborativo u Ofimática Web: análisis de un caso en ciencias experimentales". EDUTEC 2004, Educar con la Tecnologías: de lo excepcional a lo cotidiano: 6. (http://uniwiki.ourproject.org/dl70 – Visitado Visitado el 14/04/06)
- De Pedro, X. y Núñez, L., 2004. "Redacción colaborativa de documentos para la enseñanza / aprendizaje semipresencial a través de herramientas libres: motivación, aplicaciones y experiencias concretas". 3r Congreso Internacional de Docencia Universitaria e Innovación (III CIDUI), II: 326. (póster: <u>http://uniwiki.ourproject.org/d132</u> Visitado el 14/04/06)
- De Pedro, X., Rieradevall, M., López, P., Sant, D., Piñol, J., Núñez, L., Llobera, M., 2005."Disseny, implementació i avaluació d'experiències de treball col·laboratiu en la docència d'assignatures de ciències experimentals" (Projecte UniWiki, Ref.: 2003 MQD 00167). Informe final. (<u>http://uniwiki.ourproject.org/ifuw</u> Visitado el 14/04/06).
- De Pedro, X. 2005a. "Manual del Curs: 'Admin. Tiki CMS/Groupware: Administració de portals web potents, dinàmics i col·laboratius, basats en tecnologia Wiki'". Infoespai SCCL y Grupo para el Conocimiento Libre en la Universidad de Barcelona (gclUB). 124 pp. (<u>http://gclub.cursos.ourproject.org/files/cursos/CursTiki\_2005.pdf</u> - Visitado el 25/07/06)
- De Pedro, X. 2005b. "Manual del Curs: 'Wiki: Redacció col·laborativa de documents per internet'". Infoespai SCCL y Grupo para el Conocimiento Libre en la Universidad de Barcelona (gclUB). 82 pp. (<u>http://gclub.cursos.ourproject.org/files/cursos/CursWiki\_2005.pdf</u> - Visitado el 25/07/06)
- De Pedro, X. 2006. "Cómo evitar el "café para todos" al evaluar trabajos en grupo, y de paso, estimular el aprendizaje reflexivo: resultados preliminares en el marco del proyecto AWikiForum". Jornada Espiral 2006 Entornos colaborativos para aprender: Comunidades Virtuales de aprendizaje. (http://espiral.xtec.net/jornada2006/je06\_xdepedro.pdf - Visitado el 14/06/06)
- De Pedro, X., Rieradevall, M., López, P., Sant, D., Piñol, J., Núñez, L., Llobera, M., 2006a. Writing documents collaboratively in Higher education using Traditional vs. Wiki methodology (I): QUALITATIVE results from a 2-year project study. 4° Congreso Internacional de Docencia Universitaria e Innovación (IV CIDUI). <u>http://uniwiki.ourproject.org/Article+Wikis</u> - Visitado el 14/07/06)
- De Pedro, X., Rieradevall, M., López, P., Sant, D., Piñol, J., Núñez, L., Llobera, M., 2006b.

Writing documents collaboratively in Higher education using Traditional vs. Wiki methodology (II): QUANTITATIVE results from a 2-year project study. 4° Congreso Internacional de Docencia Universitaria e Innovación (IV CIDUI). http://uniwiki.ourproject.org/Article+Wikis+2 - Visitado el 14/07/06)

- De Pedro, X. y Reyes, J. 2006a. "TikiWiki en contextos educativos (I): las comunidades abiertas de aprendizaje cooperativo y reflexivo". V Jornadas de Software Libre, Universidad Politécnica de Cataluña (<u>http://www.jornadespl.org</u> – pdf: <u>http://gclub.ub.es/dl52</u> - Visitado el 20/06/06).
- De Pedro, X. y Reyes, J. 2006b. "TikiWiki en contextos educativos (II): Los sistemas de evaluación de los aprendizajes". V Jornadas de Software Libre, Universidad Politécnica de Cataluña (<u>http://www.jornadespl.org</u> - pdf: <u>http://gclub.ub.es/dl53</u> - Visitado el 20/06/06).).
  - De Pedro, X. i Núñez, L., 2004. "Redacción colaborativa de documentos para la enseñanza / aprendizaje semipresencial a través de herramientas libres: motivación, aplicaciones y experiencias concretas". 3r Congreso Internacional de Docencia Universitaria e Innovación (III CIDUI), II: 326.
    URL-1 (poster): <u>http://uniwiki.ourproject.org/tiki-download\_file.php?fileId=32</u>
    URL-2 (comunicació): <u>http://uniwiki.ourproject.org/tiki-download\_file.php?fileId=34</u>
  - De Pedro, X., 2004. "Dedicación temporal del alumnado a trabajos en grupo usando Wikis en entornos libres de aprendizaje colaborativo u Ofimática Web: análisis de un caso en ciencias experimentales". EDUTEC 2004, Educar con la Tecnologías: de lo excepcional a lo cotidiano: 6.
     UDL : http://univiki.compression.com/tiki.doumland.file.php2fileId\_485

URL: http://uniwiki.ourproject.org/tiki-download\_file.php?fileId=48

- De Pedro, X., 2005. "Comparació de mètodes de redacció col·laborativa en la docència i aprenentatge", a Aplicacions educatives lliures i innovadores de les TIC: recursos i experiències, Associació Espiral, Educació i Tecnologia, Barcelona. URL: <u>http://www.ciberespiral.org/jornada2005/comunica/xdepedro.pdf</u>
- Goodnoe, E., 2005. "Wikis Make Collaboration Easier". Information Week. Business Innovation powered by technology. 29 Agost 2005 URL: <u>http://www.informationweek.com/shared/printableArticle.jhtml?articleID=170100392</u>

#### Altres

I moltes altres més, derivades dels altres mòduls del Tiki. A destacar:

• Mòdul AulaWiki (en desenvolupament): <u>http://aulawiki.escrire.org</u>

- compartir fitxers en carpetes web, gràcies al mòdul <u>TikiDav</u> (en desenvolupament): <u>http://tikiwiki.org/TikiDavDev</u>
- escriure directament contingut des d'editors de text potents, com el de l'<u>OpenOffice</u>□, i compartir el document amb els companys (alumnat professorat), via:
  - el mòdul <u>TikiDav</u>□
  - la opció d'exportar el text a format wiki del Tiki (veure informació i enlaços a <u>MiniManualAlumnes</u>)
- fer carpetes docents en suport TIC (portafoli digital, carpeta d'aprenentatge, etc.), aprofitant les eines ja existents, amb possibles petits retocs per desenvolupar un mòdul propi. Veure un exemple d'un cas real <u>aquí</u>. O un altre, en experimentació en un projecte d'innovació docent, aquí: <u>http://gclub.ub.es/carpetiki/</u>
- moltes altres possibilitats, com us podeu imaginar (les persones interesades, veieu <u>http://edu.tikiwiki.org</u> ).

# 1.2. CursTiki.Mòduls de funcionalitats

## Mòduls: què són

No s'han de confondre el mòduls (requadres d'informació a les columnes laterals o dins de planes wiki) del Tiki, amb la nova funcionalitat anomenada **Mods** (noves funcionalitats modulars), introduïda en la versió de Tiki 1.9.x, i encara en fase experimental. http://doc.tikiwiki.org/Modules+User

## Móduls, a nivel d'usuari (doc.tw.o)

#### (de http://doc.tikiwiki.org/Modules+User,ca)

A TikiWiki, un mòdul és tan sols una "caixa" (o requadre) que apareix en el marge esquerre o dret de la pàgina. Per exemple, doc.tw.o té diversos en els dos costats, com "Menú" en la part esquerra, o "Pàgines visitades recentment", en la part superior dreta). Dins de la caixa pot haver-hi qualsevol cosa: menús, camps de cerca, missatges, informació de canvis recents, etc.

Els Admins poden crear mòduls, canviar en quin ordre o en quina columna apareixen, assignar permisos als mòduls. Per exemple, pot haver-hi mòduls que els usuaris registrats poden veure, però els usuaris anònims no poden; i mòduls que són visibles només per certs grups d'usuaris, etc.

Per saber més sobre com personalitzar mòduls, veure "Modules Admin"

Contribuïdors a aquesta plana: xavidp ., i els autors del text original en anglès. Darrera modificació de la plana el Dilluns 12 de Setembre de 2005 [10:38:53 UTC] per xavidp.

El contingut d'aquesta plana està és subjecte als termes de la llicència de copyright "Atribució-Compartir per Igual", de Creative Commons.

# Llistat de Mòduls

http://doc.tikiwiki.org/Modules

# MÓDULOS DE TIKIWIKI

| Módulo                               | Pequeña descripción                          |
|--------------------------------------|----------------------------------------------|
| mod-articles?                        |                                              |
| mod-assistant?                       |                                              |
| mod-breadcrumb?                      |                                              |
| mod-categories?                      |                                              |
| mod-comm_received_objects?           |                                              |
| mod-directory_last_sites?            |                                              |
| mod-directory_stats?                 |                                              |
| mod-directory_top_sites?             |                                              |
| mod-eph?                             | daily text/images set in Ephemerides feature |
| mod-featured_links?                  |                                              |
| mod-forums_best_voted_topics?        |                                              |
| mod-forums_last_posts?               |                                              |
| mod-forums_last_topics?              |                                              |
| mod-forums_most_commented_for        |                                              |
| ums <u>?</u>                         |                                              |
| mod-forums_most_read_topics?         |                                              |
| $mod-forums\_most\_visited\_forums?$ |                                              |
| mod-google?                          | Google search box                            |
| mod-last_articles?                   | display latest articles                      |
| mod-last_blog_posts?                 | display latest blog posts                    |
| mod-last_category_objects?           |                                              |
| mod-last_created_blogs?              |                                              |
| mod-last_created_faqs?               |                                              |
| mod-last_created_quizzes?            |                                              |
| mod-last_files?                      | display latest items in file gallery         |
| mod-last_file_galleries?             | display latest file galleries                |
| mod-last_image_galleries?            | display latest image galleries               |
| mod-last_modified_blogs?             | display blogs with latest modifications      |
| mod-last_modif_pages?                | display most recently edited wiki pages      |
| mod-last_modif_tracker_items?        |                                              |

| mod-last_submissions?         |                                               |
|-------------------------------|-----------------------------------------------|
| mod-last_tracker_items?       |                                               |
| mod-live_support?             | start live support feature                    |
| mod-logged_users?             |                                               |
| mod-messages_unread_messages? |                                               |
| mod-num_submissions?          |                                               |
| mod-old_articles?             |                                               |
| mod-online_users?             | lists currently logged in users               |
| mod-random_pages?             |                                               |
| mod-shoutbox?                 | post comments in to the module for all to see |
| mod-since_last_visit?         | changes in various features since last login  |
| mod-switch_lang?              |                                               |
| mod-switch_lang2?             |                                               |
| mod-switch_theme?             | form to switch theme                          |
| mod-tail?                     |                                               |
| mod-top_active_blogs?         |                                               |
| mod-top_articles?             |                                               |
| mod-top_files?                |                                               |
| mod-top_file_galleries?       |                                               |
| mod-top_games?                |                                               |
| mod-top_images?               |                                               |
| mod-top_images_th?            |                                               |
| mod-top_image_galleries?      |                                               |
| mod-top_pages?                | Wiki pages with most hits                     |
| mod-top_quizzes?              |                                               |
| mod-top_visited_blogs?        |                                               |
| mod-top_visited_faqs?         |                                               |
| mod-user_blogs?               |                                               |
| mod-user_bookmarks?           |                                               |
| mod-user_image_galleries?     |                                               |
| mod-user_pages?               |                                               |
| mod-user_tasks?               |                                               |
| mod-whats_related?            |                                               |
| mod-who_is_there?             |                                               |
| mod-wiki_last_comments?       | most recently added wiki comments             |
|                               |                                               |

Contribuïdors a aquesta plana: <u>xavidp</u>, i els autors originals del text en anglès. Darrera modificació de la plana el Dilluns 12 de Setembre de 2005 [10:45:23 UTC] per xavidp.

#### Altres referències

- Tornar a veure la plana oficial del projecte de tikiwiki: <u>http://doc.tikiwiki.org/tiki-index.php?page=Features.es</u>□ (en procés de traducció al Castellà).
- Mods: <u>http://tikiwiki.org/mods</u> - <u>http://tikiwiki.org/TikiMods</u>

## 1.3. CursTiki.Configuració general de l'entorn

En el curs haureu de practicar cadascú, desitjablement, amb el vostre Tiki personal. Això es farà d'alguna de les següents maneres:

- Amb un CD autoarrencable (en local) amb sistema operatiu i Tiki instal·lat a dins: Knoppix
  Tiki
- 2.
- 3. Amb un lloc propi per cada alumne, de l'estil: http://moviments.net/tiki01/

Per ara s'explica només la primera opció, amb la que s'ha treballat amb altres cursos, per que té algunes especificitats especials.

### 1.3.1. CursTiki.ProjecteConfigPhP

# *Com reconfigurar el PhP per no tenir problemes amb <u>Knoppix-Tiki</u> (Knoppix 3.6 i Tiki 1.9DR)*

Cal editar la configuració de PHP que hi ha al CD <u>Knoppix-Tiki</u>, **php.ini**. Per fer-ho, cal obrir una consola com a root. Hi ha dues formes (la primera és més senzilla):

- 1. Obrir una consola de root dins l'entorn de finestres, com una finestra més. Cal Anar a la **barra inferior de la pantalla**, punxar sobre la **incona del pingüí** (menú "Knoppix"), i seleccionar "**Consola de root**".
- Convertint tota la pantalla en una consola de root.
  Primer cal llegir tota la informació d'aquesta paina fins al final I després podem pitjar des de qualsevol lloc del <u>Knoppix-Tiki</u> les tecles CTRL+Alt+F2

I per tornar al mode de finestres, CTRL+Alt+F5

Executar dins la consola de root l'editor **vi** per obrir el fitxer **php.ini**: vi /etc/php4/apache/php.ini

Teclejar "i" per entrar en mode inserció.

Canviar a la línia 192, el valor "8M" per "**32**M". Ha de dir: memory limit = 32M

Pitjar "ESC" per sortir del mode d'edició i entrar en mode de comandes

Teclejar ":wq!" i INTRO per gravar canvis i sortir

Reiniciar servidor web Apache. Executar: apachectl graceful

Si havíem obert la consola de root en una finestra més de l'escriptori, ja podem tqncar-la. Si l'havíem obert amb allò de

CTRL+Alt+F2 , ara caldrà pitjar CTRL+Alt+F5 per tornar a l'entorn gràfic normal.

# 1.3.2. Treballar amb una Knoppix - Tiki

Al curs treballarem amb un CD que conté una Web basada en Tiki CMS/Groupware ja funcionant a dins, esperant a que la configureu i administreu!

Per a les persones més introduïdes en el tema informàtic: GNU/linux Live CD, basat en Knoppix 3.6 amb un Tiki instal·lat (versió 1.9 DR - Developer Release), sobre un servidor web Apache amb el llenguatge de programació PHP i el servidor de Bases de Dades (bbdd) MYSQL instal·lats i funcionant en el propi CD Knoppix-Tiki.

Això implica:

1. Haureu de posar el CD que diu **Knoppix 3.6+Tiki 19DR**, quan us ho indiqui el professor, en la lectora de CD de l'ordinador, i arrencar des d'ell, amb la opció

boot: knoppix lang=es

per tal d'especificar que el teclat el reconegui en català/castellà (i no en anglès, com faria per defecte)

Notes:

- Si teniu l'ordinador encés des de Windows a la sala d'ordinadors on es fa el curs (o on sigui, amb el S.O. que sigui des de disc dur) cal que apagueu l'ordinador com de costum, i el re-encengueu especificant manualment (si cal) que arrenqui des de CD. Si no sabeu com es fa això darrer, demaneu ajuda,
- el signe igual (=) no correspondrà, probablement a la tecla espanyola que té el símbol
  =, sinó probablement, a la tecla que diu "i" (admiració cap a dalt) a baix i "i" (inici d'interrogació) a sobre (just a l'esquerra de la tecla per esborrar retrocedint caracters: "<-----")</li>
- 2. L'ordinador estarà funcionant llavors des de CD, com si tingués aquest sistema operatiu instal·lat, i permetrà conectar-se a la xarxa (des dels ordinadors de la sala d'informàtica on es fa el curs, com a mínim, o des de qualsevol ordinador configurat amb DHCP).

- Tot anirà una mica més lent que de costum, per que s'està executant des de CD i en versió comprimida algunes coses. No penseu que amb una bona instal·lació de GNU/Linux al disc dur va tant lent, ni molt menys! :-) (i ja no diem si compileu el kernel nucli- per a la màquina específica on s'instal·lat GNU/Linux; segons tinc entès)
- 3. Llavors podrem treballar, i fer canvis a plaer, cadascú (o a cada ordinador) amb el seu Tiki, sense que es modifiqui res del disc dur (si us plau, les persones que domineu més amb GNU/Linux, no toqueu res del disc dur de l'ordinador on treballeu .
- 4. Cal saber que tots els canvis que haguem fet sobre el Tiki del vostre CD <u>Knoppix-Tiki</u>, es perdran en apagar l'ordinador, si abans no es graben en algun altre lloc, com per exemple, com a adjunts de la plana wiki on posareu la informació del vostre projecte de Web (veieu plana següent dels apunts del curs).

Per tant, abans d'apagar l'ordinador un cop haguem acabat cada sessió, haurem de fer una còpia de la bbdd MySQL (més endavant s'explica com).

# 1.3.3. Configuració general del Tiki

Entrar com a administrador en el vostre Tiki (a través del navegador web que s'obre per defecte en començar la sessió amb el vostre <u>Knoppix-Tiki</u>, punxant a on diu "Knoppix Tiki" o similar) Un cop a dins, el primer es navegar per la configuració general del lloc web, a través del menú general del Tiki, a la columna de l'esquerra normalment, on diu "**Admin (click!**)".

# Features Admin (doc.tw.o)

(de http://doc.tikiwiki.org/Features+Admin )

picture not found img/wiki\_up/doc.tikiwiki.org//admin\_features.png

Clicking the **Features** icon on the **Admin Panel** (see TikiAdminSettings ) takes you to the **Administration** screen, where you can enable or disable Tiki features. Thus, you can tailor Tiki to your specific needs without configuring the entire application. Indeed, the default installation of Tiki enables very few features.

When you disable a feature all the screens and modules related to the feature will produce an error screen if accessed.

TikiFeatures provides short descriptions of the main Tiki features. Follow the links below for additional documentation on each of the features you can enable or disable from this screen. *In addition, while viewing the* **Administration** *screen, you may click any term for help!* 

#### Tiki sections and features

| Wiki - WikiDoc                                  | Blogs - BlogDoc                      |
|-------------------------------------------------|--------------------------------------|
| Image Galleries - ImageGalleryDoc               | File Galleries - FileGalleryDoc      |
| Articles (aka CMS) - ArticleDoc                 | Submissions of articles              |
| FAQs - FaqDoc                                   | Forums - ForumDoc                    |
| Chat - ChatDoc                                  | Shoutbox - ShoutboxDoc               |
| Directory of links - DirectoryDoc               | Trackers - TrackerDoc                |
| Newsreader - NewsreaderDoc                      | Webmail - WebmailDoc                 |
| Polls - PollDoc                                 | Surveys - SurveyDoc                  |
| Quizzes - QuizzesDoc                            | Ephemerides - EphemeridesDoc         |
| Featured links - FeaturedLinksDoc               | Search - SearchDoc                   |
| Banner ads - BannersDoc                         | Full Text Search - FullTextSearch    |
| Games - GamesDoc                                | Search stats - SearchStats           |
| Newsletters - NewslettersDoc                    | Live support system - LiveSupportDoc |
| HTML pages - HtmlAndDynamicPagesDoc             | Workflow engine - GalaxiaWorkflowDoc |
| Mini Calendar -<br>MiniCalendardoc.tikiwiki.org | Categories - CategoryDoc             |
| Calendar - CalendarDoc                          | Show Category Path                   |
|                                                 | Show Category Objects                |

### **Content Features**

picture not found img/wiki\_up/doc.tikiwiki.org//admin\_features\_contentfeatures.png

| Hotwords                   | If enabled, Wiki pages are parsed and some words are automatically converted to HTML links. E.g., <i>TVCrit</i> becomes <i>http://www.TVCrit.com</i> . Admins can edit these words from the <b>Admin Hotwords</b> screen. |
|----------------------------|----------------------------------------------------------------------------------------------------|
| Hotwords in New<br>Windows | When enabled clicking a Hotword bring the target page in a new window instead of changing the current page.                                                                                                    |
| Custom Home                | If enabled, a customized page will serve as the home page for the Tiki.                                                                                                    |
| Drawings                   | Enables JGraphPad drawing tool.                                                                                                    |
| Charts                     | Enables charts for featured links.                                                                                                    |
| Edit templates             | Dynamic template editing from within Tiki. Permits the rearrangement of Tiki's headers, footers, and columns.                                                                                                    |
| Edit CSS                   | Dynamic CSS (Cascading Style Sheet) editing from within Tiki. Permits the changing of Tiki's style (fonts, colors, etc.)                                                                                                  |
| Dynamic Content<br>System  | Edit blocks of text or HTML code that can be included in any template or user module.                                                                                                    |
| Allow Smileys              | Permit emoticons in forum/blog posts, Wiki pages, etc.                                                                                                    |

### **Administration Features**

picture not found img/wiki\_up/doc.tikiwiki.org//admin\_features\_administrationfeatures.png

| Banning system                           | Ban unruly users.                                                                                                    |
|------------------------------------------|----------------------------------------------------------------------------------------------------|
| Stats                                    | Site statistics.                                                                                                    |
| PHPOpenTracker                           | A logging engine that logs each request to a website into a database. <i>Not</i> implemented                                                                                                    |
| Referer stats                            | Tracks which sites have referred users to your site.                                                                                                    |
| Theme control                            | Admin can make sections, categories or individual objects use different themes.                                                                                                    |
| Debugger Console                         | Analyze the operation of your Tiki.                                                                                                    |
| Communications<br>(send/receive objects) | Users may exchange Tiki objects with each other and admin.                                                                                                    |
| XMLRPC API                               | The Blogger XMLRPC API, which allows Blogger-compatible<br>applications to manage Tiki blogs. Note that the API is carefully<br>implemented to respect Tiki permissions so it is NOT a security<br>compromise to enable this feature. It is as safe as the rest of the site. |
| Contact Us                               | Contact-us feature includes a contact form and an email link that is coded to defeat spammers.                                                                                                    |

#### **User Features**

picture not found img/wiki\_up/doc.tikiwiki.org//admin\_features\_userfeatures.png

| These settings apply only to registered users. |                                                                                                |  |
|------------------------------------------------|------------------------------------------------------------------------------------------------|--|
| User Preferences Screen                        | A screen where users can set up their preferencesfor example, their themes.                    |  |
| User Bookmarks                                 | Users get a personal hyperlink directory.                                                      |  |
| User Watches                                   | Users can configure the blogs, forums, Wiki pages, etc. that they are monitoring ("watching"). |  |
| User Tasks                                     | Users get a to-do lists.                                                                       |  |
| User Files                                     | Allows users to upload personal files.                                                         |  |
| Users can Configure Modules                    | Users with the right permissions can configure modules to their needs.                         |  |
| Users can Shade Modules                        | Users can flip between show module title only and show module title+contents                   |  |
| User Menu                                      | Users can create their own menus of Tiki objects.                                              |  |
| User Messages                                  | Users can send personal messages between them.                                                 |  |

User Notepad

Users can create personal notes.

# **General Layout options**

picture not found img/wiki\_up/doc.tikiwiki.org//admin\_features\_generallayoutoptions.png

| Left column            | Display left column                                                                                                    |
|------------------------|----------------------------------------------------------------------------------------------------|
| Right column           | Dispaly right column                                                                                                    |
| Top bar                | Display the top bar, possibly including site tabs, search, banners, logo and/or login field (depending on theme and preferences)    |
| Bottom bar             | Display the bottom bar, possibly including server stats, powered by logos and/or RSS XML links (depending on theme and preferences) |
| Layout per section     | When this is enabled the page layout can be individually configured for different Tiki sections.                                    |
| Admin layout p section | er Access the <b>admin layout</b> screen by clicking the <b>Admin layout per section</b> link.                                      |

This part of the features section can be used to control the look and feel (layout) of your Tiki site. Basically, you can enable/disable the columns, the top bar (where the Tiki version is indicated) and the footer. If you want a 1-column layout without changing anything in the code, this is the way to go.

Some users ask if there's a need to display the copyright message for Tiki. The answer is a clear NO. You can use Tiki for whatever you want and you can customize it to look exactly as you want.

Note that you may want to enable the **Layout per section** option. When this is enabled the page layout can be individually configured for different Tiki sections. For example, you may want to remove the right column only in the forums. If so, enable the **layout per section** option and use the **admin layout** screen to select individual layouts for sections. (Access the **admin layout** screen by clicking the **Admin layout per section** link.)

#### Layout-per-section Options

You can select an individual layout for the following sections:

[+]

- Wiki
- Image galleries
- File galleries
- CMS (Articles)
- Blogs
- Forums
- Chat
- Categories
- Games
- FAQs
- HTML sages
- Quizzes
- Surveys
- Webmail
- Trackers
- Featured links
- Directory
- User messages
- Newsreader
- MyTiki
- WorkFlow
- Charts

Remember to click the **Update** button when you've made changes.

Contribuïdors a aquesta plana: *mdavey* i *mose* .

Darrera modificació de la plana el Dissabte 26 de Febrer de 2005 [00:23:55 UTC] per *mdavey*.

El contingut d'aquesta plana està és subjecte als termes de la llicència de copyright "Atribució-Compartir per Igual", de Creative Commons.

### General Admin (doc.tw.o)

(de http://doc.tikiwiki.org/General+Admin )

This panel allows you to set general preferences and settings for TikiWiki.

- General Preferences
  - Theme: Here you can select a default theme for your pages;
  - Also use transition stylesheet: *since 1.9* Can improve the look of themes designed for older versions of TikiWiki
  - Slideshows Theme: The CSS theme used in slideshows;
  - Use group homepages: If set, each group can have its own homepages. Set this and define homepages for each group in the <u>Groups Management</u> panel.
  - Use URI as home page: If marked you can set any valid URI for your home page.
  - Home page: Select your home page here. It can be an article, a blog, wiki page...
  - Language: Your tiki's default language is set here
  - Use database for translation: ?
  - OS: Set the operational system type
  - Php error reporting level for non-admin: If php errors will show up for non-admin users. Set this to "no error reporting" so users won't see any php errors.
- General Settings
  - Disallow access to the site (except for those with permission): This setting blocks the entire site, so you can enter mainantence mode. Only users with specific permission will be allowed in.
  - Message to display when site is closed: Set here the message you would like ordinary users to see.
  - Disallow access to the site (except for those with permission): You can use this option to block access to your site when the load on the server is above a certain threshold.
  - Max average server load threshold in the last minute: Define the maximum server load.
  - Message to display when server is too busy: This message will show up to the users when the server is too busy processing something.
  - Open external links in new window: If you set this, all external links will open in
new windows instead of reusing your page's window.

- Display modules to all groups always: Show all modules to all groups. If unset, you must determine which groups can see the modules you want. Check <u>Module Admin</u> page for details.
- Use cache for external pages: If set, external pages will be cached and stored on the server.
- Use cache for external images: Same as above, but for images.
- Use direct pagination links: ?
- Display menus as folders: ?
- Use gzipped output: If set, TikiWiki will use gzip to compress the pages before sending to the user browser, reducing bandwidth usage.
- Count admin pageviews: If unset, admin navigation will not impact on number of views and hits on the articles, blogs, etc.
- Server name (for absolute URIs): when creating absolute URIs TikiWiki must know your server name.
- Browser title: This will show up on your users' browser title bar for all pages.
- Temporary directory: Set this to a directory with write access to the user running your web server. Default: temp
- Sender email: Email sent from TikiWiki will have this email in the From field.
- Contact User: ?
- Store session data in database: If set, session data will be stored in the database instead of memory. This can be used i.e. to share load between servers;
- Use proxy: If the server needs to use a proxy to access external web pages (i.e. to cache them) set this option, and define proxy settings on the next fields.
- Maximum number of records in listings: ?
- Help URL: Should be set to *http://doc.tikiwiki.org/tiki-index.php?page=*??
- Date and Time Formats
  - Here you can set Long Date, Short Date, Long Time and Short Time formats, that will be used through all the TikiWiki site. Following is a list of the possible format strings:
    - %a abbreviated weekday name according to the current locale
    - %A full weekday name according to the current locale
    - %b abbreviated month name according to the current locale
    - %B full month name according to the current locale
    - %c preferred date and time representation for the current locale
    - %C century number (the year divided by 100 and truncated to an integer, range 00 to 99)
    - %d day of the month as a decimal number (range 01 to 31)
    - %D same as NaVd/%y
    - %e day of the month as a decimal number, a single digit is preceded by a space (range ' 1' to '31')
    - %g like %G, but without the century.
    - %G The 4-digit year corresponding to the ISO week number (see %V). This has the same format and value as %Y, except that if the ISO week number belongs to the previous or next year, that year is used instead.

- %h same as %b
- %H hour as a decimal number using a 24-hour clock (range 00 to 23)
- %I hour as a decimal number using a 12-hour clock (range 01 to 12)
- %j day of the year as a decimal number (range 001 to 366)
- %m month as a decimal number (range 01 to 12)
- %M minute as a decimal number
- %n newline character
- %p either `am' or `pm' according to the given time value, or the corresponding strings for the current locale
- %r time in a.m. and p.m. notation
- %R time in 24 hour notation
- %S second as a decimal number
- %t tab character
- %T current time, equal to NaVM:%S
- %u weekday as a decimal number between 1 and 7, with 1 representing Monday
  - Warning: Sun Solaris seems to start with Sunday as 1 although ISO 9889:1999 (the current C standard) clearly specifies that it should be Monday.
- %U week number of the current year as a decimal number, starting with the first Sunday as the first day of the first week
- %V The ISO 8601:1988 week number of the current year as a decimal number, range 01 to 53, where week 1 is the first week that has at least 4 days in the current year, and with Monday as the first day of the week. (Use %G or %g for the year component that corresponds to the week number for the specified timestamp.)
- %W week number of the current year as a decimal number, starting with the first Monday as the first day of the first week
- %w day of the week as a decimal, Sunday being 0
- %x preferred date representation for the current locale without the time
- %X preferred time representation for the current locale without the date
- %y year as a decimal number without a century (range 00 to 99)
- %Y year as a decimal number including the century
- %Z or %z time zone or name or abbreviation
- %% a literal `%' character
- Register this site at tikiwiki.org
  - Click on the link to read more details about joining up the tw.o ring of tikiwiki sites.
- Change admin password
  - If you need to change admin password enter the new password twice and hit the button.

Contribuïdors a aquesta plana: Damian , Noskio i mose .

Darrera modificació de la plana el Thursday 14 d'Abril de 2005 [23:21:36 UTC] per *Damian*.

# 1.4. CursTiki.Explicació del projecte i de l'avaluació del curs

L'aprofitament o aprenentatge que feu d'aquest curs serà avaluat a partir d'un projecte de Web col·laborativa basada en Tiki CMS/Groupware, que haureu de fer cada persona o parella de persones durant la setmana del curs.

Primer cal que **escriviu en una plana wiki** d'aquesta web (el Tiki dels cursos del <u>gclUB</u>) quin tipus de web voleu fer, per cobrir les **necessitats** (reals o ficticies) de comunicació per xarxa d'algun col·lectiu en el que participeu (real o fictici) que voleu cobrir amb aquesta web.

Per tant, la plana Wiki de descripció del vostre projecte haurà de contenir:

- 1. Web per al **Col·lectiu** anomenat:
- 2. Nombre de persones que hi participen:
- 3. Nombre de trobades presencials l'any/mes:
- 4. El col·lectiu creu que alguna eina TIC podria ajudar a la comunicació dels seus integrants entre ells o amb altres persones?
- 5. Fa servir el col·lectiu alguna eina TIC (Tecnologies de la Informació i Comunicació) per enviar-se informació/comunicar-se?: *(correu-e, llistes de correu-e, forums-e, wikis, missatgeria instantània o xat, web estàtica,*

(correu-e, llistes de correu-e, forums-e, wikis, missatgeria instantània o xat, web estàtica, web dinàmica...)

6. Tipus de eines TIC del Tiki que es creu que poden ser interessants, potencialment per al col·lectiu, i per que:

1. ...

- llegiu de nou els tipus de funcionalitats possibles amb el Tiki 1.9 a:
- 2. <u>http://doc.tikiwiki.org/TikiFeatures,es</u>□

# 1.5. CursTiki.Definició del projecte de Web basada en Tiki

## **1.5.1.** CursTiki.Projectes

Recomanacions:

- Especifiqueu els detalls de la web que voleu fer, basada en wiki, al llarg del curs, en una plana Wiki a <u>http://gclub.cursos.ourproject.org</u>, que comenci per CursTikiXX.ProjecteYY, on XX és el número de curs (per a alumnat que segueix el curs totalment a distáncia, XX=Virtual), i YY és el número del CD que has/eu agafat, o el número acordat amb el professor, seguida del que vulguis/eu (amb espais o sense, accents, etc.). Així sortiran llistades aquí.
- 2. I categoritzeu-les a "**Cursos > Tiki YY**" (essent YY el número d'edició del curs, amb dos dígits)

#### Recordatori del que ha de contenir la pàgina

L'aprofitament o aprenentatge que feu d'aquest curs serà avaluat a partir d'un projecte de Web col·laborativa basada en Tiki CMS/Groupware, que haureu de fer cada persona o parella de persones durant la setmana del curs.

Primer cal que **escriviu en una plana wiki** d'aquesta web (el Tiki dels cursos del <u>gclUB</u>) quin tipus de web voleu fer, per cobrir les **necessitats** (reals o ficticies) de comunicació per xarxa d'algun col·lectiu en el que participeu (real o fictici) que voleu cobrir amb aquesta web.

Per tant, la plana Wiki de descripció del vostre projecte haurà de contenir:

- 1. Web per al **Col·lectiu** anomenat:
- 2. Nombre de persones que hi participen:
- 3. Nombre de trobades presencials l'any/mes:
- 4. El col·lectiu creu que alguna eina TIC podria ajudar a la comunicació dels seus integrants entre ells o amb altres persones?
- 5. Fa servir el col·lectiu alguna eina TIC (Tecnologies de la Informació i Comunicació) per enviar-se informació/comunicar-se?: *(correu-e, llistes de correu-e, forums-e, wikis, missatgeria instantània o xat, web estàtica,*

(correu-e, llistes de correu-e, forums-e, wikis, missatgeria instantania o xat, web estatica, web dinàmica...)

- 6. Tipus de eines TIC del Tiki que es creu que poden ser interessants, potencialment per al col·lectiu, i per que:
  - 1. ...
    - llegiu de nou els tipus de funcionalitats possibles amb el Tiki 1.9 a:
  - 2. <u>http://doc.tikiwiki.org/TikiFeatures,es</u>□

#### Llistat de projectes

(es pot veure un llistat de tots ells a <u>CursTiki.Projectes</u>: <u>http://gclub.cursos.ourproject.org/CursTiki.Projectes</u>

#### i <u>aquí</u> en format **diapositives**:

http://gclub.cursos.ourproject.org/tiki-slideshow.php?page=CursTiki.Projectes)

# 2. CursTiki.dia2

## Avís inicial

- Recordeu, que cal definir bé, primer, les necessitats de comunicació amb eines TIC del vostre col·lectiu, en una vostra pàgina del wiki de gclub.cursos.ourproject.org. Si no ho heu fet encara, vegeu les planes anteriors dels apunts d'aquest curs.
- Per crear contingut recordeu que es recomanable que les pàgines una mínima estructura de títols, per facilitar-ne la cerca i treball posterior amb elles conjuntament.
- Per això, és recomanable fer servir prefixos comuns a les vostres planes quan treballeu en un Tiki compartit per molta gent (com aquest). Per a les planes que feu en aquest tiki en el marc d'aquest curs, si us plau, comenceu-les totes amb **CursTikiXX**, i després seguides del que volgueu (en el cas de les descripions dels projectes Web de cadascú, que comencin per **CursTikiXX.ProjecteYY**, seguit del que volgueu, com ja s'ha dit anteriorment.

# 2.1. CursTiki.Aportar contingut al lloc Web

#### Crear contingut des de zero

Obrir una plana Wiki en mode d'edició i escriure. Tan senzill com això!

#### Importar contingut des d'un document de l'OpenOffice

Veure explicació al MiniManualAlumnes ...

#### Importar contingut des d'un document del M\$ Office

Veure explicació al MiniManualAlumnes.

#### Importar contingut des d'un document de text en html

En editar una pàgina wiki, fer servir la opció "Importa HTML", activant la casella "Prova de convertir HTML a wiki",i punxant sobre el botó "Importa".

#### Importar una taula d'un full de càlcul (d'OpenOffice, GNUmeric, M\$ Excel, ...)

Es pot fer servir la nova funcionalitat del Tiki 1.9: <u>Tiki Sheet</u>.

Importar contingut des d'un altre lloc basat en Tiki

#### Importar contingut des d'un altre lloc basat en Tiki

Cal fer servir la opció del "Menú > Wiki > Enviar pàgines", i "Menú > Wiki > Pàgines rebudes".

Fa servir un script xmlrpc.php, que sembla que ens alguns servidors web, i per a algunes versions de Tiki, no funciona.

#### Referències

http://uniwiki.ourproject.org/MiniManualAlumnes http://doc.tikiwiki.org/tiki-index.php?page=Documentation http://tikiwiki.org/TikiFeatures

# 2.2. CursTiki.Categories d'objectes

Classifica el contingut d'acord amb les categoria/es de contingut escollides.

# Funció clau i sub-característiques

- Organitza categories en un arbre jeràrquic amb un número il·limitat de subcategories
- Assigna objectes a una o moltes categories
- Els administradors poden aplicar un tema especial
- Permet una cerca profunda en les subcategories des del navegador de categories
- CategoriaPlugin
- PluginCatpath

# Categoríes a nivell d'usuari (doc.tw.o)

(de <u>http://doc.tikiwiki.org/Categories+User,ca</u>)

Las categorías se utilizan para clasificar objetos Tiki, se puede clasificar objetos y crear/editar categorías desde la pantalla de categorías admin

## Navegador de Categorías

Utilizando el enlace de las categorías en el menú de la aplicación (si las categorías estan permitidas), se puede navegar en categorías existentes (encontrando objetos por cada categoría específica). La categoría navegada será mostrada, en una pantalla similar a esta:

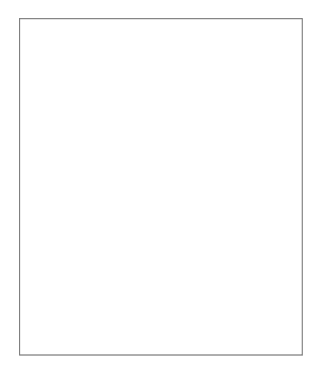

La barra superior indica la categoría que estás navegando, en este caso la superior, el vinculo de la barra de arriba puedes usarla para ir a la principal categoria o a la superior.

En este ejemplo estamos en la categoria de "cogley" dentro de la categoria "personal". Como puedes ver, la ruta de la categoria es mostrada para dar al usuario el contexto de lo que está navegando. Clicando al tope nos llevará a la 1ª categoría (madre de las otras categorías), mientras que arriba puedes ir a la categoria superior mientras estas en la categoria tiki. El nombre de cada categoria es también un vínculo, asi que puedes ir a cualquier categoria en la ruta de categorías.

Hay una lista de las sub categorias disponibles de la categoria actual, marca cualquier categoria para navegar por la categoria.

Finalmente se puede observar la lista de objetos que han sido clasificados en la categoria en la que el usuario está navegando:

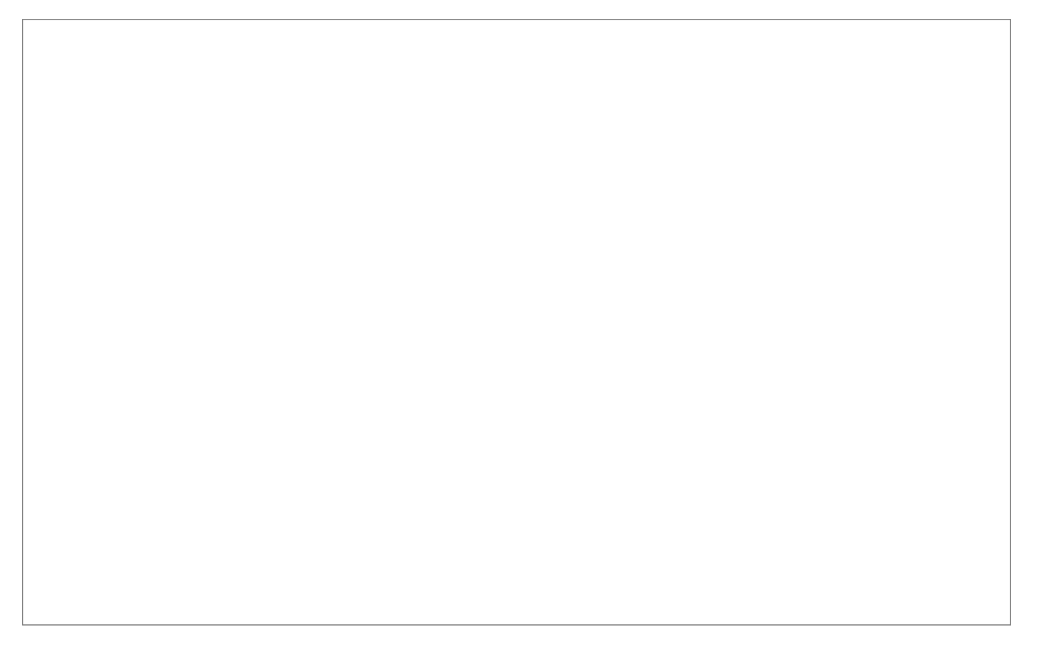

En este ejemplo, observamos que existen tres objetos en la categoría actual, una encuesta, una página web y un weblog. El nombre del objeto es un enlace al objeto. La descripción se genera automáticamente desde el objeto de información.

La barra de categoría de búsqueda se puede emplear para buscar información específica dentro de una categoría. Si marcas el cuadro de verificación profundo, entonces la categoría y todas sus subcategorías serán escaneadas en búsqueda de objetos que coincidan con el texto que insertaste.

Para categorizar un objeto, como por ejemplo una página Wiki, se ha de entrar en el menú de edición de la página, clicar a "mostrar categorías", y seleccionar una categoría de la lista o varias (con la ayuda de la tecla control y el ratón) y guardar cambios.

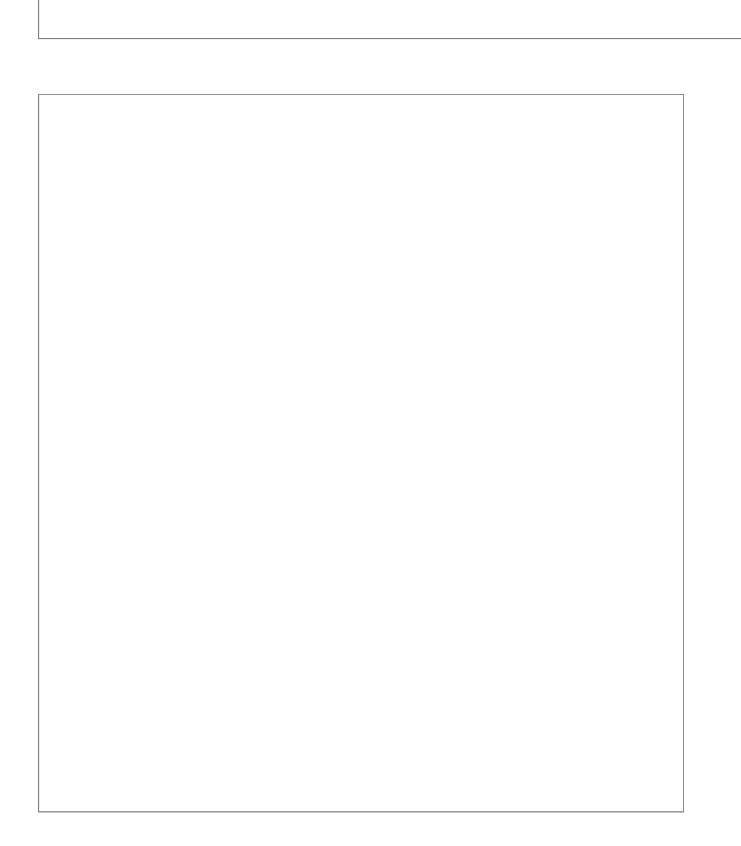

Contribuïdors a aquesta plana: <u>*xavidp*</u>, Oriol Piera, Joan Vidal i els autors originals respectius de la versió en anglès.

Darrera modificació de la plana el Dimarts 13 de Setembre de 2005[14:53:08] per *xavidp*.

El contingut d'aquesta pàgina està sota llicència amb els termes de <u>Creative Commons</u> <u>Attribution-ShareAlike License</u>.

# Administración de categorías (doc.tw.o)

(de <u>http://doc.tikiwiki.org/Categories+Admin,es</u> )

El tiki\_p\_admin\_categories es el permiso que controla quien accede a las categorias admin. (Ver la sección de las categorias admin en la sección admin de este panel).

Si dispones de privilegios administrativos, puedes clicar en en el ítem "Admin" del menú general, y entonces aparecerá el icono "Características". Bajo las secciones Tiki y bajo el título Características, encontrarás la pestaña del recuadro de selección de Categorías, y luego ya puedes guardar tus cambios.

Al desplegar el Menu Admin, deberías ver el artículo Categorias.

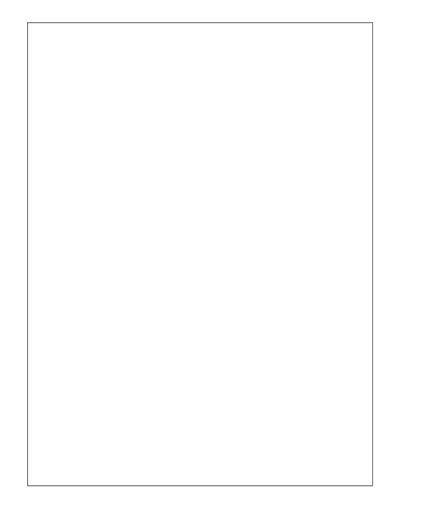

En esta pantalla, hay cuatro secciones (tablas), que explicaremos:

## Listado de categorías:

Esta sección de la página muestra las caterigorías actuales en un árbol expandible. Si todavía no existen subcategorías, todo lo que verás es la categoría superior. La estructura de las categorías es jerarquica, por ejemplo, la categoría superior es la categoría principal. Este despliegue incluye la lista de subcategorías para la categoría actual, para cada subcategoría el nombre, número de subcategorías, número de objetos en la categoría y links a editar o eliminar de la categoría. Los links superiores/inferiores pueden ser usados para ir a la categoría principal (superior) o a la categoría inferior.

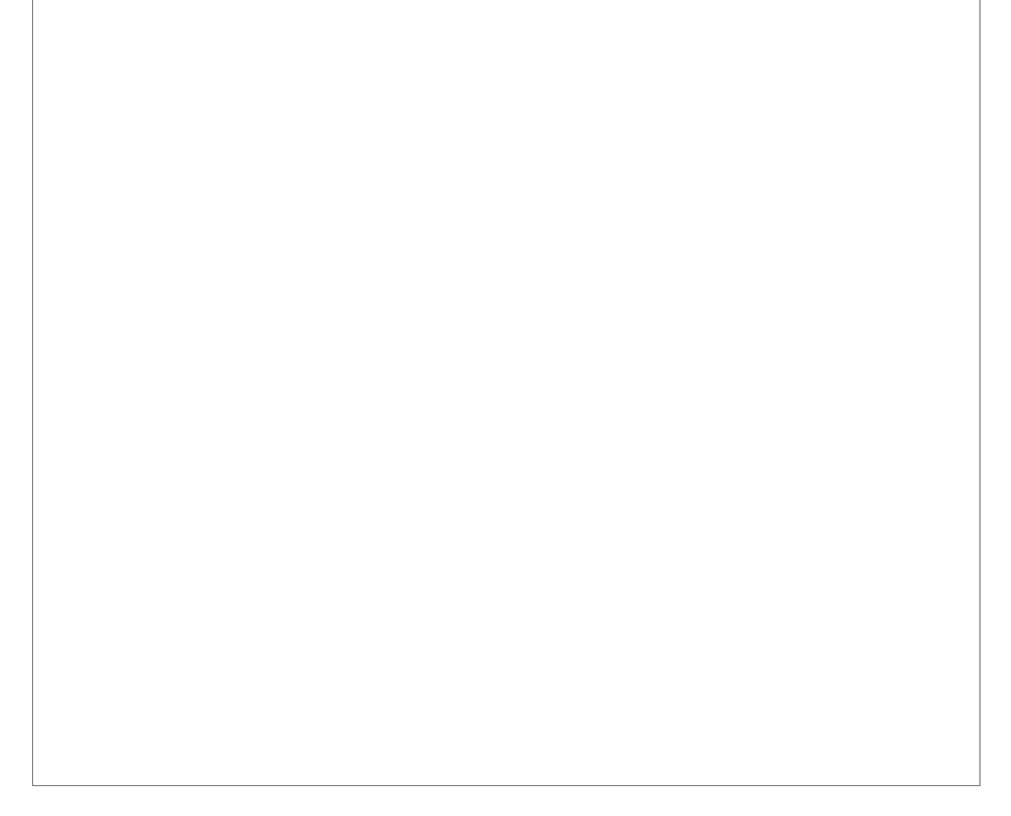

# Editar o añadir subcategorías.

Esta sección muestra donde editar o añadir una subcategoría a la categoría actual, indicando el nombre y la descripción.

## Categorías de objetos

Esta sección muestra un listado de los objetos de la categoría acutal, donde se pueden eliminar los objetos deseados. Eliminando un objeto de la categoría, éste solo se elimina del listado, el objeto permanece en Tiki.

# Añadir objetos a la categoría actual.

Se pueden añadir objetos existentes en Tiki a la categoría actual. Selecciona el objeto de uno de los combos y clica añadir. Atención: si tenemos demasiados objetos, primero se han de filtrar los nombres de los objetos; usar encontrar filtro en la parte superior. Se pueden clasificar los siguientes objetos:

- Páginas Wiki
- Articulos
- Blogs
- Galerías de imágenes
- Galerías de ficheros
- Forums
- Encuestas

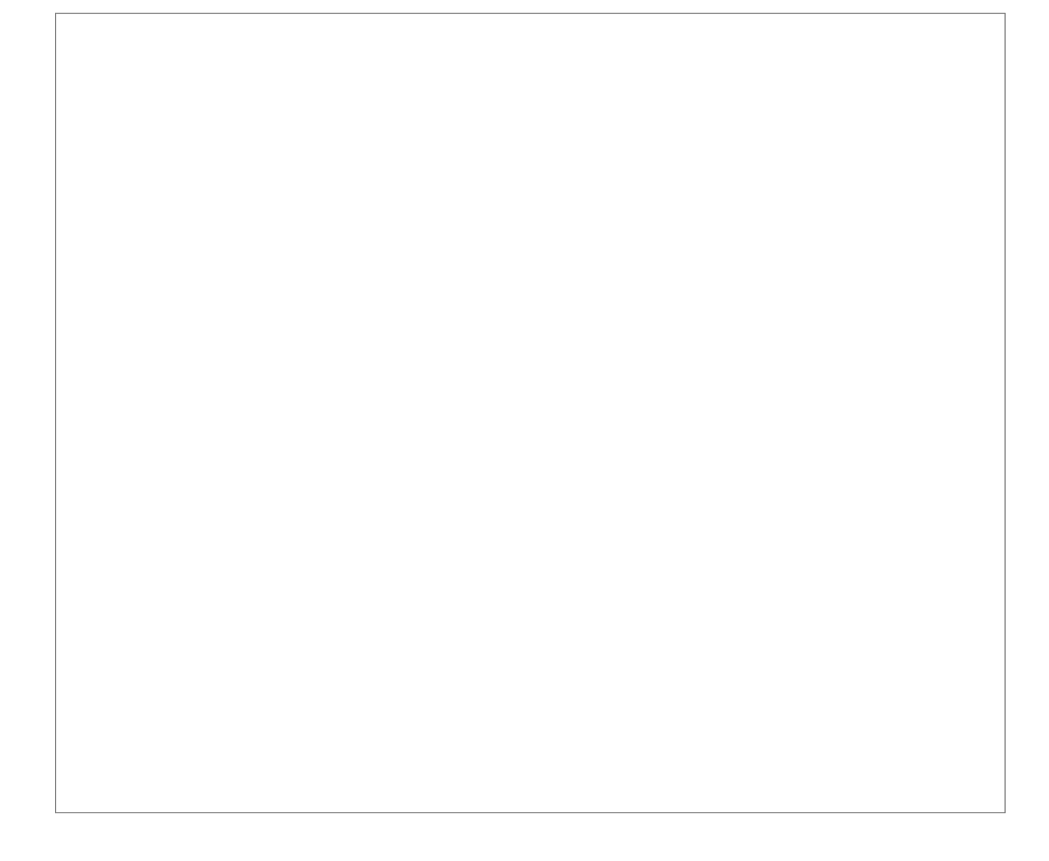

Enlaces relacionados

- <u>Categories User</u>
- Categories Admin
- Categories Details

Contribuïdors a aquesta plana: xavidp .

Darrera modificació de la plana el Dimarts 13 de Setembre de 2005 [13:58:11 UTC] per xavidp. i Joan Vidal.

El contingut d'aquesta plana està és subjecte als termes de la llicència de copyright "Atribució-Compartir per Igual", de Creative Commons.

## 2.3. CursTiki.Gestió d'usuaris i grups - Permisos

Primer de tot, cal saber que el Tiki permet assignar permissos a dos nivells:

- 1. uns permisos globals a tot el Tiki i les seves funcionalitats activades, per defecte per a cada grup d'usuaris,
- 2. uns permisos locals assignats a algun objecte del Tiki concret (alguna funcionalitat concreta, com per exemple, a un forum concret que voleu que nomoés el puguin veure algun grup d'usuaris concret).

El permisos globals a nivell de tot el Tiki s'expliquen més avall, i els permisos locals a nivell de cada objecte del Tiki) es configuren a través del menú d'administració d'aquella funcionalitat concreta (admin. forums, en el cas de l'exemple d'abans).

O bé, consultar la documentació oficial:

http://doc.tikiwiki.org/Permissions+Settings

# Definició de permisos (doc.tw.o)

(de http://doc.tikiwiki.org/Permissions+Settings,ca)

- Definició de permisos
- L'usuari Administrador
  - Assignant usuaris a grups
- Administració de grups
  - Assignant permisos a grups
  - Incloure grups dins altres grups
- Administració de grups
  - Assignant permisos a grups
- Incloure grups dins altres grups
- Noms i descripcions dels permisos
  - <u>General permissions</u>
  - <u>Permisos Wiki</u>
  - Persmisos de galeries d'imatges
  - Permisos de comentaris
  - Permisos de bitàcola
  - Permisos per la galeria d'imatges
  - <u>Permisos dels fòrums</u>
  - Permisos de comunicacions
  - Permisos de jocs
  - Permisos d'endevinalles
  - Permisos d'articles i aportacions

- Permisos de PMF
- <u>Permisos d'usuari</u>
- <u>Permisos de xat</u>
- Permisos de plantilles de continguts
- Permisos del quadre d'avisos
- Permisos de dibuixos
- Permisos de pàgina HTML
- Permisos del rastrejador
- Permisos d'enquestes
- <u>Permisos del webmail correu via web</u>
- Permisos de distribució de notícies Newsletter
- Permisos de missatge d'usuari
- Els permisos DSNs es creen automàticament. Mira les (PluginSqllSQL plugin)) del Wiki per més informació
- Permisos de directori
- Fluxos de treball Galaxia
- <u>Gràfiques</u>
- Wikis externs
- <u>Suport en directe</u>
- <u>Calendari</u>
- Permisos per usuaris individuals
- Permisos individuals

## Documentació per a l'administrador

El més important en l'administració del tiki és entendre el seu sistema de permisos. Les vies són bàsicament les següents:

- Els administradors poden crear i editar grups.
- Els usuaris es poden assignar a un o més grups.
- Els permisos s'assignen als grups, NO als usuaris.

Hi han dos grups predefinits:

- Anonymous: els usuaris no enregistrats pertanyen al grup anonymous
- Grup registrat: els usuaris registrats de forma automàtica pertanyen a aquest grup.

Tiki té l'opció de permetre o no als usuaris enregistrar-se per ells mateixos. Però els usuaris enregistrats poden o no ser de confiança depenent dels seus atributs.

Nota: Quan es canvia un permís cal recarregar la pàgina per a veure les actualitzacions

## L'usuari Administrador

La pantalla de l'usuari administrador et permet administrar els usuaris. Et permet crear nous usuaris (útil si els usuaris no ho poden fer els mateixos), esborrar usuaris i assignar un grup a un usuari en

particular. Amb el botó situat per sobre de la llista pots buscar un usuari pel seu nom d'usuari (funcionarà com un filtre)

Assignant usuaris a grups

Crea un grup, per exemple *test* i crea un usuari, per exemple *fofo*. Llavors, des de la pantalla de administració d'usuari clica el **botó** de permisos per un usuari. Podràs així assignar grups a un usuari donat. Un usuari pot pertanya a tants grups com es desitgi.

Per esborrar un usuari d'un grup, clica el botó x situat a la dreta del nom del grup.

# Administració de grups

Pots crear grups, esborrar grups, cercar grups per nom o descripció i, a més, pots assignar permisos a un grup clicant el botó permissos de la fila del grup. Nota que els grups Registred i Anonymous venen predefinits per defecte.

Assegura't de clicar el botó **Afegir nou grup** quan vulguis crear un nou grup. La interície és confusa: és possible que, de fet, estiguis editant el mateix grup una i altre vegada, en cas que ja haguessis seleccionat un grup prèviament (et pot semblar que si canvies la informació del grup creat n'estaràs fent un de nou, peo no, estaràs editant l'anteriorment creat.

Per esborrar un permís a un grup clica el botó x situat al costat del nom del permís.

#### Assignant permisos a grups

A la pantalla d'administració de grups clica el botó de permisos per a un grup determinat i la pantalla es dividirà en dos parts. La part superior mostrar informació sobre el grup i permisos associats, mentre la part inferior por ser utilitzada per a administrar permisos per categories.

En la secció superior pots visualitzar informació del grup hagis seleccionat com nom, descripció i permissos assignats.

Llavors pots crear una nova etiqueta de permisos i, si vols, assignar al grup tots els permisos designats sota aquesta etiqueta. O esborrar aquest permissos al grup. Com pots veure els permisos s'organitzen en etiquetes. Per defecte Tiki porta quatre etiquetes predefinides i que es poden modificar:

- Basic: permisos per usuaris anònims, us bàsic.
- Registered: permisos per a usuaris enregistrats.
- Editor: permisos per als editors que poden manipular continguts.
- Admin: Permisos només per administradors. Pot ser perillós un ús excessiu.

A la segona part de la pantalla pots assignar permisos i canviar etiquetes.

La secció superior s'utilitza per selecciona una categoria de permisos, per exemple, jocs, forums, faqs, etc... **Totes** es pot utilitzar per a veure tots els permisos a l'hora ; (la pantalla serà molt llarga). Per a cada categoria i permís es mostraran les caselles de verificació indicant si el permís està assignat o no. Pots assignar o esborrar permisos utilitzant les caselles de verificació, també pots canviar l'etiqueta d'un permís utilitzant el dropdown. Per aquest camí pots reclassificar fàcilment els permisos com necessitis i assignar a qualsevol grup, tots els permisos de l'etiqueta x.

Quan un usuari pertany a més d'un grup té els permisos de tots els grups als que estigui assignat.

## Incloure grups dins altres grups

Al crear un grup es pot indicar que aquest inclogui altres grups. Al fer això el nou grup ereta els permisos dels grups inclosos (pero no es veuen), per tant pots estendre un grup incloent-hi aquest i afegint diversos permissos.

Pots tenir una jerarquia de grups on els fills ereten els permisos dels pares. Llocs amb estructures similars a

Anonymous -> Registered -> Raid -> VIP

o estructures similar per accelerar la definició de permisos.

Nota que només els permissos definits són eretats, per exemple si el grup A inclou el grup B, llavors el grup A tindrà els mateixos permissos que el grup B, però els membres del grup A no podran accedir als objectes pels quals només el grup B tingui permisos.

# Administració de grups

Pots crear grups, esborrar grups, cercar grups per nom o descripció i, a més, pots assignar permisos a un grup clicant el botó permissos de la fila del grup. Nota que els grups Registred i Anonymous venen predefinits per defecte.

Assegurat de clicar el botó Afegir nou grup quan vulguis crear un nou grup. La interície és confusa. ...

Per esborrar un permís a un grup clica el botó x situat al costat del nom del permís.

#### Assignant permisos a grups

A la pantalla d'administració de grups clica el botó de permisos per a un grup determinat i la pantalla es dividirà en dos parts. La part superior mostrar informació sobre el grup i permisos associats, mentre la part inferior por ser utilitzada per a administrar permisos per categories.

En la secció superior pots visualitzar informació del grup hagis seleccionat com nom, descripció i permissos assignats.

Llavors pots crear una nova etiqueta de permisos i, si vols, assignar al grup tots els permisos designats sota aquesta etiqueta. O esborrar aquest permissos al grup. Com pots veure els permisos s'organitzen en etiquetes. Per defecte Tiki porta quatre etiquetes predefinides i que es poden modificar:

- Basic: permisos per usuaris anònims, us bàsic.
- Registered: permisos per a usuaris enregistrats.
- Editor: permisos per als editors que poden manipular continguts.
- Admin: Permisos només per administradors. Pot ser perillós un ús excessiu.

A la segona part de la pantalla pots assignar permisos i canviar etiquetes.

La secció superior s'utilitza per selecciona una categoria de permisos, per exemple, jocs, forums, faqs, etc... **Totes** es pot utilitzar per a veure tots els permisos a l'hora ¡ (la pantalla serà molt llarga). Per a cada categoria i permís es mostraran les caselles de verificació indicant si el permís està assignat o no. Pots assignar o esborrar permisos utilitzant les caselles de verificació, també pots canviar l'etiqueta d'un permís utilitzant el dropdown. Per aquest camí pots reclassificar fàcilment els permisos com necessitis i assignar a qualsevol grup, tots els permisos de l'etiqueta x.

Quan un usuari pertany a més d'un grup té els permisos de tots els grups als que estigui assignat. Incloure grups dins altres grups

Al crear un grup es pot indicar que aquest inclogui altres grups. Al fer això el nou grup ereta els permisos dels grups inclosos (pero no es veuen), per tant pots estendre un grup incloent-hi aquest i

afegint diversos permissos.

Pots tenir una jerarquia de grups on els fills ereten els permisos dels pares. Llocs amb estructures similars a

Anonymous -> Registered -> Raid -> VIP

o estructures similar per accelerar la definició de permisos.

Nota que només els permissos definits són eretats, per exemple si el grup A inclou el grup B, llavors el grup A tindrà els mateixos permissos que el grup B, però els membres del grup A no podran accedir als objectes pels quals només el grup B tingui permisos.

## Noms i descripcions dels permisos

Els permisos són el que els grups PODEN fer. Cal tenir en compte que els permisos sempre PERMETEN fer coses als grups, no hi ha permisos restrictius en el Tiki perquè podrien entrar en conflicte si l'usuari pertany a més d'un grup. La llista de permisos que es poden assignar a un grup són:

#### **General permissions**

| tiki_p_admin              | Administrador, pot administrar grups d'usuaris i permisos per totes les opcions de la bitàcola |
|---------------------------|------------------------------------------------------------------------------------------------|
| tiki_p_use_HTML           | Pot utilitzar HTML a les pàgines                                                               |
| tiki_p_edit_templates     | Pot editar plantilles del lloc                                                                 |
| tiki_p_admin_dynamic      | Pot administrar el contingut dinàmic del sistema                                               |
| tiki_p_admin_banners      | Administrador, pot administrar els espais d'avís i publicitat                                  |
| tiki_p_admin_categories   | Pot administrar categories                                                                     |
| tiki_p_vote_poll          | Pot votar en enquestes                                                                         |
| tiki_p_edit_cookies       | Pot administrar galetes                                                                        |
| tiki_p_view_stats         | Pot veure les estadístiques del lloc                                                           |
| tiki_p_view_referer_stats | Pot veure estadístiques de referència                                                          |
| tiki_p_eph_admin          | Pot administrar les efemèrides                                                                 |
| tiki_p_admin_mailin       | Pot administrar comptes de correu                                                              |
| tiki_p_edit_languages     | Pot editar traduccions i crear nous llenguatges                                                |
| tiki_p_admin_banning      | Pot bloquejar usuaris o IP's                                                                   |
| tiki_p_create_css         | Pot crear nous css's amb el sufix -user                                                        |

#### Permisos Wiki

| tiki_p_edit | Pot editar pàgines       |
|-------------|--------------------------|
| tiki_p_view | Pot veure/editar pàgines |

| tiki_p_remove                 | Pot esborrar pàgines                           |
|-------------------------------|------------------------------------------------|
| tiki_p_rollback               | Pot restablir versions anteriors de pàgines    |
| tiki_p_admin_wiki             | Pot administrar el wiki                        |
| tiki_p_wiki_attach_files      | Pot adjuntar fitxers a pàgines wiki            |
| tiki_p_wiki_admin_attachments | Pot administrar adjunts a pàgines wiki         |
| tiki_p_wiki_view_attachments  | Pot veure i descarregar adjunts a pàgines wiki |
| tiki_p_upload_picture         | Pot pujar fitxers a pàgines wiki               |
| tiki_p_minor                  | Pot guardar com a edició menor                 |
| tiki_p_rename                 | Pot renombrar pàgines                          |
| tiki_p_lock                   | Pot visualitzar pàgines                        |
| tiki_p_edit_structures        | Pot crear i editar estructures                 |
| tiki_p_edit_copyrights        | Pot editar el copyright                        |

## Permisos de galeries d'imatges

| Pot administrar les galeries d'imatges |
|----------------------------------------|
| Pot crear galeries d'imatges           |
| Pot pujar arxius                       |
| Pot baixar arxius                      |
| Pot veure les galeries d'imatges       |
| Pot pujar arxius comprimits            |
|                                        |

## Permisos de comentaris

| tiki_p_post_comments   | Pot escriure nous comentaris   |
|------------------------|--------------------------------|
| tiki_p_read_comments   | Pot llegir comentaris          |
| tiki_p_remove_comments | Pot borrar comentaris          |
| tiki_p_vote_comments   | Pot votar comentaris           |
| tiki_p_edit_comments   | Pot editar tots els comentaris |

## Permisos de bitàcola

| tiki_p_create_blogs | Pot crear una bitàcola        |
|---------------------|-------------------------------|
| tiki_p_blog_post    | Pot escriure a una bitàcola   |
| tiki_p_blog_admin   | Pot administrar les bitàcoles |
| tiki_p_read_blog    | Pot llegir les bitàcoles      |

## Permisos per la galeria d'imatges

| tiki_p_admin_galleries    | Pot administrar la galeria d'imatges |
|---------------------------|--------------------------------------|
| tiki_p_create_galleries   | Pot crear galeries d'imatges         |
| tiki_p_upload_images      | Pot pujar imatges                    |
| tiki_p_view_image_gallery | Pot veure galeria d'imatges          |

tiki\_p\_batch\_upload\_images Pot pujar arxius comrpimits amb imatges

#### Permisos dels fòrums

| tiki_p_admin_forum      | Pot administrar els fòrums                |
|-------------------------|-------------------------------------------|
| tiki_p_forum_post       | Pot escriure als fòrums                   |
| tiki_p_forum_post_topic | Pot iniciar temes als fòrums              |
| tiki_p_forum_read       | Pot llegir fòrums                         |
| tiki_p_forum_vote       | Pot votar comentaris als fòrums           |
| tiki_p_forums_report    | Pot escriure missatges al moderador       |
| tiki_p_forum_attach     | Pot fer adjuncions als missatges al fòrum |
| tiki_p_forum_autoapp    | Pot auto-aprovar-se missatges al fòrum    |

#### Permisos de comunicacions

| Pot enviar pàgines a altres llocs  |
|------------------------------------|
| Pot enviar pàgines a aquest lloc   |
| Pot administrar pàgines rebudes    |
| Pot enviar articles a altres llocs |
| Pot enviar articles a aquest lloc  |
| Pot administrar articles rebuts    |
|                                    |

#### Permisos de jocs

tiki\_p\_play\_games Pot jugar tiki\_p\_admin\_games Pot administrar els jocs

#### Permisos de qüestionaris

tiki\_p\_admin\_quizz<br/>esPot administrar qüestionaristiki\_p\_take\_quizPot contestar qüestionaristiki\_p\_view\_quiz\_st<br/>atsPot visualitzar les estadístiques de les qüestionaristiki\_p\_view\_user\_r<br/>esultsPot veure els resultats de les qüestionaris per usuari

#### Permisos d'articles i aportacions

| tiki_p_edit_article    | Pot editar articles                |
|------------------------|------------------------------------|
| tiki_p_remove_article  | Pot esborrar articles              |
| tiki_p_read_article    | Pot llegir articles                |
| tiki_p_submit_article  | Pot pujar aportacions              |
| tiki_p_edit_submission | Pot editar les aportacions pujades |

| tiki_p_remove_submission      | Pot esborrar aportacions              |
|-------------------------------|---------------------------------------|
| tiki_p_approve_submission     | Pot aprovar aportacions               |
| tiki_p_admin_cms              | Pot administrar el cms                |
| tiki_p_autoapprove_submission | Aprova automàticament les aportacions |

#### Permisos de PMF

tiki\_p\_admin\_faqs Pot administrar PMF tiki\_p\_view\_faqs Pot veure PMF tiki\_p\_suggest\_faq Pot suggerir PMF

#### Permisos d'usuari

| tiki_p_create_bookmar<br>ks  | Pot crear adreces d'interès d'usuari               |
|------------------------------|----------------------------------------------------|
| tiki_p_configure_mod<br>ules | Pot configurar mòduls                              |
| tiki_p_cache_bookmar<br>ks   | Pot copiar en memòria les adreces d'interès        |
| tiki_p_usermenu              | Pot crear elements en el menú personal             |
| tiki_p_minical               | Pot utilitzar el calendari de petits esdeveniments |
| tiki_p_userfiles             | Pot pujar fitxers personals                        |
| tiki_p_tasks                 | Pot utilitzar tasques                              |
| tiki_p_notepad               | Pot utilitzar el bloc de notes                     |
| tiki_p_newsreader            | Pot utilitzar el lector de notícies                |

#### Permisos de xat

tiki\_p\_admin\_chat Administrador, pot crear, esborar, etc... canals tiki\_p\_chat Pot utilitzar el sistema de xat

#### Permisos de plantilles de continguts

tiki\_p\_edit\_content\_templates Pot editar el contingut de les plantilles tiki\_p\_use\_content\_templates Pot utilitzar el contingut de les plantilles

#### Permisos del quadre d'avisos

tiki\_p\_view\_shoutboxPot veure el quadre d'avisostiki\_p\_admin\_shoutboxPot administrar els quadres d'avisos(Editar o esborar missatges)tiki\_p\_post\_shoutboxPot escriure missatges al quadre d'avisos

#### Permisos de dibuixos

tiki\_p\_admin\_drawings Pot administrar els dibuixos

tiki\_p\_edit\_drawings Pot editar dibuixos

#### Permisos de pàgina HTML

tiki\_p\_view\_html\_pages Pot veure pàgines HTML tiki\_p\_edit\_html\_pages Pot editar pàgines HTML

#### Permisos del rastrejador (formularis)

| tiki_p_modify_tracker_items  | Pot canviar els elements del rastrejador              |
|------------------------------|-------------------------------------------------------|
| tiki_p_comment_tracker_items | Pot insertar comentaris pels elements del rastrejador |
| tiki_p_create_tracker_items  | Pot crear nous elements pels rastrejadors             |
| tiki_p_admin_trackers        | Pot administrar els rastrejadors                      |
| tiki_p_view_trackers         | Pot veure els rastrejadors                            |
| tiki_p_attach_trackers       | Pot adjuntar arxius als elements dels rastrejadors    |

#### Permisos d'enquestes

| tiki_p_admin_surveys     | Pot administrar enquestes                    |
|--------------------------|----------------------------------------------|
| tiki_p_take_survey       | Pot participar en les enquestes              |
| tiki_p_view_survey_stats | Pot veure les estadístiques de les enquestes |

#### Permisos del webmail - correu via web

tiki\_p\_use\_webmail Pot utilitzar el correu via web

#### Permisos de distribució de notícies - Newsletter

tiki\_p\_admin\_newslettersPot administrar la distribució de notíciestiki\_p\_subscribe\_newslettersPot subscriure's a la distribució de notíciestiki\_p\_subscribe\_emailPot subscriure qualsevol correu a la distribució de notícies

#### Permisos de missatge d'usuari

tiki\_p\_messagesPot utilitzar el sistema d'usuaritiki\_p\_broadcastPot retransmetre missatges als grupstiki\_p\_broadcast\_allPot retransmetre missatges a tots els usuaris

#### Els permisos DSNs es creen automàticament.

Mira el PluginSql del Wiki per més informació

#### Permisos de directori

| tiki_p_admin_directory      | Pot administrar el directori                   |
|-----------------------------|------------------------------------------------|
| tiki_p_view_directory       | Pot utilitzar el directori                     |
| tiki_p_admin_directory_cats | Pot administrar les categories dels directoris |

| tiki_p_admin_directory_sites | Pot administrar els llocs dels directoris |
|------------------------------|-------------------------------------------|
| tiki_p_submit_link           | Pot proposar llocs al directori           |
| tiki_p_autosubmit_link       | Els seus enllaços són vàlids              |
| tiki_p_validate_links        | Pot validar enllaços proposats            |

#### Fluxos de treball Galaxia

| tiki_p_admin_workflow     | Pot administrar fluxos de treball           |
|---------------------------|---------------------------------------------|
| tiki_p_abort_instance     | Pot abortar un element del procés           |
| tiki_p_use_workflow       | Pot executar activitats del flux de treball |
| tiki_p_exception_instance | Pot declarar un element com a excepció      |
| tiki_p_send_instance      | Pot enviar elements després de completar-se |

#### Gràfiques

| tiki_p_admin_charts            | Pot administrar gràfiques             |
|--------------------------------|---------------------------------------|
| tiki_p_view_chart              | Pot veure gràfiques                   |
| tiki_p_vote_chart              | Pot votar                             |
| tiki_p_suggest_chart_item      | Pot suggerir elements a les gràfiques |
| tiki_p_autoval_chart_suggestio | S'autovaliden els suggeriments        |

#### Wikis externs

No hi ha permisos

#### Suport en directe

| tiki_p_live_support_admin | Administra el sistema de suport en directe    |
|---------------------------|-----------------------------------------------|
| tiki_p_live_support       | Pot utilitzar el sistema de suport en directe |

#### Calendari

| tiki_p_view_calendar  | Pot navegar pel calendari                 |
|-----------------------|-------------------------------------------|
| tiki_p_change_events  | Pot canviar esdeveniments en el calendari |
| tiki_p_add_events     | Pot afegir esdeveniments en el calendari  |
| tiki_p_admin_calendar | Pot crear i administrar calendaris        |

## Permisos per usuaris individuals

Com crear un permís específic per a un usuari? Només cal crear un grup artificial, assignar l'usari en qüestió al grup i donar al grup els permisos necessaris.

#### Permisos individuals

Com s'ha explicat es poden posar permisos per alguns dels objectes Tiki. S'ha de tenir en compte que quan es crea un objecte té els permisos globals però si se li dónen permisos d'objecte propis

aquests passen a ser els únics que s'apliquen i els globals deixen de ser vàlids.

Els següents objectes accepten permisos individuals:

- Pàgines Wiki
- Galeries d'imatges
- Galeries d'arxius
- Fòrums
- Bitàcoles
- Distribució de notícies
- Enquestes
- Exercicis tipus test
- Formularis (Rastrejadors, "trackers")

Contribuïdors a aquesta plana: xavidp .

Darrera modificació de la plana el Dimarts 13 de Setembre de 2005 [13:39:01 UTC] per xavidp. Ismael García, Jaume Cabaní.

El contingut d'aquesta plana està és subjecte als termes de la llicència de copyright "Atribució-Compartir per Igual", de Creative Commons.

## **Altres referències:**

- <u>http://doc.tikiwiki.org/tiki-index.php?page=Users+Management</u>
- <u>http://tikiwiki.org/tiki-index.php?page=PermissionAdmin</u>
- Podeu consultar també un mini "howto" (manualet breu de "com es fa") del <u>MiniManualProfes</u>□.

# 2.4. CursTiki.Continuar el projecte

Ara ja podeu continuar el projecte, aplicant les noves coses apreses avui o en dies previs.

Enrecorda't d'enviar preguntes al <u>fòrum del curs</u> (<u>http://gclub.cursos.ourproject.org/forum2</u>), si no és imprescindible que t'ho responguin al moment, i t'ho poden respondre al final de classe per al dia següent, etc.

## 2.5. CursTiki.Crear còpia de seguretat de la BBDD

Un cop falti un quart d'hora pel final de la sessió, com a mínim, haurem de fer la còpia de seguretat de la bbdd mysql (que conté tota la informació de la vostra web).

• Cal obrir una finestra de terminal per executar comandes (pregunteu si no sabeu com es fa, o el professor s'oblida de dir-ho a classe ...). Allà escriviu, per exemple:

mysqldump -utikiuser -ptikipass knoppixtiki > curstiki\_pNN\_AAMMDD.sql

on

| NN     | número                             | del    | vostre   | projecte  | de    | web    | amb      | dos     | dígits  | (el | del | CD |
|--------|------------------------------------|--------|----------|-----------|-------|--------|----------|---------|---------|-----|-----|----|
|        | Knoppix-Tiki amb el que treballeu) |        |          |           |       |        |          |         |         |     |     |    |
| AAMMDD | Any, Me                            | es i D | ia, resp | ectivamen | t, an | nb dos | s digits | s per o | cadascu | ın  |     |    |

- Després cal pujar aquest fitxer (millor comprimit, els que sapigueu fer-ho i si dona temps la rest de gent que no sapigueu com es fa des de GNU/Linux) a la vostra pàgina del wiki de uw.op.o, com a fitxer adjunt a la vostra pàgina
  - cal anar al botó del requadre inferior dret de la plana wiki on diu **adjuntar arxiu**, o bé,
  - pot dir "N arxius adjunts", quan ja heu pujat algun alguna vegada.

# 2.6. CursTiki.Resoldre dubtes

Si teniu dubtes que us impredixen seguir el ritme més elemental de la classe/sessió,

• pregunteu al professor al moment.

Ara bé, si **la pregunta no és vital per continuar treballant en altres coses pedents** que teniu per fer del vostre projecte,

• Illavors poseu la vostra pregunta al <u>Fòrum del curs</u> com a missatge/tema nou. La darrera mitja hora de classe, en la mesura del possible, la dedicarem a resoldre els dubtes formulats a través del fòrum.

Com ja us vaig dir a classe el segon dia, així veieu els avantatges i inconvenients d'haver de fer les preguntes vies fòrum-e, enlloc de que us les respongui algú, només a vosaltres, tot i que en el moment. Quan administreu un lloc web dinàmic (els que no ho feu ja), i hagueu de respondre les preguntes individuals de tothom continuament (algunes de les quals es repeteixen, o són fàcils per a que algú altre la pugui respondre també), potser veureu i "viureu" la diferència d'un altre forma.

# 3. CursTiki.dia3

## 3.1. CursTiki.Recuperar còpia de seguretat de la BBDD

El primer que farem avui, un cop arrencat l'ordinador des del CD <u>Knoppix-Tiki</u> del curs, es recuperar la còpia de seguretat que vam fer ahir, de la base de dades mysql del vostre portal tiki.

Cal fer 6 coses:

- Eliminar el que hi ha per defecte en el CD <u>Knoppix-Tiki</u> en arrencar per primera **vegada**. Per parts, heu de:
  - 1. Baixar-vos l'arxiu <u>elimina taules tiki19.sql</u>□ (es troba com a arxiu adjunt d'aquesta pàgina wiki) al vostre ordinador.
  - 2. Obrir una finestra de **terminal** per executar comandes (el dibuixet d'una pantalla d'ordinador fosca, que teniu a la barra inferior del vostre escriptori).
  - 3. Executar:

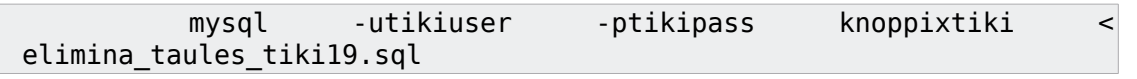

(amb el que estareu eliminant les taules de la base de dades del Tiki que hi ha per defecte del Knoppix-Tiki)

- Col·locar la còpia de la bbdd dia anterior del vostre Tiki al lloc corresponent per continuar a partir del que ja havíeu fet el dia anterior.
  - 1. Anar a la pàgina Wiki de descripció del vostre projecte de web (aquella que comença amb **CursTiki.ProjecteNN...**, en aquesta web <u>http://gclub.cursos.ourproject.org</u>.
  - 2. Baixar-vos l'arxiu adjunt que conté la bbdd del dia anterior,
    - Un cop a la plana de descripció del vostre projecte de web, cal punxar sobre "N arxius adjunts". am bel que s'obrirà una taula breu on veureu els "N" arxius adjunts que ja teniu pujats allà.
    - 2. Punxeu amb el ratolí sobre el nom de l'arxiu del darrer dia, amb el que estareu descarregant l'arxiu al vostre ordiandor en el que treballeu.
  - 3. Anar de nou a la finestra de terminal, i executar:

mysql -utikiuser -ptikipass knoppixtiki < curstikiprojecteNN.sql</pre>

(on NN fa referència al número del vostre projecte,

amb el que col·locant les taules de la base de dades amb la que havíeu treballat fins el dia anterior)

# 3.2. CursTiki.Menús

Ara ja podeu continuar amb el projecte, seguir les explicacions del professor, o el que calgui en la sessió del dia.

Aneu a "Admin > Menús", i crea un menú personal per a la teva web allà.

Vegeu explicació a classe o documentació oficial en apartat de referències. <u>http://doc.tikiwiki.org/Custom+Menus</u>

# Menús personalizados (doc.tw.o)

(de http://doc.tikiwiki.org/Custom+Menus,es )

Cómo crear un menú dinámico personalizado; es decir, aquel donde las secciones de los ítems del menú pueden estar extendidas o se contraidas dentro de una sección padre (carpeta).

En el menú Admin, seleccione los **menús**, que le llevan a la página de los **menús del Admin** (/tiki-admin\_menus.php).

Cree un nuevo menú, escriba dinámico colapsado o dinámico extendido.

Una vez que esté creado, pinche el botón de configuración en la fila correspondiente de este nuevo menú, que le llevará a /tiki-admin\_menu\_options.php?menuId=n

Para crear el ítem del menú rellene el formulario con las opciones del menú: por lo menos **nombre**, **URL**, **Tipo** = "opción" y **Posición** que es un número para fijar el orden del ítem de menú. Guarde y mire el aspecto de la previsualización.

Para crear una *sección*, es decir, una carpeta que puede ser expandida o colapsada, rellene las opciones del formulario del menú: por lo menos **Name**, **URL**, **Tipo** = "sección" y **Posición**.

NOTA: No ponga cualquier cosa en **Secciones** a menos que usted sepa que la característica específica del tiki se refiere, por ejemplo, a feature\_wiki o a feature\_blog\_rankings. Éstos se pueden autorellenar usando menus desplegables de **algunas URLs útiles**.

Una vez que el menú tenga todas o casi todas las opciones, vaya a la página de los "módulos" del "Admin" (/tiki-admin\_modules.php), donde dice "Crea un módulo nuevo del usuario", en la parte de abajo, y encuentre su título del menú en el menú desplegable a la derecha. Pinche sobre **use menú** y aparecerá "{ id=n del menú }" (donde n = su identificación del menú) en el recuadro de dataos. "Crea un nuevo módulo del usuario"

Agregue un título (que és lo que los usuarios verán) y un nombre (qué admin ve) y teclee crea/edit .

Ahora usted ha creado un módulo nuevo del usuario para el menú personalizado.

En los módulos del Admin, usted puede asignar el módulo usando el formulario "Asigna módulo nuevo".

Contribuïdors a aquesta plana: <u>xavidp</u> ., i els autors del document orginal en anglès.

Darrera modificació de la plana el Dimecres 09 de Març de 2005 [00:03:28 UTC] per xavidp.

The content on this page is licensed under the terms of the <u>Creative Commons</u> <u>Attribution-ShareAlike License</u>

## Referències

- <u>http://doc.tikiwiki.org/Custom+Menus,es</u>
- <u>http://tikiwiki.org/MenuBuilderAdmin</u>

## 3.3. CursTiki.Galeries d'imatges

Primer cal configurar les opcions generals de les galeries (directoris de carpetes per guardar imatges):

• Per a galeries d'imatges, cal anar a "Admin". \_\_\_\_\_"Galeries d'imatges".

Després ja es poden crear galeries noves, siguin d'imatges, a través del Menú principal del Tiki, punxant sobre on diu "Galeries d'Imatges". A través d'allà es poden crear-ne noves galeries, pujar imatges, etc. Veure explicació del professor a classe, o els enllaços de l'apartat de referències:

http://doc.tikiwiki.org/Image+Galleries+User

# Image Galleries User

(de <u>http://doc.tikiwiki.org/Image+Galleries+User</u>)

## The Menu

When Image Galleries are enabled and you have the right permissions, site visitors can see an Image Gallery menu can be clicked to open. From here you will be able to create galleries and upload images to the galleries.

Collapsed and Expanded Menu:

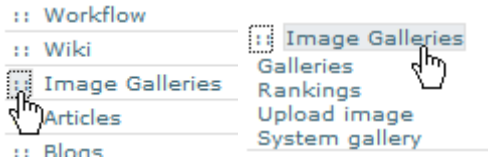

There are usually three options in the menu — Galleries, Rankings and Upload Images — and the options may change depending on your permissions. In our example, you can see an additional option "System Galleries". In this section, let's examine each option in detail.

# **Prior to Gallery Creation**

At first, before galleries are created or images uploaded to them, the Galleries center panel appears as in this illustration. Notice the "create new gallery" link.

| Gall     | eries 🛽 🎙           | 3       |               |      |      |        |         |
|----------|---------------------|---------|---------------|------|------|--------|---------|
| <b>%</b> |                     | ۵       | 6             |      |      |        |         |
| Avail    | Available Galleries |         |               |      |      |        |         |
| create n | ew gallery          |         |               |      |      |        |         |
| Find     |                     | f       | ind           |      |      |        |         |
| Name     | Description         | Created | Last modified | User | Imgs | Visits | Actions |
| No reco  | rds found           |         |               |      |      |        |         |
|          |                     |         |               |      |      |        |         |
|          |                     |         | Page: 1/0     |      |      |        |         |

# **Creating a Gallery of Images**

Clicking the "create new gallery" link displays a form to create a new gallery, with fields to fill-in, as you can see here:

| Galleries 🛛 🕸                                  |                                                                      |
|------------------------------------------------|----------------------------------------------------------------------|
| <b>78</b>                                      |                                                                      |
| Create a gallery                               |                                                                      |
| Name:                                          | Rick's Pix                                                           |
| Description:                                   | Photos of friends, family, Japan, A<br>drumming.                     |
| Gallery is visible to non-admin users?         |                                                                      |
| Max Rows per page:                             | 10                                                                   |
| Images per row:                                | 6                                                                    |
| Thumbnails size X:                             | 80                                                                   |
| Thumbnails size Y:                             | 80                                                                   |
| Available scales:                              | No scales available                                                  |
| Add scaled images size X x Y:                  | ×                                                                    |
| Categorize                                     | [ show categories   hide categories ]<br>Friends & Family<br>Hobbies |
|                                                | categorize this object:                                              |
|                                                | Admin categories                                                     |
| Other users can upload images to this gallery: |                                                                      |
|                                                | save                                                                 |

| Field                                               | Description                                                                                                    |  |  |  |  |  |
|-----------------------------------------------------|----------------------------------------------------------------------------------------------------|--|--|--|--|--|
| Name                                                | Short name for the gallery. Appears in listings.                                                                                                    |  |  |  |  |  |
| Description                                         | A description of the contents of the gallery.                                                                                                    |  |  |  |  |  |
| Gallery is visible to non-admin users               | If not checked, then the gallery will be visible only to users with the tiki_p_admin_galleries permission set.                                                                                                    |  |  |  |  |  |
| Geographic                                          | if checked then images can have a longitude and latitude and be displayed using the <u>maps</u> feature.                                                                                                    |  |  |  |  |  |
| Max Rows per page                                   | Used for formatting gallery appearance, this is the maximum number of rows of thumbnails, per page, that will be displayed to visitors.                                                                                          |  |  |  |  |  |
| Images per row                                      | Used for formatting gallery appearance, this is the maximum number of thumbnails per row.                                                                                                    |  |  |  |  |  |
| Thumbnails size X                                   | Width for Thumbnails, in pixels.                                                                                                    |  |  |  |  |  |
| Thumbnails size Y                                   | Height for Thumbnails, in pixels.                                                                                                    |  |  |  |  |  |
| Available scales                                    | Scales available, according to your web hosts' image formatting software.<br>May display 'No scales available'.                                                                                                    |  |  |  |  |  |
| Add scaled images size X x Y                        | If available, you can add a scaled image of size X pixels by Y pixels.                                                                                                    |  |  |  |  |  |
| Categorize                                          | Use categories to group your Gallery with other Tiki objects. Here you can<br>show and hide the category list, choose a pre-created category, check<br>"Categorize" to add the gallery to a category, or, Admin your categories. |  |  |  |  |  |
| Other users can<br>upload images to this<br>gallery | If checked, users will be allowed to upload images to your gallery, but they won't be able to delete images or change the gallery.                                                                                               |  |  |  |  |  |

The fields are explained in the following table:

Create a gallery for testing by filling in the form, and clicking Save at the bottom of the form. Once Tiki creates the gallery, it will be listed like so:

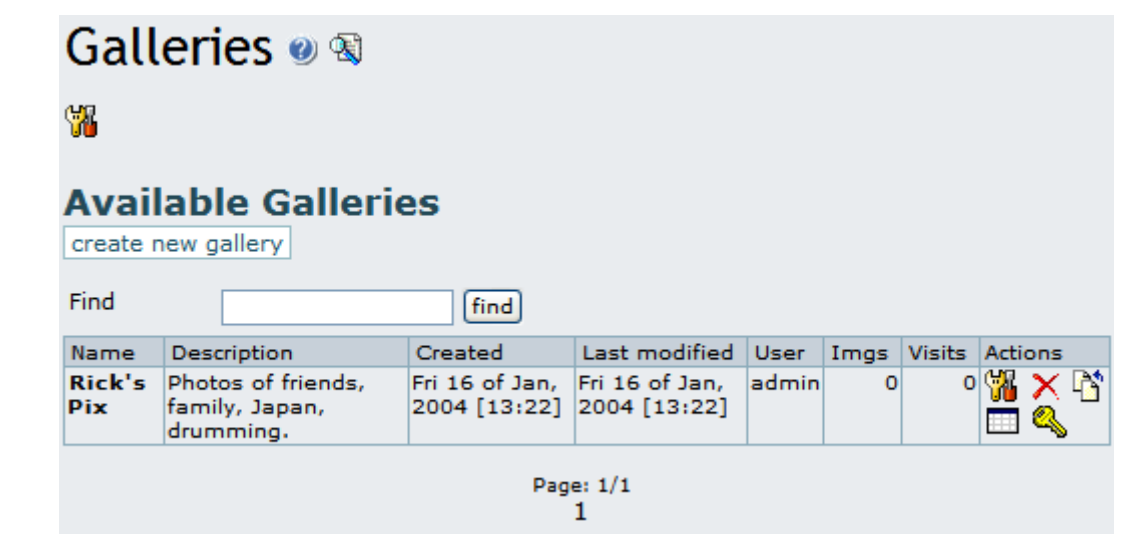
If you want to browse the gallery, click its name. On each line in the listing, depending on your permissions set you can see the "Actions" you can take on each gallery:

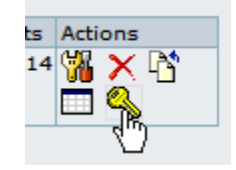

If you hover your mouse above each of the Actions icons, you can infer that they link to a set of tools including:

- Edit: edit the gallery information using the same form you used to create the gallery. Here, you can change gallery information, your categories or the size of existing thumbnail images.
- **Delete**: remove the entire gallery and its images. Use this with care, as it is a permanent operation.
- **Upload**: upload images to the gallery.
- List: browse the gallery's images as a list.
- **Perms**: configure permissions for the gallery (if you are an admin).
- Make Map: Generate a layer to be used with the <u>maps</u> feature (only available for geographic galleries).

Let's examine some of these items in more detail:

#### **Upload Image**

The Upload Action allows you to upload images to the listed gallery, and displays a form as follows:

| Upload Image                                                    |                           |
|-----------------------------------------------------------------|---------------------------|
| ۷ 🕱                                                             |                           |
| Browse gallery                                                  |                           |
| Image Name:                                                     | Sunny Small use filename: |
| Image Description:                                              | Sunny the Dog.            |
| Gallery:                                                        | Rick's Pix 💙              |
| Now enter the image URL or upload a local image from your disk  | <b>.</b>                  |
| URL:                                                            |                           |
| Upload from disk:                                               | D:\My Documents\!         |
| Thumbnail (optional, overrides automatic thumbnail generation): | 参照                        |
|                                                                 |                           |

After selecting a gallery you create, or a public gallery created by another user, you can either enter the URL of your image or select it from your local hard disk. Use only one method for each image, as results can be unpredictable if you upload the same image using both methods.

Tiki auto-generates thumbnails for uploaded images, but if you don't like the way they look, or if you do not want a simple thumbnail of the entire image, you can also upload your own thumbnails along with the image.

If the image is successfully uploaded, you will see its and its thumbnail displayed, as in this graphic:

#### **Upload successful!**

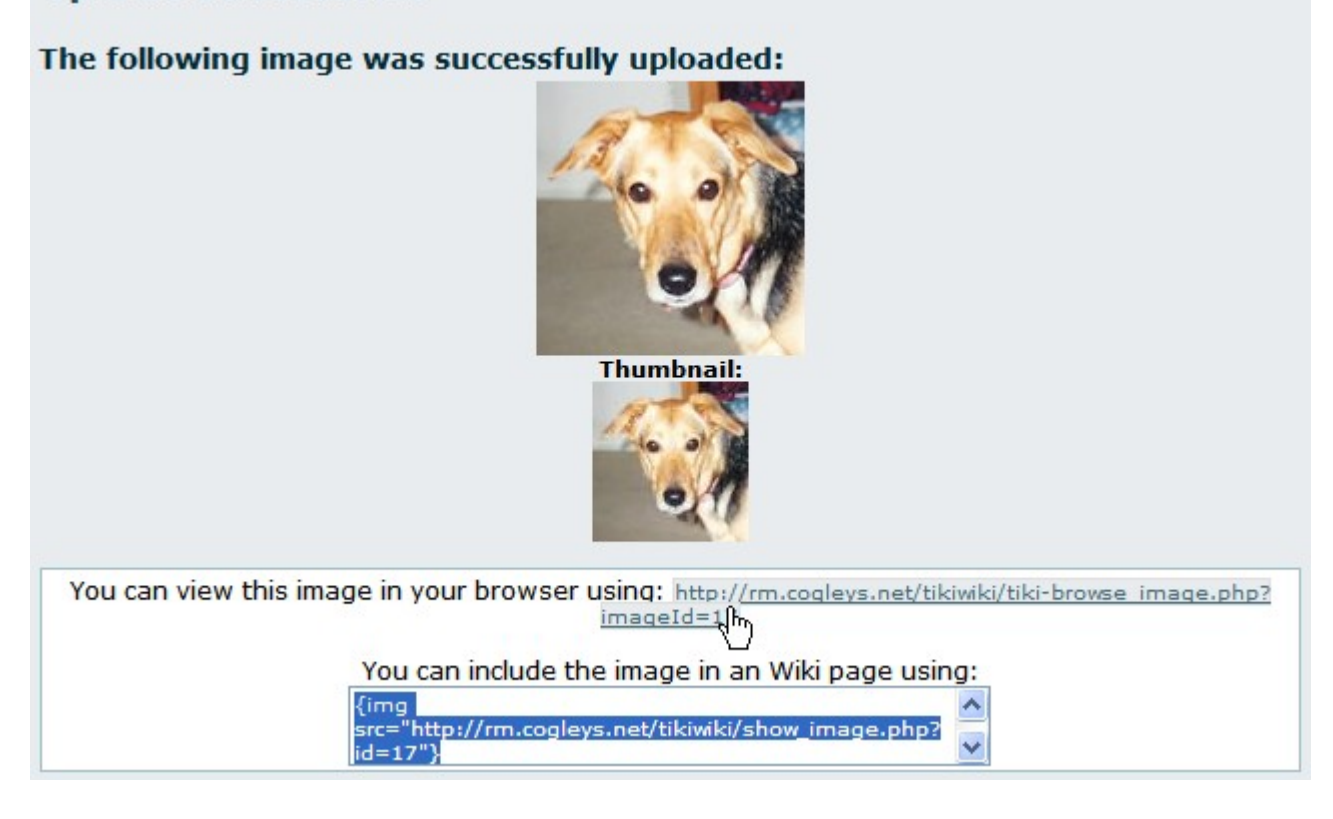

Success! The image was uploaded and stored into the Tiki database or into a folder on your server. Note the image, the thumbnail, and information about how to browse the image or include it in an HTML page or a Wiki page. Keep these links in mind for use in your Wiki pages or Blog posts.

Note: If Tiki's thumbnail is the same size as the image, there are several possible explanations:

- The image is a GIF. Tiki cannot resize GIFs do to copyright limitations regarding their format.
- Your web server's PHP installation does not have the GD or ImageMagick graphics manipulation packages installed.
- Your web server's PHP installation's GD or ImageMagick packages are too old.

#### **Browse or List Galleries**

Clicking on the gallery name link allows you to browse a listing of thumbnails for the images in the gallery. Clicking on the "List" action displays a non-graphical, quick-loading list representation of the gallery with one image per line. The list looks like this:

| Browsing Gallery: Rick's Pix |                                                       |                             |      |       |          |
|------------------------------|-------------------------------------------------------|-----------------------------|------|-------|----------|
| edit                         | gallery rebuild thumbnails upl                        | browse gallery              |      |       |          |
| Photo                        | s of friends, family, Japan, drum                     | iming. 🗸                    |      |       |          |
| Gall                         | ery Images                                            |                             |      |       |          |
| ID                           | Name                                                  | Created                     | Hits | User  | Filesize |
| 18                           | 27th Snareline [x]                                    | Sat 17 of Jan, 2004 [19:44] | 2    | admin | 110445   |
| 17                           | 17 Sunny [x] Sat 17 of Jan, 2004 [19:40] 1 admin 6010 |                             |      |       | 6010     |
| Page: 1/1<br>1               |                                                       |                             |      |       |          |

In List View, click "Browse Gallery" to toggle back to its Thumbnail View. In the following graphic, you will notice a horizontal menu with links to Edit the gallery, rebuild thumbnails, upload images, or toggle back to List View. Above the image list or thumbnails, there are links to sort by name, date, hits, user or size. For example, clicking Name sorts in alphabetical order, from A to Z, and clicking Name again sorts in reverse alphabetical order, from Z to A. Try sorting for all the options, once you have several images uploaded.

# 

For each image, a thumbnail is displayed showing the image title, its size and the number of hits (a hit is computed each time the image is browsed). Under each thumbnail, you will find icons for Delete, Edit and Popup which act on that image.

Click the thumbnail to browse the image actual-size. Here, you will find image information, an option to move the image to another gallery (if you have permission), and link information to allow you to display the image in an HTML page or a Wiki page, an article or a Blog. You will also see links to the Next and Previous images in the gallery to browse all the gallery images if you like.

| Browsing                                                    | g Image: Sunny                                                                                                    |
|-------------------------------------------------------------|----------------------------------------------------------------------------------------------------|
| return to gallery                                           | edit image                                                                                                    |
|                                                             |                                                                                                    |
| Image Name:                                                 | Sunny                                                                                                    |
| Created:                                                    | Saturday 17 of January, 2004 [19:40:00]                                                                                                    |
| Hits:                                                       | 2                                                                                                    |
| Description:                                                |                                                                                                    |
| Author:                                                     | admin                                                                                                    |
| Move image:                                                 | Rick's Pix 💙 move                                                                                                    |
| You can view this<br>http://rm.cogleys<br>You can include t | image in your browser using:<br>s.net/tikiwiki/tiki-browse_image.php?imageId=17<br>he image in an HTML or Tiki page using <img< td=""></img<> |

#### Individual permissions for image galleries

From the gallery listing screen, if you have the right permissions you can use the "Perms" action to set up individual permissions for an image gallery:

| Assig      | n permissions to                                                                                                    | gallery      | R  | ick's Pix     | ĸ      |
|------------|----------------------------------------------------------------------------------------------------|--------------|----|---------------|--------|
| group      |                                                                                                    |              |    | permission    | action |
| No individ | ual permissions global permi                                                                                                    | ssions apply |    |               |        |
| assign     | tiki_p_view_image_gallery                                                                                                    | 📉 to group:  | Re | egistered 🛛 💙 |        |
|            | tiki p view image gallery<br>tiki_p_upload_images<br>tiki_p_create_galleries<br>tiki_p_batch_upload_images<br>tiki_p_admin_galleries |              |    |               |        |

When you assign a individual permission for a gallery, you can override Tiki's global permissions system, so that only the users that have the permissions you have set for the gallery can view, edit or upload. This feature can be used to configure, for example, private galleries, paid galleries or

galleries where only a special group of users can upload images.

## **The System Gallery**

If enabled from the admin screen, Tiki can capture images referenced from other sites or URLs, storing them in its database, or in a folder on your webserver. Tiki displays those images in a special gallery called the "System Gallery". If you are an admin, you can browse the System Gallery, and remove images from it.

# **Tips & Tricks**

**Utility Gallery**: One idea for a creative use of a Tiki Image Gallery is to upload buttons or icons that you might use in the pages on your site.

| Browsing Gallery: Utility                                                |                                                     |                                                       |
|--------------------------------------------------------------------------|-----------------------------------------------------|-------------------------------------------------------|
| edit gallery rebuild thumbnails upload image list gallery<br>Buttons etc |                                                     |                                                       |
| Sort Images by [ <u>Name</u>                                             | <u>Date</u>   <u>Hits</u>   <u>User</u>   <u>S</u>  | Size ]                                                |
| Tiki Button 1<br>※ 魯 黛<br>(80×23)[1 hits]                                | ₽ DONATE<br>Donate Button<br>※ 每 藻<br>(0x0)[1 hits] | a wishList<br>Amazon Button<br>※ 容 菜<br>(0×0)[1 hits] |
|                                                                          | Page: 1/1<br>1                                      |                                                       |
| comment                                                                  |                                                     |                                                       |

# Known bugs and problems

**GIF Patent Issue:** Thumbnail generation does not work for GIF format, resulting in a thumbnail which is the same size as the original image. This is due to patent issues, and cannot be resolved unless the patent for GIF format expires.

More documentation

**Related Information** 

- To enable Image Galleries for your site, see General Admin.
- To specify permissions for Image Gallery users, see <u>Permissions Settings</u> for the general procedure.
- To administer Image Galleries, see <u>Image Galleries Config</u>.
- For technical details, see <u>Image Galleries Details</u>.

#### Useful Links

- Unisys' GIF Patent http://www.unisys.com/aboutunisys/lzwe
- Why No GNU GIFs? http://www.gnu.org/philosophy/gif.html

Contribuïdors a aquesta plana: geraldpineau i rcogley .

Darrera modificació de la plana el Dimecres 15 de Desembre de 2004 [17:42:04 UTC] per *geraldpineau*.

El contingut d'aquesta plana està és subjecte als termes de la llicència de copyright "Atribució-Compartir per Igual", de Creative Commons.

# Image Galleries Config (doc.tw.o)

(de http://doc.tikiwiki.org/Image+Galleries+Config )

- Image Galleries Config
  - Admin Access
  - Sections: Tiki Admin Panel
  - Image Galleries
    - Home Gallery (main gallery)
    - Galleries features
      - Use database to store images
        - Use directory to store images
        - Library to use for processing images
        - <u>Uploaded images names must match regex</u>
      - <u>Uploaded images names cannot match regex</u>
    - <u>Remove images in the system gallery...</u>
    - <u>Gallery listing configuration</u>
    - <u>Image galleries comments settings</u>

Note: The most intuitive features are not listed.

## Admin Access

To access administration, go to Home Page and, on the Menu, click on "Admin (click!)".

# Sections: Tiki Admin Panel

You will access the Sections Tiki Admin Panel, as shown in this graphics:

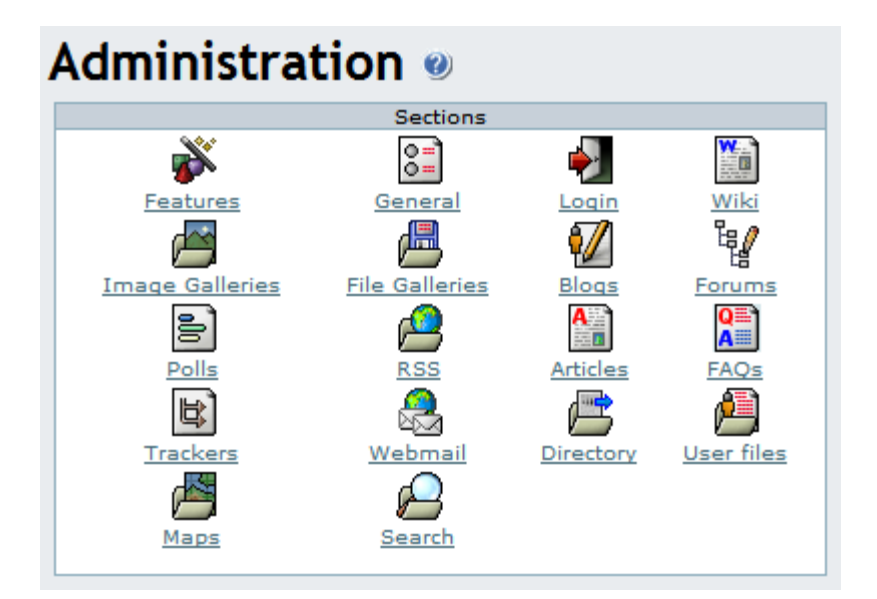

## **Image Galleries**

Image Galleries

From the Tiki Admin Panel, click the Image Galleries icon to display its settings panel, the top half of which appears like so:

| Image                                    | galleries                           |
|------------------------------------------|-------------------------------------|
| Home Gallery (main gallery)              | Rick's Pix 🗸                        |
| Galleries features                       |                                     |
| Rankings:                                |                                     |
| Comments:                                |                                     |
| Use database to store images:            | 0                                   |
| Use a directory to store images:         | Oirectory path:                     |
|                                          | /home/cogley/www/uploads/tikiimg/rm |
| Library to use for processing images:    | ⊙ gD k                              |
|                                          | O Imagick                           |
| Uploaded image names must match regex:   |                                     |
| Uploaded image names cannot match regex: |                                     |
| Set f                                    | features                            |

Here you can:

- Choose a home gallery.
- Enable and disable rankings and comments.

- Set the image storage location.
- Choose the graphics library.
- Set regular expressions ("regex") to control uploaded file names.

#### Home Gallery (main gallery)

In the above graphic, the home gallery is set to "Rick's Pix". The home gallery is the default gallery displayed when visitors simply click the menu "Image Galleries" without expanding the menu, or when as the "top page" in your Tiki site if you set the Tiki system home page to be an Image Gallery.

• Push the button when you have finished to configure this feature.

#### **Galleries features**

### Use database to store images

#### Use directory to store images

Choose Storage Location: You can decide for images to be stored either in the database, or in a folder on your webserver. Storing images in your database is OK for small images, but a folder is recommended for a high volume site or when your images are relatively large. Note the trailing forward slash in the path entered in the above graphic, but also here in red. Be warned, if you want to restrict access to the images, you have to choose a folder that is not browsable (not inside the document root of your webserver).

/home/cogley/www/uploads/tikiimg/rm/

Path characteristic checklist:

- Has a trailing slash.
- Is specified from the root.
- Is in a separate folder from Tiki, for better security.
- Has its permissions set (e.g. via the chmod command) to allow uploads by the webserver user.
- Has enough space to allow storage of your expected image volume.

If you take a look at your folder after uploading some images, you can see that Tiki randomizes the filenames, as shown in this graphic:

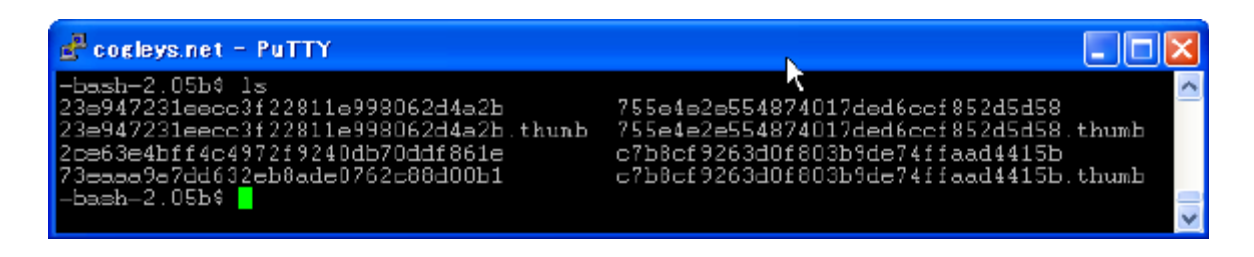

**① Troubleshooting Tip:** If you are having trouble with image uploads, you can edit settings in your php.ini, or, place an .htaccess file in the root of your tiki installation.

```
# Partial .htaccess file sample.
# Override PHP.ini variables, which can be viewed using phpinfo:
<IfModule mod_php4.c>
# If you are using Apache 2, you have to use <IfModule sapi_apache2.c>
# instead of <IfModule mod php4.c>.
php value max execution time
                                300
php_value upload_max_filesize
                                "10M"
                                "32M"
php_value memory_limit
php_value session.cache_expire
                                  20000
php_value session.gc_maxlifetime 20000
php_value session.cookie_lifetime 20000
</IfModule>
# Zero means unlimted request body size:
LimitRequestBody 0
```

**1** Troubleshooting Tip: If you encounter random errors and webserver crashes, you may have updated your apache, but forgot to update/recompile your graphics library. The apache error log will give you some hints..

#### Library to use for processing images

Choose Graphics Library: You can choose which software library to use for manipulating images. Currently, your choice is:

- GD
- Image Magick

See below links to the GD and Image Magick sites.

#### Uploaded images names must match regex

#### Uploaded images names cannot match regex

• Push the button when you have finished to configure these features.

Now, take a look at the bottom half of the Image Galleries admin panel, as shown in this graphic:

| Remove images in the system gallery n | ot being used in Wiki pages, | articles or blog posts |
|---------------------------------------|------------------------------|------------------------|
| Gallery listing configuration         |                              |                        |
| Name                                  |                              | $\checkmark$           |
| Description                           |                              |                        |
| Created                               |                              |                        |
| Last modified                         |                              |                        |
| User                                  |                              | $\checkmark$           |
| Images                                |                              |                        |
| Visits                                |                              |                        |
| (                                     | Change preferences           | )                      |
| Image galleries comments settings     |                              |                        |
| Default number of comments per pages  | · N                          | 10                     |
| Comments default ordering             | 4                            | Newest first 💙         |
| (                                     | Change preferences           | )                      |
|                                       |                              |                        |

#### Remove images in the system gallery...

This is a link for removing images in the system gallery, which are "orphaned" and not used in Wiki pages, blogs or articles. A useful function for space-saving in the database.

• Click on the link to remove images

#### Gallery listing configuration

Here you can control the display of fields in the Gallery Listings.

• Push the button when you have finished to configure these features.

#### Image galleries comments settings

Here you can make settings regarding to comments.

• Push the button when you have finished to configure these features.

#### More documentation

**Related Information** 

- To enable Image Galleries for your site, see <u>General Admin</u>.
- To specify permissions for Image Gallery users, see <u>Permissions Settings</u> for the general procedure.
- To create and use Image Galleries, see <u>Image Galleries User</u>.
- For technical details, see <u>Image Galleries Details</u>.

#### Useful Links

- imagick php module http://pecl.php.net/package-info.php?package=imagick
- Image Magick Image Software Library: <u>http://www.imagemagick.org</u>
- GD Image Software Library: http://www.boutell.com/gd/a<sup>+</sup>
- Apache WWW Server htaccess tutorial: http://httpd.apache.org/docs/howto/htaccess.html
- PHP htaccess information: <u>http://jp2.php.net/configuration.changes</u>
- Absolute Path Glossary Entry http://linux.about.com/cs/linux101/g/absolute\_path.htmm

Contribuïdors a aquesta plana: *mdavey*, *magius*, *redflo* i *rcogley*. Darrera modificació de la plana el Diumenge 13 de Març de 2005[00:49:43 UTC] per *mdavey*.

El contingut d'aquesta pàgina està sota llicència amb els termes de <u>Creative</u> <u>Commons Attribution-ShareAlike License</u>.

## Referències

#### Galeries d'imatges

- Documentació per a l'Usuari de la Galeria d'imatges (cat)
- <u>http://doc.tikiwiki.org/Image+Galleries+User</u> (anglès, més complet que l'anterior)
- <u>http://doc.tikiwiki.org/Image+Galleries+Config</u> (anglès)
- <u>http://doc.tikiwiki.org/Image+Galleries+Details</u> (anglès)

## 3.4. CursTiki.Galeries d'arxius

Primer cal configurar les opcions generals de les galeries (directoris de carpetes per guardar els arxius):

• Per a galeries d'arxius, cal anar a "Admin". \_\_\_\_\_"Galeries d'arxius".

Després ja es poden crear galeries noves, a través del Menú principal del Tiki, punxant sobre on diu "Galeries d'Arxius". A través d'allà es poden crear-ne noves galeries, pujar arxius, etc.

Veure explicació del professor a classe, o els enllaços de l'apartat de referències:

http://doc.tikiwiki.org/File+Galleries+User

# Galerías de archivos Usuario (doc.tw.o)

(de <u>http://doc.tikiwiki.org/File+Galleries+User,es</u> )

La sección de galería de archivos de Tiki es un sistema de descarga, en el que puedes crear/editar galerías de archivo de un conjunto de archivo, puedes definir con el permiso del sistema quien puede crear una galería de archivo, cargar y descargar archivos. Las estadísticas quedan grabadas en cada descarga, los rankings indican los archivos más descargados, las galerías más visitadas y los últimos archivos descargados. Los módulos están también disponibles para realizar los últimos cambios, las últimas cargas de archivos, las últimas descargas y las galerías más visitadas.

Puedes utilizar la galería de archivos para distribuir libremente multimedia (mp3, avis, etc, distribuir software (versiones, actualizaciones, publicaciones), añadir archivos que los usuarios puedan descargarse desde las páginas de Wiki, artículos o portales de noticias, etc.

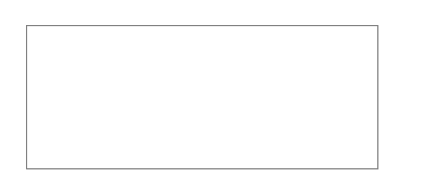

Si activas la sección de galería de archivos desde el menú admin verás una sección del menú principal para ir directamente a la galería de archivos. Desde el menú según los permisos que tengas podrás ver las distintas listas de galerías de archivos (donde puedes crear una nueva galería) o introducir un archivo en una galería.

Una galería de archivos es un conjunto de archivos que pueden ser descargados, guardados en la base de datos de Tiki y donde el número de descargas de cada archivo queda registrado.

La opción Lista de galerías del menú principal aparece en la imagen siguiente:

# Enumerar galerías de archivos

Desde esta pantalla puedes crear una nueva galería, editar galerías preexistentes, eliminar galerías existentes, cargar un archivo a una galería o lista de contenidos (archivos) de una galería existente. Las opciones que veas como usuario dependen de los permisos que el administrador haya concedido a tus grupos.

# Crear galerías de archivos

Para crear una nueva galería de documentos, clica en el enlace "crear nueva galería"y la siguiente forma será mostrada:

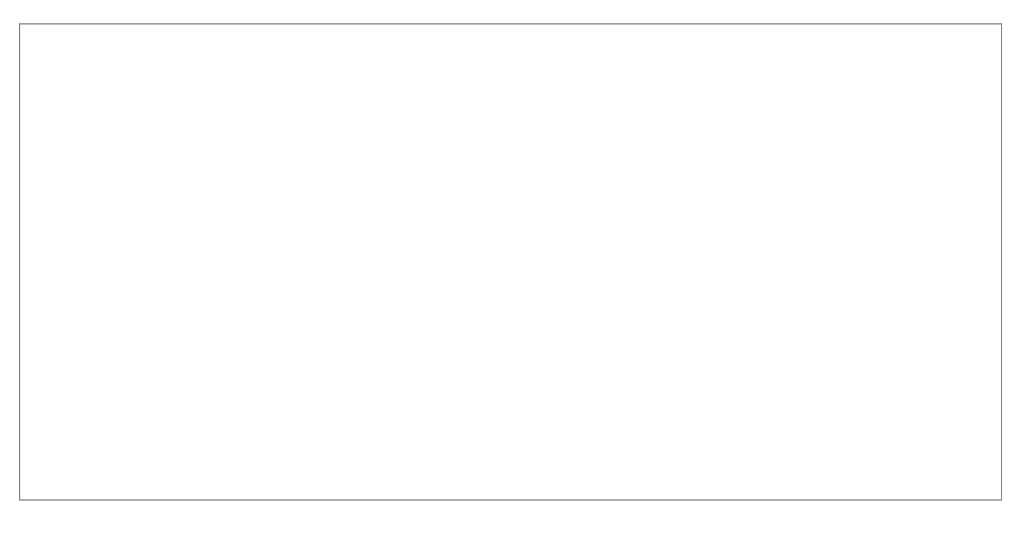

La misma forma aparecerá a la hora de editar una galería existente, debes indicar el nombre de la galería, una descripción y el máximo número de líneas (archivos)que serán mostrados por cada página en la lista de galería de archivos.

Puedes hacer que una galería sea invisible para los usuarios normales si no indicas que la galería es visible a aquellos que no sean usuarios del administrador. Esto puede ser usado para configurar galerías que no pueden ser mostradas pero contienen archivos que harás disponibles para ser descargados en tu sitio usando liks directos para bajar el archivo.

Si quieres permitir cargas a esta galería de otro usuario, marca la casilla de selección sobre el boton de editar/crear. Si la casilla no está marcada, entonces sólo el creador de la galería o administrador podrá cargar archivos a la galería.

## Cargar archivos.

Para cargar un archivo, debes hacerlo de la siguiente forma:

En este formulario tu entras un título y una descripción para el documento, la galería guardarás dicho documento, y entonces, el archivo de tu disco local para descargarlo. Si todo va bien verás un mensaje indicando que el archivo ha sido cargado.

### Carga por lotes

Si tienes el permiso correcto para la carga de lotes de archivos podras hacer una carga de lotes de archivos cargando un archivo .zip a la galería y clickeando la casilla de "carga de lotes" (si no lo clickeas el zip será cargado como un archivo simple).

Ten en cuenta que sólo debes dar permisos para la carga de lotes a los administradores ya que si los ususarios pudieran hacer cargas de lotes los resultados pueden ser impredescibles.

Una vez que tengas algunos archivos cargados en la galería puedes visitar la galería desde el menú de listados de la galería y ver los archivos cargados:

# Listar galerías de archivos y descargar archivos.

Desde esta pantalla verás la descripción de la galería y los archivos cargados en esta galería (el número de archivos por página varía), puedes ordenar la lista por cualquiera de las columnas en el listado. Clickeando en el link "encontrar" en la columna de "Acciones" descargarás el archivo a tu disco local.

### Permisos

Los siguientes permisos pueden ser programados para la sección de galerías de archivo:

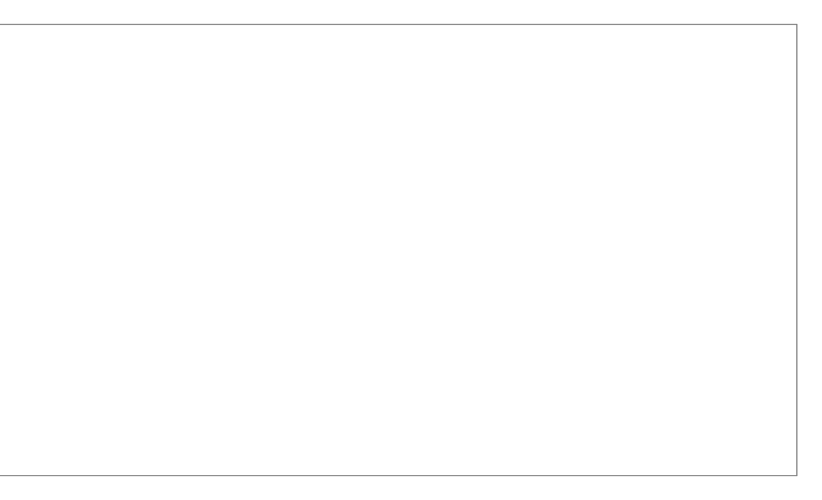

El tiki\_p\_admin\_file\_galleries es un permiso maestro que incluye automáticamente los otros 4 permisos.

Contribuïdors a aquesta plana: <u>xavidp</u>.Valeria Mikiej, Amanda Torresano, Nuria Catalan, i els autors del document original en anglès.

Darrera modificació de la plana el Dilluns 05 de Setembre de 2005 [04:24:57 UTC] per xavidp.

El contingut d'aquesta plana està és subjecte als termes de la llicència de copyright "Atribució-Compartir per Igual", de Creative Commons.

# Referències

#### Galeries d'arxius

- <u>http://doc.tikiwiki.org/File+Galleries+User,es</u>
- <u>http://doc.tikiwiki.org/File+Galleries+Config</u>
- <u>http://doc.tikiwiki.org/File+Galleries+Details</u>
- <u>http://tikiwiki.org/FileGallerySettings</u>

# 3.5. CursTiki.Continuar el projecte

Ara ja podeu continuar el projecte, aplicant les noves coses apreses avui o en dies previs.

# 3.6. CursTiki.Resoldre dubtes

Enrecorda't d'enviar preguntes al <u>fòrum del curs</u> (<u>http://gclub.cursos.ourproject.org/forum2</u>), si no és imprescindible que t'ho responguin al moment, i t'ho poden respondre al final de classe per al dia següent, etc.

Si teniu dubtes que us impredixen seguir el ritme més elemental de la classe/sessió,

• pregunteu al professor al moment.

Ara bé, si **la pregunta no és vital per continuar treballant en altres coses pedents** que teniu per fer del vostre projecte,

• □llavors poseu la vostra pregunta al <u>Fòrum del curs</u>□ com a missatge/tema nou. La darrera mitja hora de classe, en la mesura del possible, la dedicarem a resoldre els dubtes formulats a través del fòrum.

Com ja us vaig dir a classe el segon dia, així veieu els avantatges i inconvenients d'haver de fer les preguntes vies fòrum-e, enlloc de que us les respongui algú, només a vosaltres, tot i que en el moment. Quan administreu un lloc web dinàmic (els que no ho feu ja), i hagueu de respondre les preguntes individuals de tothom continuament (algunes de les quals es repeteixen, o són fàcils per a que algú altre la pugui respondre també), potser veureu i "viureu" la diferència d'un altre forma.

# 4. CursTiki.dia4

### 4.1. CursTiki.Fòrums

Veure la documentació dels forums a nivell d'usuari, traduïda al castellà, a: <u>http://doc.tikiwiki.org/Forums+User</u>

## Documentation de Foros a nivel de usuario (doc.tw.o)

#### (de http://doc.tikiwiki.org/Forums+User,es )

Bienvenidos a una de las partes más interesantes en Tiki: el sistema de foros, los conceptos son muy simples:

- Un foro es una colección de temas (también llamados **threads** (hilos) ) acerca de una materia. Por ejemplo, puedes tener un foro para discutir acerca de un producto, cine, deportes, el tiempo, es decir de cualquier cosa que sea imaginable.
- Un tema es una colección de mensajes (también llamados envios) en un foro particular.
- Un envío es un mensaje enviado por un usuario acerca de un tema en particular.

| nombre                                                                                                    | temas | posts | ppd  | último mensaje                                                                                         |
|----------------------------------------------------------------------------------------------------|-------|-------|------|----------------------------------------------------------------------------------------------------|
| Fòrum per als dubtes tècnics<br>Fòrum Tècnic de qüestions relacionades amb el projecte UniWiki, i amb la Web que es<br>fa servir (Tiki). No us talleu a preguntar, i al'hora, ajudeu a respondre si sabeu la<br>respostat :-). Si no us voleu enregistrar en aquesta web abans de p | 22    | 48    | 0.28 | Dom 13 de Feb,<br>2005[22:58 CET]<br>Re: permisos d'edició a<br>pàgines por lluisanunez                |
| Cursos                                                                                                    |       |       |      | 1. 76. 1.1<br>                                                                                         |
| Cursos Wiki <u>adm</u><br>Qüestions relacionades amb els cursos sobre l'Ús de Wikis                                                                                                    | 1     | 1     | 0.01 | Lun 04 de Oct,<br>2004[16:45 CEST]<br><i>Navegadors per accedir a</i><br><i>Web</i> por Xavier.dePedro |
| Cursos Admin. Tiki CMS/Groupware <u>adm</u><br>Qüestions relacionades amb els cursos sobre administració de llocs web bastas en Tiki<br>CMS/Groupware                                                                                                    | 0     | 0     | 0.00 | Dom 27 de Feb,<br>2005[13:23 CET]<br>por                                                               |

En el menu de foro, que se encuentra dentro del menu de la aplicación, hay dos enlaces,

uno para listar el contenido del foro y otro para ver los rankings (posiciones) del foro.

Si eres el administrador de un Tiki-Wiki puedes configurar los forums desde la ventana admin-forums, que se encuentra en el menu de administración. Pues vamos a dicha ventana para cear un forum:

| [-] Forums [+] |  |
|----------------|--|
| List forums    |  |
| Rankings       |  |
| Admin forums   |  |

# **Crear/editar forums**

En la ventana de administración de forums muestra una lista de los foros disponibles, además también existe un formulario para crear/editar un nuevo foro. El formulario tiene el siguiente formato:

| Nombre:                                                                                                    |                                                                                                    |
|----------------------------------------------------------------------------------------------------|----------------------------------------------------------------------------------------------------|
| Descripción:                                                                                                    |                                                                                                    |
| Ver descripción:                                                                                                    | Γ                                                                                                    |
| Prevenir flooding:                                                                                                    | 🗖 Tiempo mínimo entre posts: 🛛 minutos 🖃                                                                                         |
| Temas por página:                                                                                                    | 20                                                                                                    |
| Sección:                                                                                                    | Ninguno 💌                                                                                                    |
| Usuario noderador:                                                                                                    | admin                                                                                                    |
| Grupo moderador:                                                                                                    | Ninguno                                                                                                    |
| Protegido por contraseña                                                                                                    | No                                                                                                    |
| Contraseña de foro                                                                                                    |                                                                                                    |
| Categorizar                                                                                                    | [ mostrar categorías   ocultar categorías ]                                                                                      |
| Ordenamiento por defecto para temas:                                                                                                    | Fecha (desc)                                                                                                    |
| Ordenamiento por defecto para mensajes:                                                                                                    | Fecha (desc)                                                                                                    |
| Enviar posts de este foro a este correo:                                                                                                    |                                                                                                    |
| Eliminar mensajes sin respuestas luego de:                                                                                                    | 30 días 💌                                                                                                    |
| 🗖 Eliminar viejos mensajes luego de:                                                                                                    | 30 días 💌                                                                                                    |
| Configuración de listado de tópico                                                                                                    | Respuestas Lecturas Puntos Último post autor<br>IV IV IV IV IV IV                                                                |
| Los mensajes pueden ser votados                                                                                                    |                                                                                                    |
| Desplegar últimos títulos de post                                                                                                    | no mostrar 💌                                                                                                    |
| Reenviar mensajes a este foro a esta direcde correo, en un formato que<br>puede ser usado para enviar para retornar a la dirección entrante de correo<br>del foro |                                                                                                    |
| Dirección origen de correo para correos de este foro                                                                                                    |                                                                                                    |
| Añadir mensajes para este correo a el foro                                                                                                    | Servidor POP3: Usuario: Clave:                                                                                                   |
| Usar emoticones del tópico                                                                                                    | Γ                                                                                                    |
| Mostrar sumario del tópico                                                                                                    |                                                                                                    |
| Desplegar información de usuario                                                                                                    | avatar flag posts nivel de usuario correo en línea<br>🔽 🔽 🗖 🗖 🗖 🗖                                                                |
| Tipo de aprobación                                                                                                    | Todos los posteados 📃                                                                                                    |
| Archivos adjuntos                                                                                                    | Sin adjuntos<br>Guardar adjuntos en:<br>Base de datos<br>Directorio:<br>Tamaño máximo del adjunto (bytes):<br>1000000<br>Guardar |

| Nombre                                          | El nombre del foro aparece en el listado de foros existentes                                                                                                    |
|-------------------------------------------------|----------------------------------------------------------------------------------------------------|
| Descripción                                     | Es una descripción sobre los contenidos del foro                                                                                                    |
| Prevent flooding                                | Requiere a los usuarios que esperen el tiempo especificado entre envios. Esto puede ser utilizado para prevenir que un usuario llegue a saturar con sus envios/mensajes.                                                                                                    |
| Temas por página                                | El número de hilos/temas que son mostrados en una página cuando son listados.                                                                                                    |
| Sección                                         | Los forums pueden ser organizados en secciones, puedes asignar una sección<br>existente a un foro, crear una nueva ssección o no usar secciones. Cuando<br>listamos foros estos estarán agrupados por secciones.                                                                                                    |
| Usuario Moderador                               | Define un usuario vulgar para ser moderador de un foro. Cuando un usuario es moderador de un grupo él/ella posee todos los permisos para ese foro.                                                                                                    |
| Grupo Moderador                                 | Similar al Usuario Moderador pero esta vez para todo un grupo de usuarios.                                                                                                    |
| Ordenación de<br>temas por defecto              | Especifica como los hilos/temas serán ordenados en la lista de hilos por defecto. Las opciones son <i>Fecha:</i> Fecha de creación de un tema; <i>Réplicas:</i> El número de réplicas que tiene un determinado tema; <i>Lecturas</i> Número de veces que ha sido leido un determinado tema; <i>Último envio:</i> Fecha del último envio realizado sobre un tema; <i>Título:</i> Título del tema.              |
| Ordenación de<br>mensajes por<br>defecto        | Determina como los mensajes/envios de un tema/hilo será ordenado por defecto cuando estemos examinando un determinado tema/hilo. Las opciones son: <i>Fecha:</i> fecha del mensaje; <i>Título:</i> título del mensaje; <i>Puntuación:</i> puntos del mensaje.                                                                                                    |
| Envio de los<br>mensajes hacia un<br>email      | Puedes introducir una dirección de correo electrónico para recibir todos los envíos del foro.                                                                                                    |
| Eliminar los<br>mensajes no<br>contestados      | Si activamos esta opción, los mensajes que no sean contestados en el tiempo<br>indicado seran eliminados automaticamente.                                                                                                    |
| Eliminar los<br>mensajes antiguos               | Si está activada los hilos/temas i envios/mensajes serán eliminados automaticamente cuando superen la fecha especificada.                                                                                                    |
| Configuración lista de temas                    | Especifica que propiedades de un tema/hilo seran mostradas cuando estemos viendo una lista de hilos/temas                                                                                                    |
| Votar temas                                     | Permite que los usuarios pueden votar un determinado tema, asignandole una puntuación de 1 a 5                                                                                                    |
| Reenviar mensajes al mail                       | Permite enviar todos los mensajes nuevos del foro a una dirección de correo electrónico                                                                                                    |
| Añadir mensajes<br>desde el siguiente<br>correo | Esta opción configura la fucionalidad <b>mail-in</b> que autoriza a cualquiera a<br>enviar mesajes al foro desde una cuenta de correo del tipo POP3 desde la cual<br>Tiki puede verificar y coger mensajes de correo. Para ello se deberá introducir<br>el nombre de la cuenta del usuario y la password del servidor de correo POP3,<br>asi los mensajes de dicha cuenta serán bajados de manera automática. |

Los campos están descritos a continuación:

| Usar emoticonos<br>en los temas       | Esta opción permite la inclusión de emoticonos cuando se envia un nuevo tema al foro.                                                                                                    |
|---------------------------------------|----------------------------------------------------------------------------------------------------|
| Muestra el sumario<br>de temas        | Muestra una breve descripción del los temas del foro.                                                                                                    |
| Muestra<br>información del<br>usuario | Especifica que detalles de los usuarios seran mostrados cuando estés viendo un tema.                                                                                                    |
| Approval type                         | Especifica cuando se desea o no trabajar con un <b>moderator queue</b> .<br>Seleccionando <i>All posted</i> no se requiere una aprobación. Cuando se selecciona<br><i>Queue anynomous posts</i> only posts from non forum members will be queued<br>for approval. Finalmente cuando se opte por <i>Queue all posts</i> any new posts in<br>the forum will not be displayed until it has been approved. |
| Adjuntos                              | Define si deseas que los usuarios realicen envios con adjuntos. Definiendo un tamaño máximo puedes evitar que se envien adjuntos con un tamaño superior al establecido.                                                                                                    |

Una vez el forum ha sido creado, podrás verlo en el listado de forums:

| name                               | topics | coms | users | age | ppd   | hits | action |
|------------------------------------|--------|------|-------|-----|-------|------|--------|
| About tikiwiki.org                 | 8      | 23   | 12    | 63  | 0.37  | 1393 | MAX    |
| Tikiwiki SF Trackers               | 725    | 725  | 3     | 32  | 22.66 | 753  | XQX    |
| Tikiwiki Documentation             | 4      | 8    | 4     | 61  | 0.13  | 751  | Max X  |
| Tikiwiki Development               | 12     | 36   | 15    | 61  | 0.59  | 690  | MAX X  |
| Tikiwiki Features/Usability        | 58     | 179  | 58    | 56  | 3.20  | 3019 | Max ×  |
| Tikiwiki Architecture/Installation | 23     | 70   | 31    | 3   | 23.33 | 417  | 34×    |

El link de edición puede ser utilizado para editar el foro, mientras que el link de permisos se puede utilizar para cambiar los permisos individuales del foro.

# Usando el foro

Como usuario puedes entrar en las secciones del foro clicando en el link del foro en el menu de la aplicación:

```
[-] Forums [+]
List forums
Rankings
Admin forums
```

Puedes ordenar el listado de foros y entrar en el foro deseado clicando en el nombre del mismo.

Cuando entras en el foro, la lista de temas del foro seran mostrada:

| tipo | título                                                      | respuestas | lecturas | último mensaje                                                                                          | autor     |
|------|-------------------------------------------------------------|------------|----------|----------------------------------------------------------------------------------------------------|-----------|
| ۵    | Sandbox                                                     | 2          | 26       | Dom 13 de Feb, 2005[10:58 CET]<br><i>Re: Sandbox</i> por Anònim/a                                       | lluisanur |
| ۵    | permisos d'edició a pàgines                                 | 4          | 23       | Dom 13 de Feb, 2005[21:58 CET]<br><i>Re: permisos d'edició a pàgines</i> por<br>Iluisanunez             | lluisanur |
| ۲    | navegació                                                   | 2          | 16       | Dom 13 de Feb, 2005[13:18 CET]<br><i>Re: navegació</i> por Xavier.dePedro                               | lluisanur |
| 0    | Com exportar el treball en Wiki<br>a pdf (o altres formats) | 0          | 14       | Vie 04 de Feb, 2005[19:36 CET]                                                                          | Xavier.d  |
| ۵    | Actualitzar Tikiwiki hackejat                               | 1          | 14       | Sab 29 de Jan, 2005[11:11 CET]<br><i>Re: Actualitzar Tikiwiki hackeja</i> t por<br>Xavier.dePedro       | xaman     |
| 0    | Problemes amb MySQL                                         | 2          | 22       | Sab 29 de Jan, 2005[15:26 CET]<br>Re: Re: Problemes amb MySQL por<br>xaman                              | Anònim/   |
| ۵    | deixar missatges a la gent de<br>l'assignatura              | 1          | 26       | Mie 29 de Dec, 2004[09:10 CET]<br>Re: deixar missatges a la gent de<br>l'assignatura por Xavier.dePedro | Anònim/   |
| ٥    | Penjar taules de dades                                      | 1          | 19       | Vie 24 de Dec, 2004[13:09 CET]<br><i>Re: Penjar taules de dades</i> por<br>Xavier.dePedro               | Anònim/   |
| ۵    | Com inprimir?                                               | 1          | 18       | Mar 14 de Dec, 2004[12:31 CET]<br><i>Re: Com inprimir?</i> por Xavier.dePedro                           | Anònim/   |
| ۵    | Pujar imatges, sí, però<br>utilitzar-les                    | 2          | 40       | Jue 09 de Dec, 2004[10:22 CET]<br>Re: Pujar imatges, sí, però<br>utilitzar-les por Anònim/a             | Anònim/   |
| ۵    | Exportar a Editor de textos                                 | 1          | 31       | Jue 04 de Nov, 2004[22:13 CET]<br><i>Re: Exportar a Editor de textos</i> por<br>xavier.depedro          | josep.pi  |
| ۵    | links amb doble interrogants                                | 1          | 35       | Mie 20 de Oct, 2004[11:28 CEST]<br><i>Re: links amb doble interrogants</i> por<br>Xavier.dePedro        | Carlos_(  |

Los temas son listados utilizando el ordenamiento por defecto de la estructura del foro, como usuario, puedes ordenar los temas en función de los campos que aparecen en la lista de temas. El tipo (type) se utiliza para clasificar temas. Cuando el icono de tipo aparece rojo (como en este caso) se trata de un tema nuevo para el usuario. Si tu tienes permiso para añadir un tema podrás ver un enlace para mostrar/esconder el formulario para añadir uno nuevo. Este es el formulario que se muestra:

| Título            |                                               |
|-------------------|-----------------------------------------------|
| Тіро              | normal 💌                                      |
| Enlaces rápidos   | 🗈 U 🖉 🎸 🗔 🥅 🍓 I 🖾 — 🕴 🖘 🎧 🎧 🕂 🖺 🦓             |
| Emoticones        | ⊕ 8 ⊕ 8 ⊗ ₩ 1 8 0 ⊕ 8 ⊕ 2 7 € 8 ⊕ 8 ⊕ 8 ₩ 3 ● |
| Comentario<br>⊜ ⊠ |                                               |
| Postear           | vista previa post cancelar                    |

Deberás introducir un título para el tema, el tipo y el comentario (en topic text) y puedes utilizar algunos smileys mostrados a la derecha si quieres. El tipo de tema que puedes elegir, será normal a no ser que tu seas un administrador de ese foro, y en tal caso podrás utilizar cualquier tipo. Los tipos de tema se describen a continuación:

| Tipo       | Icono | Descripción                                                                                                    |
|------------|-------|----------------------------------------------------------------------------------------------------|
| Normal     |       | Tema normal                                                                                                    |
| Caliente   | ۵     | Un tópico caliente es aquel muy importante o polémico                                                                                   |
| Anuncio    | í     | Un anuncio                                                                                                    |
| Preferente | Æ     | Un tópico preferente será mostrado el primero de la lista de tópicos cuando estos sean ordenados por tópico                             |
| Bloqueado  |       | Un tópico bloquedao no permite añadir mensajes, el administrador puede bloquear cualquier tópico, cambiando el tipo del óro a bloqueado |

Si clicas en el nombre de cualquier tema, se va a mostrar una lista de mensajes:

| rickdier              | Integration 👔                                                                                                    | × 🖩 🔞     |
|-----------------------|----------------------------------------------------------------------------------------------------|-----------|
| posts:5<br>ជាជាជាម៉ាង | I'm already using IPB forums to a high level of satisfaction, but thinking on integrating Tikiwiki with it. How do I use sin<br>on for tikiwiki, IPB forums and other applications not included with<br>tiki. (job board, dating, ads,)? | igle sign |
| <b>\$</b> 2           | on: Sun 17 of Aug, 2003 [21:21] score: 0.00 Vote: 1 2 3 4 5 reads: 66                                                                                                    |           |

[Show Post Form | Hide Post Form] [prev topic | next topic]

|  | Comments 20 💌 | Sort Date 💌 | Threshold All 💌 | Search | set | Тор |
|--|---------------|-------------|-----------------|--------|-----|-----|
|--|---------------|-------------|-----------------|--------|-----|-----|

| Moderator actions                     | 5                                                                                                    |                                                                                  |                                                      |  |  |  |
|---------------------------------------|----------------------------------------------------------------------------------------------------|----------------------------------------------------------------------------------|------------------------------------------------------|--|--|--|
| delete selected                       | Move to topic: release_eta_carinea_rc1                                                                                                    | • move                                                                           | queued:0                                             |  |  |  |
| author                                | message                                                                                                    |                                                                                  |                                                      |  |  |  |
|                                       | Re: Integration                                                                                                    |                                                                                  | Г 🕜 X 🔅 ! 🖬                                          |  |  |  |
| patvdv<br>■<br>posts:81<br>សិធិធិធិធិ | I am not a Tiki export neither very knowledg<br>is very different both in concepts and archit<br>data models of both application are.<br>Regards,<br>Pat. | eable about the Nuke softwares. Howev<br>ecture. One important factor would be t | er, I would say that Tiki<br>o see how different the |  |  |  |
| S 🛛 🕹                                 | on: Thu 04 of Sep, 2003 [23:34]                                                                                                    | score: 0.00                                                                      | Vote: <u>1 2 3 4 5</u>                               |  |  |  |
| rickdier<br>?<br>posts:5<br>សំណើរាណី  | Re:Integration                                                                                                    |                                                                                  |                                                      |  |  |  |
| S 🛛 🖇                                 | on: Thu 04 of Sep, 2003 [00:16]                                                                                                    | score: 0.00                                                                      | Vote: <u>1 2 3 4 5</u>                               |  |  |  |

Desde esta pantalla puedes agregar nuevos mensajes (si tienes permiso), editar o borrar mensajes (igualmente si tienes permiso para hacerlo) y citar un mensaje. El formulario para agregar un mensaje es prácticamente igual al utilizado para agregar un nuevo tema.

Puedes utilizar la barra de herramientas para ordenar los mensajes por fecha, puntuación o título, límite mínimo de puntuación por mensaje mostrado o encontrar mensajes que contengan alguna palabra.

## Configurando los permisos globales del foro

Desde la pantalla de administración de grupos puedes configurar los permisos para el foro:

| upd                    | late                                                                                                    |                                                                                               |                                                     |                                          |  |
|------------------------|----------------------------------------------------------------------------------------------------|-----------------------------------------------------------------------------------------------|-----------------------------------------------------|------------------------------------------|--|
| [ All<br>[ Cm<br>[ Sur | General Wiki File gals Comments E<br>is FAQs User Chat Content Templat<br>weys Webmail Newsletters Message | Nogs  Image gals  Forums  Co<br>es  Shoutbox  Drawings  HTML<br>  DSN  Directory  Workflow  C | mm  Games  Qu<br>pages  Trackers<br>harts  ExtWikis | izzes ]<br>]<br>Live support  Calendar ] |  |
|                        | name                                                                                                    | level                                                                                         | type                                                | desc                                     |  |
| Г                      | tiki_p_admin_forum                                                                                         | editors 💌                                                                                     | forums                                              | Can admin forums                         |  |
| V                      | tiki_p_forum_post                                                                                          | registered 💌                                                                                  | forums                                              | Can post in forums                       |  |
| 1                      | tiki_p_forum_post_topic                                                                                    | registered 💽                                                                                  | forums                                              | Can start threads in forums              |  |
| Г                      | tiki_p_forum_read                                                                                          | basic 💌                                                                                       | forums                                              | Can read forums                          |  |
| 1                      | tiki_p_forum_vote                                                                                          | registered 💌                                                                                  | forums                                              | Can vote comments in forums              |  |
| 5                      | tiki_p_forums_report                                                                                       | registered 💽                                                                                  | forums                                              | Can report msgs to moderator             |  |
| V                      | tiki_p_forum_attach                                                                                        | registered 👱                                                                                  | forums                                              | Can attach to forum posts                |  |
| Г                      | tiki_p_forum_autoapp                                                                                       | editors 💌                                                                                     | forums                                              | Auto approve forum posts                 |  |

## Configurando los permisos individuales para un foro

Desde la pantalla de administración de foros puedes clicar en el enlace de permisos para configurar los permisos individuales de un foro:

|              | 12 | 36  | 15 | 61 | 0.59  | 690 😘 🔍 🗙  |
|--------------|----|-----|----|----|-------|------------|
| bility       | 58 | 179 | 58 | 56 | 3.20  | 3021 📆 🔍 🗙 |
| Installation | 23 | 70  | 31 | 3  | 23.33 | 417 😘 🖏 🗙  |

Configurar los permisos individuales de un foro permite tener foros privados, controlar quién puede agregar un nuevo tema en algunos foros especiales, dar privilegios de administración a grupos de usuarios sólo en algunos foros, etc. Cómo norma general, cuando se dan permisos individuales en un foro, los permisos globales no se activan.

## Puntuación del foro

La pantalla de puntuación del foro se puede utilizar para mostrar el ranking de los foros.

|    | Forums last topics (Topic date)                                                                         |                                                  |
|----|----------------------------------------------------------------------------------------------------|--------------------------------------------------|
| 1) | Tikiwiki SF Trackers: [ tikiwiki-Feature Requests-797426 ] XForms - The Next Generation of Web<br>Forms | Friday 05 of September, 2003 [12:20:46 UTC]      |
| 2) | Tikiwiki SF Trackers: [ tikiwiki-Feature Requests-800857 ] Rename Wiki page should preserve<br>watches  | Friday 05 of September, 2003 [05:19:32 UTC]      |
| 3) | Tikiwiki Architecture/Installation: Install problem with current CVS                                    | Friday 05 of September, 2003 [04:13:41 UTC]      |
| 4) | Tikiwiki Architecture/Installation: Gallery problem, image won't show                                   | Friday 05 of September, 2003 [02:40:04 UTC]      |
| 5) | Tikiwiki Features/Usability: User permissions in galleries                                              | Friday 05 of September, 2003 [02:39:43 UTC]      |
| 6) | Tikiwiki Architecture/Installation: Problems with GD and/or Imagick on Win2K/IIS server                 | Friday 05 of September, 2003 [01:57:28 UTC]      |
| 7) | Tikiwiki SF Trackers: [ tikiwiki-Bugs-800795 ] Cache: Does Not Work With Frames?                        | Friday 05 of September, 2003 [01:56:31 UTC]      |
| 8) | Tikiwiki SF Trackers: [ tikiwiki-Bugs-800792 ] Directory: Sorts Only One Page of Results                | Friday 05 of September, 2003 [01:56:30 UTC]      |
| 9) | Tikiwiki Features/Usability: Problems with first post in a forum                                        | Thursday 04 of September, 2003 [22:45:56<br>UTC] |
| 10 | ) Tikiwiki Features/Usability: Creating a Publishable Document from Wikis                               | Thursday 04 of September, 2003 [22:43:06<br>UTC] |

Contribuïdors a aquesta plana: <u>xavidp</u> .Carolina G. Ferrer, Francesc Balagué, Marc Patiño, Lídia Martinez,

Darrera modificació de la plana el Dijous 15 de Setembre de 2005[15:30:55 UTC] per <u>xavidp</u>.

El contingut d'aquesta pàgina està sota llicència amb els termes de <u>Creative</u> <u>Commons Attribution-ShareAlike License</u>.

### Referències

- <u>http://doc.tikiwiki.org/tiki-index.php?page=Forums+Admin</u>
- <u>http://tikiwiki.org/tiki-index.php?page=E-Mail+To+Forum+Gatewaying</u>

# 4.2. CursTiki.Formularis-trackers

Veure la documentació oficial (sota), tot i que a data de setembre de 2005 es troba actualitzada només a la versió de Tiki **1.8.x**.: <u>http://doc.tikiwiki.org/Trackers+User,es</u>

Per veure totes les funcionalitats dels formularis-rastrejadors-trackers de la versió **1.9.x** del Tiki, cal adreçar-se a la plana francesa: <u>http://fr.tikiwiki.org/Formulaires</u>□

### Usuario de los rastreadores - trackers - formularios (doc.tw.o)

(de http://doc.tikiwiki.org/Trackers+User,es )

### El menú

Cuando obtienes los permisos adecuados para utilizar los rastreadores, el menú se hace visible y podrás empezar a "desplegar sus opciones". Desde aquí podrás crear y administrar tu propia recopilación de rastreadores.

Menú:

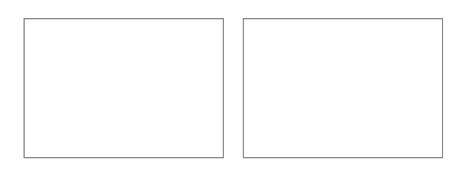

Normalmente hay dos opciones en el menú: - Lista de Rastreadores y Administración de Rastreadores - y debes canviar la opción dependiendo de tus permisos. En esta sección, vamos a examinar cada opción con detalle.

## Antes de crear un rastreador

Antes de crear un rastreador, clica, en el menú de demostración de los rastreadores, un panel central vacío, como se muestra aquí:

## La creación de un nuevo rastreador

Para crear un nuevo rastreador, clica "Administración de Rastreadores" en el menú de los rastreadores creando un panel central como el siguiente. Crea tu propio rastreador con una primera

entrada de información básica sobre la forma de éste. Aquí, nosotros podremos crear un rastreador simple para nuestra col·lección.

Los contenidos se explican en la siguiente tabla:

| Contenidos                                         | Descripción                                                             |  |  |  |  |  |
|----------------------------------------------------|-------------------------------------------------------------------------|--|--|--|--|--|
| Nombre                                             | Nombre del Tracker                                                      |  |  |  |  |  |
| Descripción                                        | Amplia descripción del rastreador o su<br>propòsito                     |  |  |  |  |  |
| Categoría                                          | Muestra y clasifica las categorías; añade rastreadores a las categorías |  |  |  |  |  |
| Administrar categorías                             | Añadir, mover o modificar categorías                                    |  |  |  |  |  |
| Estado de la lista de rastreadores                 | Muestra el estado, o no                                                 |  |  |  |  |  |
| Creación de datos en la lista de rastreadores      | Muestra la creación de datos, o no                                      |  |  |  |  |  |
| Últimas modificaciones en la lista de rastreadores | Muestra las últimas modificaciones, o no                                |  |  |  |  |  |
| Comentarios sobre los artículos rastreadores       | Permite comentarios o no                                                |  |  |  |  |  |
| Accesorios sobre los artículos rastreadores        | Permite accessorios o no                                                |  |  |  |  |  |

Crea un rastreador para probar como se completa su impreso, y clica el botón "Save" para guardar.

Una vez Tiki cree el rastreador, éste aparecerá en la lista tanto en "Administración de Rastreadores" como en "Lista de Rastreadores" :

#### Acciones

Si pasas el ratón sobre cada icono de acciones, podrás deducir que herramientas incluye:

- Edición: edita la información útil del rastreador de la misma forma que utilizaste para crear el rastreador. Aquí, tu puedes cambiar la información del rastreador, su categoría o como tratar los comentarios.
- Campos: edita los campos de la col·lección de rastreadores.
- Permiso: configura los permisos del rastreador (si eres un administrador).
- **Borrado**: elimina el rastreador entero i su contenido. Úsalo con cuidado, és una operación permanente.

## Añadir campos al rastreador

Para hacer un rastreador útil i práctico, añadele algunos campos para capturar los datos que tu quieras de la col·lección. Puedes administrar los campos en la "Lista de rastreadores" y clicando sobre "Acción de campos".

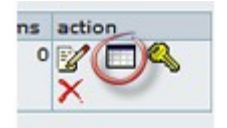

Para añadir un campo, clica "Acción de campos" desde la "Lista de rastreadores", luego rellena el impreso que aparece indicando el nombre del campo, el tipo de campo, i alguna opción aplicable. Puedes usar los siguientes tipos de campos:

- Entrada de texto
- Entrada de área de texto.
- Introducir un cuadro combinado (entra las opciones separadas por comas)
- Quadro de verificación ( en campos bilaterales: on/off yes/no true/false )
- Fecha i hora
- Uso (uso seleccionable desde los usos de la "Lista de rastreadores")
- Grupo (grupo seleccionable desde los grupos de la "Lista de rastreadores")

El último de los campos de tu rastreador debe ser el "principal" campo, el qual se enlaza con los detalles de los artículos de la "Lista de rastreadores". Estos atributos estan controlados por el cuadro de verificación de: "Columna de enlaces para editar/ver los artículos?". Puedes indicar también si el campo debe ser visible o no en la lista de los rastreadores utilizando el cuadro de verificación de: "És visible la columna en los artículos de la lista de rastreadores?". Si el rastreador contiene muchos campos debes usar este cuadro para moverlos en los artículos de la lista i facilitar su visualización.

Algunos tipos de campos de los rastreadores tienen opciones que puedes utilizar. Por ejemplo, el campo de introducir un quadro combinado debe escribirse separando los datos por comas. En este gráfico, tu puedes ver este rastreador persiguiendo los movimientos de las revisiones utilizando el campo del quadro combinado entrando cinco estrellas: \*,\*\*,\*\*\*,\*\*\*\*\*. És más fácil pensar en los diferentes usos creados para este instrumento poderoso - problemas severos o niveles de impacto, tareas prioritarias, estados, o un orden de los créditos de los clientes.

Una vez entres algunos campos, definas su tipo, opciones i visibilidad, deberás ver la lista de similares como la siguiente:

Observa en este gràfico la columna principal. Una "Y" o yes, significa que debes comprobar el cuadro de verificación de la "Columna de enlaces para editar/ver los artículos?". La lista indica si un campo será visible en la lista de artículos, i te permite editar o mover los campos de forma simultánea al uso de las acciones de la lista.

**Indicación:** un campo absente en algun rastreador és un campo "Estado", el qual se rastrea a la vez que se abren o cierran los artículos. El campo no és visible en la lista de campos.

#### Utilizar Rastreadores

Puedes ver una lista de tus Rastreadores, clicando Rastreadores des de el menú. El panel central canviará tal como:

Clicando en el nombre de Tracker (aquí, Movie Reviews), te lleva a una pantalla en la cual se puede añadir, modificar, suprimir, filtar y ordenar elementos, y, commutar el monitoraje del e-mail sobre cambios en el Tracker.

## Añadir un elemento Tracker

Para añadir un elemento dentro de tu Tracker, se tiene que entrar la información dentro de los campos del formulario en la parte superior de la pantalla, y clicar "Guardar" cuando esté terminado:

Después de guardar, tu colección Tracker tendrá ahora una entrada - para la película Mystic River. En la lista de elementos de la pantalla, se pueden ver todas las columnas visibles contenidas en tu Tracker, tal como quieran ser ordenados; por los datos creados, datos modificados, estado, o cualquier otro campo disponible.

#### Detalles de los elementos

Si se tienen los permisos correctos, puedes clicar un título de elemento para mostrar la "pantalla de detalles" del elemento, desde aquí, se puede modificar o añadir comentarios o enlaces.

**Indicación**: si el titulo no es "clicable", puede irse a la pantalla de administrador y hacer que el campo sea el campo "principal" comprovando la columna "Columns links to edit/view item?" del cuadro de verificación.

Clica el título para mostrar los detalles del elemento:

Si los enlaces o comentarios están activados, se pueden añadir a tus elementos de Tracker.

## Asignar elementos a usuarios específicos de Tiki o a Grupos

Si se configura Tracker con campos del tipo "selector de usuario" o "selector de grupo" se podrá seleccionar facilmente de una lista de un menú desplegable los usuarios o grupos regitrados en tu sitio Tiki. Primero, debemos cambiar el campo de visualización de nuestra colección Tracker para que sea del tipo "selector de usuario" (user selector).

Cuando esté hecho, se pueden elegir los usuarios del sitio cuando se edita el elemento.

Los Elementos Tracker son siempre añadidos con su estado de configuración integrado definido como "abierto" (open). Los elementos con el estado "abierto", que pueden ser asignados a cada uno de los usuarios de tu cuenta o tu grupo, pueden ser desactivados en la pantalla "My Tiki".
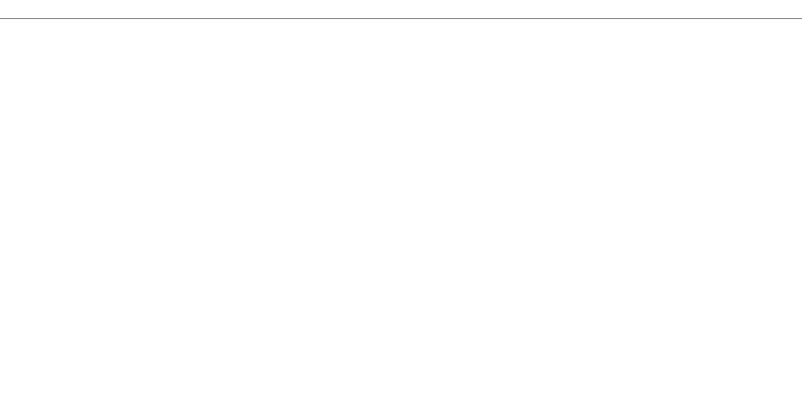

## Monitoraje de los Elementos Tracker

En la pantalla detalles, los usuarios pueden elegir monitorar un Tracker, para que un e-mail sea enviado por Tiki al usuario, siempre que el elemento esté modificado. Clica el botón del monitor ("Monitor") para activar o desactivar el monitoraje.

## **Configurar los Permisos de Tracker**

Los permisos se pueden configurar en el control de acceso de Tracker. Observar que se pueden configurar los permisos globalmente o a nivel per-Tracker. Los permisos se asignan clicando el link "perms" del listado Tracker de la pantalla "Tracker admin".

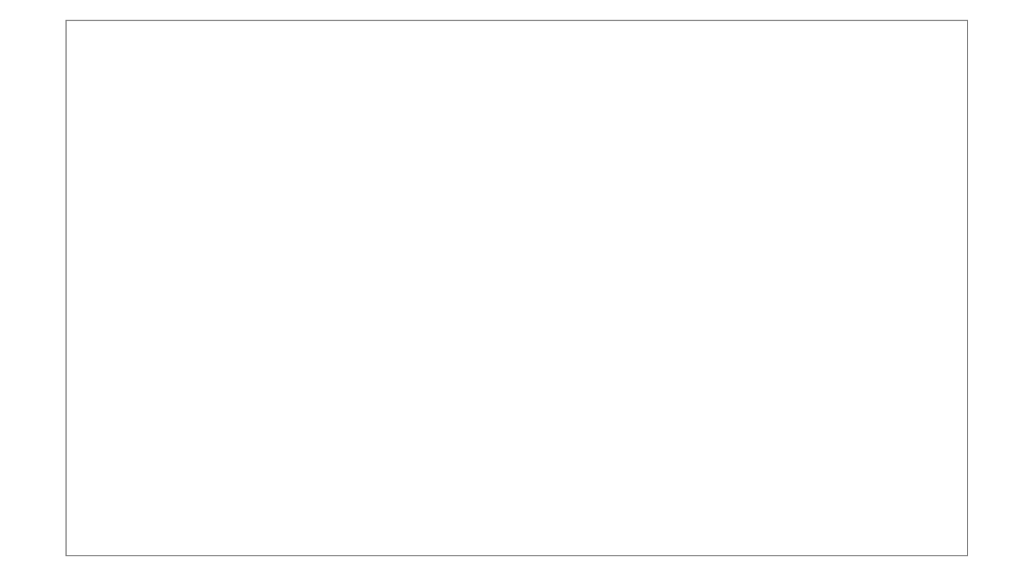

## Más documentación

Información adicional

Para habilitar Rastreadores en tu sitio; <u>General Admin</u> (en) Para más información de las funcionalidades de My Tiki; <u>MyTiki</u> (en) Para especificar permisos para los usuarios de Rastreadores; <u>Permissions Settings</u> (en) para el procedimiento general. Para administrar Rastreadores; <u>Trackers Admin</u> (en) Para detalles técnicos; <u>Trackers Details</u> (en)

Contribuïdors a aquesta plana: <u>xavidp</u>.Silvia Duran, Izaskun Azueta, Pau Fortuny, Francesc Balagué

Darrera modificació de la plana el Dijous 15 de Setembre de 2005 [17:57:52 UTC] per xavidp.

The content on this page is licensed under the terms of the <u>Creative Commons</u> <u>Attribution-ShareAlike License</u>

## Referències

• <u>http://doc.tikiwiki.org/tiki-index.php?page=Trackers+Admin</u> (en)

## 4.3. CursTiki.Consultar l'Ajuda oficial

Hi ha diversos llocs d'ajuda oficial:

#### Text i imatges a http://doc.tikiwiki.org/

<u>http://doc.tikiwiki.org/tiki-index.php?page=Documentation,ca</u>□ (ó <u>en castellà</u>□, ó <u>original en anglès</u>□)

## Estat de la documentació (o de la seva traducció)

<u>http://doc.tikiwiki.org/tiki-index.php?page=Documentation+Status,ca</u>□ (ó <u>en castellà</u>□, ó <u>original en anglès</u>□)

#### Video Tutorials:

- <u>http://tikiwiki.org/tiki-index.php?page=TikiMovies</u> (anglès)
- <u>http://tikiwiki.org/tiki-listmovies.php</u>
- <u>http://www.escire.org/tiki-index.php?page=TIKIWICurriculo</u>□ (castellà, no oficial però molt bons i didàctics!)

## Manual de Tiki v1.6

- tw.o Manual 1.6 html (en): http://de.tikiwiki.org/tikidoc/
- <u>tw.o</u> Manual 1.6 pdf (en):
  <u>http://prdownloads.sourceforge.net/tikiwiki/tiki16pdfmanual.zip?download</u>

## Ajuda no oficial

- <u>http://uniwiki.ouproject.org/MiniManualAlumnes</u>
- <u>http://uniwiki.ouproject.org/MiniManualProfes</u>

#### 4.4. CursTiki.Enllestir el projecte

Treballeu ara en acabar de configurar la vostra web basada en Tiki, segons les necessitats del col·lectiu que vau descriure el primer dia.

#### 4.5. CursTiki.Resoldre dubtes

Si teniu dubtes que us impredixen seguir el ritme més elemental de la classe/sessió,

• pregunteu al professor al moment.

Ara bé, si **la pregunta no és vital per continuar treballant en altres coses pedents** que teniu per fer del vostre projecte,

• Ilavors poseu la vostra pregunta al <u>Fòrum del curs</u> (<u>http://gclub.cursos.ourproject.org</u>) com a missatge/tema nou. La darrera mitja hora de classe, en la mesura del possible, la dedicarem a resoldre els dubtes formulats a través del fòrum.

Com ja us vaig dir a classe el segon dia, així veieu els avantatges i inconvenients d'haver de fer les preguntes vies fòrum-e, enlloc de que us les respongui algú, només a vosaltres, tot i que en el moment. Quan administreu un lloc web dinàmic (els que no ho feu ja), i hagueu de respondre les preguntes individuals de tothom continuament (algunes de les quals es repeteixen, o són fàcils per a que algú altre la pugui respondre també), potser veureu i "viureu" la diferència d'un altre forma.

# 5. CursTiki.dia5

#### 5.1. CursTiki.Escollir llicència de Copyright de Creative Commons - Copyleft

Introducció

- Com a introducció al tema del copyright, el copyleft, i el paper de Creative Commons, és recomanable veure el video "Sé Creativo" d'una xerrada sobre la Creació Col·lectiva amb l'ús de les TIC en els darrers 20 anys:
  - "Xerrada La Creació Col·lectiva": <u>http://gclub.ub.es/tiki-slideshow.php?</u> page=XerradaLaCreacioCollectiva□
  - "Vídeo Sé Creativo": http://gclub.ub.es/tikimovies/secreativo.swf□

Escolliu llicència per al vostre projecte de redacció col·laborativa

- Un dels llocs més recomanats per trobar tipus de llicències copyright lliures (estil "Copyleft") és, com bé sabreu després d'haver vist i sentit el vídeo anterior, Creative Commons (CC): <u>http://creativecommons.org</u>
  - escollir llicència allà mateix, en funció d'unes poques preguntes que se us fa.

Referències

- Sobre el copyleft, les seves llicències, etc., la plana de referència de tota la vida és la del projecte GNU:
  - <u>http://www.gnu.org/copyleft/copyleft.es.html</u>
  - <u>http://www.gnu.org/licenses/license-list.es.html</u>
- I darrerament, com no, estan esdevenint lloc de referència obligada els articles de la Wikipèdia:
  - <u>http://ca.wikipedia.org/wiki/Copyleft</u>

Creative Commons

Projecte GNU en català

La Wikipèdia en Català

Col·locar la nota de Copyright a la barra inferior del Tiki

- Cal
  - no confondre "**plantilles**" de l'estètica de la web, amb les "**plantilles de contingut**" per a posar en planes Wiki, html, butlletins, etc. A totes dues s'arriba a través de

punxar sobre la icona de l'esquerra d'"Admin", del menú general de la columna de l'esquerra, un cop entrats com a administradors.

- que la funcionalitat "Plantilles" estigui activada a "Admin (fes clic!)> Funcionalitats > Funcionalitats de contingut > Edita plantilles" (plantilla=templates, per si encara no està traduït de l'anglès).
- editar la plantilla (template) **tiki-bot\_bar.tpl**, a través de la opció via web del menú "Admin>plantilles", i posar allà el codi html tret de la plana de Creative Commons, després de seguir les seves instruccions a través de la opció "Publish" de la seva plana principal (<u>http://creativecommons.org</u>□).

#### 5.2. CursTiki.Resoldre dubtes de dies previs

Veure: <u>CursTiki.Resoldre dubtes</u>, tenint en compte que els que no responguem avui en persona, quedaran al fòrum per que qui els sàpiga els respongui, etc., i mantenir contacte via telemàtica per mirar de solucionar entrebancs possibles que tinguem, etc.

En la mesura del possible, avui seria adequat que exposéssim els projectes web que hem desenvolupat cadascú, en funció de les necessitats de comunicació no presencial concretes del vostre col·lectiu (real o fictici).

D'aquesta exposició, se us poden resoldre molts dubtes actuals i fins i tot, futurs dubtes possibles....

#### 5.3. CursTiki.Informar de l'existència del lloc web

Quan hagueu acabat de crear el vostre lloc web basat en Tiki CMS/Groupware, podeu enregistrar-lo al directori de llocs web basats en Tiki, a través de:

"Admin > General > Registra aquest lloc a tikiwiki.org | Fes clic aquí per a més detalls."

Feu clic a l'enllaç, i allà hi entreu les dades que us demana del vostre lloc Web, i premeu a "guardar".

La vostra web surtirà doncs llistada al directorti d'enllaços de Tiki d'arreu del Mon:

<u>http://tikiwiki.org/tiki-directory\_browse.php</u> (malgrat\_temporalment\_de\_vegades\_desactiven temporalment la funcionalitat del directori d'enllaços per millorar-la encara més).

Per altra banda, sense fer res especial, els cercadors habituals (com el <u>http://www.google.com</u> indexaran les vostre planes wiki, com a mínim, sense problemes.

#### 5.4. CursTiki.Servidors Web on instal·lar un Tiki

Els manuals d'ajuda oficial sobre que expliquen com instal·lar el Tiki CMS/Groupware, per a la majoria dels escenaris possibles de servidors Web, tipus de bases de dades i sistemes operatius, es troben a:

• <u>http://tikiwiki.org/InstallTiki</u> (en anglès)

Per instal·lar-lo en servidors d'internet comercials estandard (la majoria amb informació en anglès):

• <u>http://tikiwiki.org/tiki-index.php?page=TikiFriendlyHosts</u>

Per instal·lar-lo en servidors d'internet de caire cooperatiu (molt més barats, i amb major interacció, de vegades, i sobre tot, amb comunicació en català o castellà)

• <u>http://www.moviments.net/tiki-page.php?pageName=TaulaDeServeis</u>

Per a webs amb llicències de documentació del seu contingut estil **Copyleft**, es pot fer servir el servidor gratuït (i amb molt bon servei, per experiència!, com suposo que esteu comprovant en aquesta mateixa web allotjada allà! :

- <u>http://ourproject.org</u> (**op.o**)
  - en aquest cas, a més, es pot llegir la guia d'instal·lació de Tiki's en servidors basats en GForge (que és la eina amb la que funciona op.o), només en anglès actualment (set'05), i elaborada pel professorat d'aquest curs, a: <u>http://tikiwiki.org/tiki-index.php?page=InstallTikiGForge</u>□ (anglès)

Un altre servei d'allotjament gratuït de Tikis, obert recentment (estiu'05), és:

• <u>http://free.tikihost.net</u> (gratuït, informació en anglès, amb alguns restriccions de funcionalitats, d'ús, i amb publicitat)

#### 5.5. CursTiki.Fer enquesta avaluació del curs

Un cop doneu per acabat el vostre projecte de creació de lloc Web basat en Tiki, heu d'informar (en persona o <u>per via telemàtica</u>) al professorat del curs, i llavors ja podeu omplir l'<u>enquesta</u> <u>d'avaluació del curs</u> (feta amb el mòdul d'<u>enquestes</u> del Tiki): <u>http://gclub.cursos.ourproject.org/survey2</u>

Aquells que desitgeu un certificat d'aprofitament del curs, m'ho heu de demanar, donant-me les vostres dades postals o dient-me si preferiu venir-ho a recollir en persona.

Per dubtes, etc., em podeu trobar al fòrum del curs, a <u>xavier.depedro@ub.edu</u> ó a <u>xavi@moviments.net</u>.

# 6. CursTiki.Extres

#### 6.1. CursTiki.Internacionalitzacio-idiomes

## Internacionalització (doc.tw.o)

(de http://doc.tikiwiki.org/Internationalization,ca)

TikiWiki suporta molts idiomes. La llista i l'estat de les cadenes de text traduïdes són actualitzats a: http://tikiwiki.org/TikiWikiInternationalizationAndLanguages□.

Les cadenes de text són els missatges i les etiquetes dels menús.

Com a persona administradora, pots fer un lloc web monolíngüe difernt d'anglès, o un lloc web multilíngüe.

Com a persona usuària, pots veure un lloc web multilíngüe en el teu idioma favorit.

Des de TikiWiki versió 1.9, tots els arxius d'idioma poden ser afegits o eliminats a través del sistema de "Mods". Això vol dir que tu esculls quins idiomes són disponibles en el teu lloc web.

Més documentació Internationalization Admin,es

Contribuïdors a aquesta plana: xavidp .

Darrera modificació de la plana el Dissabte 03 de Setembre de 2005 [12:28:27 UTC] per xavidp. i els autors de la versió original en anglès.

El contingut d'aquesta plana està és subjecte als termes de la llicència de copyright "Atribució-Compartir per Igual", de Creative Commons.

## 6.1.1. CursTiki.Internacionalitzacio-idiomes Admin

#### NOTA

Si en la pàgina Wiki a internet, el requadre de sota no es veu bé,

- punxeu sobre on diu a dalt a l'esquerra: ( ) "Show/Hide Left Menus" (o "Mostra/Amaga Menús de l'esquerra")
- o mireu el contingut a la plana original en: <u>http://doc.tikiwiki.org/tiki-index.php?page=Internationalization+Admin,es</u>

## Internazionalización Admin

(de http://doc.tikiwiki.org/Internationalization+Admin,es )

- Internazionalización Admin
  - ¿Cómo construir un sitio monolingüe?
  - ¿Cómo construir un sitio multilingüe?
    - Configurar un sitio multilingüe:
    - Para tener un contenido multilingüe:
    - Módulos mostrados sólo para alguna lengua
    - Menú de usuario multilingüe
    - <u>Pista</u>
    - Golosinas
  - Problema de instalación

## ¿Cómo construir un sitio monolingüe?

Por defecto, TikiWiki se encuentra en inglés americano. Pero Tiki soporta muchas otras lenguas. Primero, usted debe comprobar si las cadenas de Tiki (los textos de menú, mensajes ...) han sido traducidos a su lengua para su versión de tiki. La lista y el estado de las traducciones están actualizados en: <u>http://tikiwiki.org/TikiWikiInternationalizationAndLanguages</u>□. Usted también puede verlos en su instalación mirando en el panel admin/general la lista de lenguas disponibles en "lengua".

Entonces, tiene que establecer alguna información:

- En el panel de admin/login, tiene que desmarcar "\_\_Usuarios registradors pueden cambiar la lengua"
- En el panel de admin/features, tiene que desmarcar "Multilingüe" y "Mejor lengua"
- En el panel de admin/general, tiene que poner "Lengua" a la lengua de su sitio
- En el panel de admin/general, tiene que desmarcar "Detecta la lengua del navegador"
- En el panel de admin/general, puede poner "**Conjunto de caracteres (Charset) por defecto para enviar el correo**". Tiki por defecto usa utf8, pero si la lengua por defecto para usted es iso-8859-1 y si sus usuarios usan programas de correo-e que no son capaces de leer utf8, es mejor poner el conjunto de caracteres (charset) a iso-8858-1. Un usuario registrado siempre podrá cambiarse esta preferencia.
- En el panel de admin/general, tiene que poner los formatos de fecha, si quiere la lengua por defecto, copie/enganche del archivo language.php.

Algunas pistas:

• Pista: si usted quiere acelerar su sitio, es mejor "compilar" las plantillas. Vaya al panel

admin/admin de sistema y pinche en "compilar" de su lengua.

- Pista: si usted quiere ahorrarse algún espacio en el disco, puede suprimir los directorios lang/xx donde xx es una lengua que usted no usa
- Pista: si usted quiere cambiar algunas cadenas, usted puede editar el archivo lang/xx/language.php. Pero tenga cuidado, debe seguir la sintaxis y debe usar y guardar el archivo en la codificación utf8. Para ver su actualización en acción, usted debe limipiar la memoria caché que tiki construye automáticamente. Para hacer esto, entre en el panel admin/admin de sistema y pinche sobre "Vaciar" de la línea templates\_c

Es posible usar la base de datos para almacenar las cadenas traducidas en vez del archivo language.php. Ver esta página para más información

## ¿Cómo construir un sitio multilingüe?

El Tiki soporta múltiples lenguas. Esto significa que las cadenas y los mensajes pueden ser mostrados en una lengua específico elegido por el usuario o automáticamente elegidos en función de la configuración de lenguas del navegador.

El contenido de algunos objetos (página, artículo) también puede ser mostrado en la misma lengua que las cadenas si las traducciones de estos objectos han sido hechas y establecidas adecuadamente (ver más abajo).

#### Configurar un sitio multilingüe:

- En el panel de admin/login, tiene que definir la lista de lenguas que usted quiere. Tiene que marcar "Usuarios registrados pueden cambiar la lengua". Usted puede restringir las lenguas disponibles ajustando "Restringir las lenguas disponibles"
- En el panel de admin/general, tiene que poner la **lengua** por defecto para el sitio; esto es la lengua que el visitante anónimo de su sitio verá.
- En el panel de admin/general, puede marcar o desmarcar "Detectar la lengua del navegador". Si se marca, la lengua de los navegadores anulará la lengua del sitio para un visitante anónimo o para un usuario que no puso su preferencia de lengua de usuario (en el panel de MyTiki/Preferencias)
- En el panel de admin/características, tiene que marcar "Pantalla de Preferencias del Usuario"

#### Para tener un contenido multilingüe:

• En el panel de admin/características, tiene que marcar "**Multilingüe**". Esto dará al usuario la posibilidad de poner la lengua de una página de Wiki o un artículo y construir un juego de traducciones (él sería capaz de decir que esta página/artículo es la traducción de esta otra página/artículo). Cada usuario que tiene el derecho de editar una página/artículo puede poner la lengua y enlazarla a las otras traducciones de la misma página/artículo.

Las lenguas diferentes para una página Wiki o artículo que tiene traducciones son mostradas en un **menú desplegable**, la lengua de la página/artículo primero. Un usuario puede navegar por las

diferentes traducciones vía este menú.

El establecimiento de un juego de traducciones dará a Tiki la oportunidad de seleccionar automáticamente en algún caso una página de Wiki o un artículo en la mejor lengua para el usuario. La mejor lengua para un usuario es la primera de la lista:

- 1. la lengua de la página para el plugin de artículos
- 2. la lengua del usuario (o lengua actual)
- 3. la lengua contextual (para un enlace en una página de tiki esto es la lengua de la página no puesto en práctica todavía)
- 4. las lenguas del navegador
- 5. la lengua del sitio web

Para cada lengua con una variante lingüística (ej: en-uk), la lengua raíz es añadida (ej: en) a la lista (justo después de la variante)

El Tiki usará la mejor lengua en algunas situaciones:

- En la Página de inicio de Artículos y en el plugin de Artículos, si un artículo pertenece a un juego de traducciones sólo el artículo con la mejor lengua será mostrado.
- Si el parámetro bl o best\_lang es dado a tiki-index.php y si la página pertenece a un juego de traducciones, la página será automáticamente mostrada en la mejor lengua.
- Si la característica "La mejor lengua" es puesta en el panel admin/características, un enlace a una página wiki de una página de wiki llevará a la página en la mejor lengua si esta página está en un juego de traducciones

La característica "La mejor lengua" se usa principalmente en un sitio multilingüe abierto como tikiwiki.org. Las páginas no son traducidas en orden. Los traductores no tienen que cambiar los enlaces a la página traducida. Su trabajo es más fácil y esto evita tener muchos enlaces erróneos durante una fase de traducción. Para un sitio multilingüe en activo, es mejor adaptar los enlaces y desactivar la característica.

#### Módulos mostrados sólo para alguna lengua

Si usted quiere que un módulo sea mostrado sólo para alguna lengua, tiene que poner el parámetro lang en el panel de admin/modules/the\_module. La sintaxis es

- lang=fr
- lang[]=en\*lang[]=fr
- Lang=fr\*max=20

El módulo será mostrado sólo si la lengua actual está en lang

#### Menú de usuario multilingüe

Puede usar la característica anterior (módulo mostrado sólo para una lengua) o puede usar el proceso de traducción

- poner el nombre de opción de menú en admin-> menú en inglés
- poner el título de módulo de usuario en el panel admin-> módulos en inglés

• añadir en lang/tu\_lengua/language.php, la lista en traducciones

#### Pista

Si quiere acelerar su sitio, es mejor "compilar" las plantillas. Vaya al panel admin/admin de sistema y pinche en "compilar" de cada lengua.

#### Golosinas

El Tiki también tiene a algunas golosinas que pueden ayudar con un sitio multilingüe:

- un módulo: mod\_switch\_lang? que permite a un usuario o un anónimo cambiar la lengua.
- un plugin wiki plugin Versions? más genérico puede ser usado para el selector de lengua
- un plugin wiki pluginLang? para mostrar un texto sólo si la lengua se corresponde
- un plugin wiki pluginTranslated? para mostrar un enlace sólo si la lengua se corresponde
- un modificador de smarty smartyTranslation? para mostrar un texto sólo si la lengua se corresponde
- en 1.10, usted puede añadir un parámetro adicional a la url switchLang=<langName>, donde langName es el código de 2 letras de lengua (+ eventualmente código de 2 letras de país). Este parámetro cambia la lengua (para un usuario registrado, esto cambia su preferencia para un anónimo, esto recuerda la lengua en una variable de sesión). Ejemplo: tiki-index.php?page=Internationalization&swithchLang=fr

## Problema de instalación

CharacterEncodingTrouble?

Contribuïdors a aquesta plana: xavidp ., i els autors de la versió original en anglès.

Darrera modificació de la plana el Dissabte 03 de Setembre de 2005 [13:48:56 UTC] per xavidp.

El contingut d'aquesta plana està és subjecte als termes de la llicència de copyright "Atribució-Compartir per Igual", de Creative Commons.

## 6.2. CursTiki.RSS

## Usuari d'Alimentacions per RSS (doc.tw.o)

(de <u>http://doc.tikiwiki.org/RSS+Feeds+User,ca</u>)

NOTA: El de sota hauria d'anar problablement en RSS Modules?, que cal que sigui afegit a la taula de continguts de l'estructura

Per afegir una alimentació per RSS des d'un altre lloc al teu lloc tiki wiki:

- 1. Admin > Mòduls RSS > Crea nou mòdul RSS
- 2. Completa el formulari emprant un títol descriptiu i una URL adequada de RSS. Guarda-ho.
- 3. Anota l'identificador (ID) del Canal RSS
- 4. A la plana wiki, afegeix {rss id=n}, on "n" és l'ID del Canal RSS. Posa el títol a sobre. Previsualitza. O afegeix a Admin > Mòduls > Mòduls d'Usuari, crea un nou mòdul d'usuari amb l'ID del Canal RSS.

Contribuïdors a aquesta plana: xavidp ., i els autors de la versió original en anglès

Darrera modificació de la plana el Dijous 15 de Setembre de 2005 [19:33:27 UTC] per xavidp. , i els autors de la versió original en anglès.

El contingut d'aquesta plana està és subjecte als termes de la llicència de copyright "Atribució-Compartir per Igual", de Creative Commons.

#### Documentació per a administradors (anglès)

http://doc.tikiwiki.org/RSS+Config

## Configuració d'alimentacions per RSS (doc.tw.o)

(de <u>http://doc.tikiwiki.org/RSS+Config</u>)

**RSS Config** 

Clicking the RSS icon on the Admin Panel (See <u>Tiki Config</u>), takes you to the RSS settings.

TODO: add feed for mapfiles+directories to image above

#### **Configure RSS Feeds**

This panel can be used to control the RSS feeds that Tiki generates on-the-fly as they are requested. RSS feeds can be used to syndicate different aspects of your Tiki web site to other web sites. In this panel you can enable/disable feeds and you can control the maximum number of items that will be generated for each feed.

- Switch a single feed on/off
- Set number of entries for each feed
- Language tag for RDF output (eg en-us, de-de ...)
- Publisher (RDF 1.0 only)
- Creator (RDF 1.0 only)
- Editor (RDF 2.0 only)
- Webmaster (RDF 2.0 only)

| The available feeds and their meanings: |                                                                                     |
|-----------------------------------------|-------------------------------------------------------------------------------------|
| Feed                                    | Description                                                                         |
| Articles                                | This feed lists the last n articles in your site.                                   |
| Weblogs                                 | This feed lists the last n posts to weblogs (any weblogs) in your site.             |
| Image galleries                         | This feed lists the last images uploaded to image galleries (any) in your site      |
| File galleries                          | This feed lists the last n files uploaded to file galleries (any) in your site.     |
| Wiki                                    | This feed lists the last changes to the Wiki.                                       |
| Individual Imag                         | e This feed lists the last uploaded images to a given gallery. (There's a feed      |
| galleries                               | for each gallery.)                                                                  |
| Individual file                         | e This feed lists the last files uploaded to a given file gallery. (There's a feed  |
| galleries                               | for each file gallery.)                                                             |
| Individual weblog                       | This feed lists the last posts to a given weblog. (There's a feed for each weblog.) |
| Forums                                  | Lists the last n topics to the Forums (all the forums)                              |
| Individual Forum                        | List the last n topics to a given forum.                                            |
| Mapfiles                                | List the last n mapfiles new on the tiki site.                                      |
| Directories                             | List the last n sites new in all directories.                                       |
| Individual Directory                    | List the last n sites to a given directory.                                         |
|                                         |                                                                                     |

For more information

• How to use RSS Streams if your site is secured by an htAccess

Mailing Lists:

- <u>http://groups.yahoo.com/group/rss-dev</u> rss-dev the RSS 1.0 Interest Group list
- <u>http://groups.yahoo.com/group/syndication</u> Syndication a general list for RSS matters
- <u>http://groups.yahoo.com/group/syndic8</u> Syndic8 a list for Syndic8 support matters
- <u>http://groups.yahoo.com/group/RSS2-Support</u> RSS2 Support support for RSS 2.0 matters
- <u>http://groups.yahoo.com/group/aggregators</u> Aggregators a list for discussion of aggregator software

Validators:

- <u>http://feeds.archive.org/validator</u> The most up to date validator, optimized for RSS 2.0
- <u>http://www.ldodds.com/rss\_validator/1.0/validator.html</u> Leigh Dodd's experimental RSS 1.0 validator
- <u>http://aggregator.userland.com/validator</u> Userland Software's RSS validator
- <u>http://www.w3c.org/RDF/Validator</u> The W3C's RDF validator

Other:

• <u>http://www.wiwiss.fu-berlin.de/suhl/bizer/rdfapi/</u> RAP - RDF API

Contribuïdors a aquesta plana: <u>amette</u>, <u>mdavey</u> i <u>ohertel</u>.

Darrera modificació de la plana el Dilluns 04 de Juliol de 2005 [21:58:02 UTC] per <u>amette</u>. El contingut d'aquesta plana està és subjecte als termes de la llicència de copyright "Atribució-Compartir per Igual", de Creative Commons.

#### 6.3. CursTiki.Jocs de caracters

El Tiki funciona per defecte amb un joc de caracters que es diu Unicode (utf-8).

La majoria de programes de països del mon occidental, estan preparats per treballar amb els jocs de caracters de l'estil del **iso-8859-1**. Però l'**iso-8859-1**, no permet mostrar els caracters de les llèngües com l'àrab, hebreu, grec, japonés, etc.

És per això que per defecte el Tiki, com molts altres portals web col·laboratius en que participa gent de tot arreu del mon (com a persones desenvolupadores i/o usuàries) empra el joc de caracters Unicode (utf-8) per guardar la seva informació a la base de dades que hi ha darrera del programa, i per enviar els correus electrònics als usuaris, etc.

Ara bé, alguns programes de correu-e de països occidentals (com a Europa) no estan actualitzats encara per entendre la codificació **utf-8**, i en aquests casos, **no es mostren bé els accents, ni les lletres especials com la ç, ñ,** etc.

Per solventar aquest problema, el Tiki 1.9 incorpora una opció d'administració per configurar amb quin joc de caracters per defecte ha d'enviar els correus-e als usuaris.

#### Admin > General > Default charset for sending mail:

I també permet a cada usuari escollir la seva preferència personal sobre el joc de caracters amb què vol rebre els correus-e del Tiki, si amb l'**utf-8**, o bé amb l'**iso-8859-1**.

# ElMeuTiki > Preferències > "Necessita el teu programa lector de correu-e un conjunt de caracters especial"

# Avís legal

#### **Copyleft 2005 Xavier de Pedro Puente**

Aquest document es troba sota una llicència de Creative Commons:

Reconeixement-CompartirIgual 2.5 Espanya - http://creativecommons.org/licenses/by-sa/2.5/es/

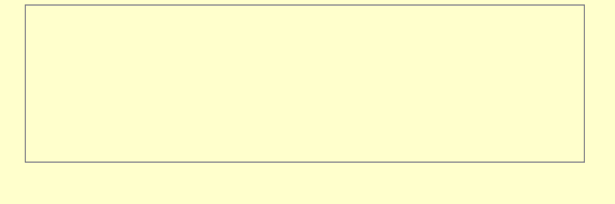

#### **Reconeixement-CompartirIgual 2.5 Espanya**

#### Sou lliure de:

- copiar, distribuir i comunicar públicament l'obra
- fer-ne obres derivades
- fer un ús comercial de l'obra

#### Amb les condicions següents:

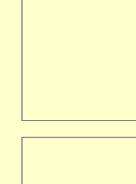

**Reconeixement**. Heu de reconèixer els crèdits de l'obra de la manera especificada per l'autor o el llicenciador.

**Compartir amb la mateixa llicència**. Si altereu o transformeu aquesta obra, o en genereu obres derivades, només podeu distribuir l'obra generada amb una llicència idèntica a aquesta.

- Quan reutilitzeu o distribuïu l'obra, heu de deixar ben clar els termes de la llicència de l'obra.
- Alguna d'aquestes condicions pot no aplicar-se si obteniu el permís del titular dels drets d'autor.

#### Els drets derivats d'usos legítims o altres limitacions reconegudes per llei no queden afectats per l'anterior

Això és un resum fàcilment llegible del text legal (la llicència completa), accessible aquí: <u>http://creativecommons.org/licenses/by-sa/2.5/es/legalcode.ca</u>

Advertiment :: <u>http://creativecommons.org/licenses/disclaimer-popup?lang=None</u>

Apreneu com distribuir la vostra obra utilitzant aquesta llicència : http://creativecommons.org/about/licenses